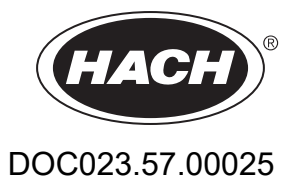

# AMTAX sc, AMTAX indoor sc

# MANUALE OPERATIVO

05/2021, Edizione 9

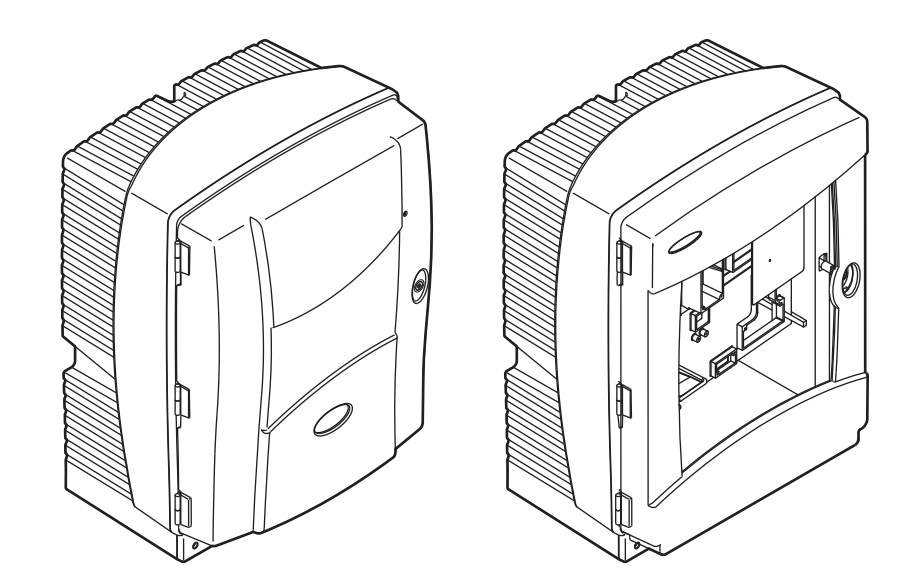

| Sezione 1        | Dati Tecnici                                                     | . 5      |
|------------------|------------------------------------------------------------------|----------|
| Sezione 2        | Informazioni Generali                                            | . 9      |
| 2.1 Info         | rmazioni sulla sicurezza                                         | . 9      |
| 2.1.1            | I Utilizzo delle informazioni di avvertimento                    | . 9      |
| 2.1.2            | 2 Segnali di avviso                                              | . 9      |
| 2.1.3            | 3 Cambiamento delle etichette degli strumenti                    | 10       |
| 2.2 Des          | crizione del prodotto                                            | 10       |
| Sezione 3        | Installazione                                                    | 13       |
| 3.1 Pan          | oramica dell'installazione base                                  | 13       |
| 3.2 Disi         | mballo dello strumento                                           | 14       |
| 3.3 Inst         | allazione meccanica                                              | 14       |
| 3.3.1            | Montare lo strumento                                             | 14       |
| 3                | 3.3.1.1 A parete                                                 | 15       |
| 3.4 Imp          | ostazione iniziale dello strumento                               | 17       |
| 3.4.1            | Aprire l'involucro                                               | 17       |
| 3.4.2            | 2 Rimuovere i blocchi necessari per il trasporto                 | 19       |
| 3.4.3            | 3 Installazione del compartimento di raccolta                    | 21       |
| 3.4.4            | Collegare il sensore di umidità                                  | 22       |
| 3.4.5            | 5 Determinare l'opzione di installazione appropriata             | 23       |
| 3.5 Inst         | allazione elettrica                                              | 25       |
| 3.5.1            | Detture delle strutture                                          | 25       |
| 3.5.2            | 2 Rollure della struttura                                        | 20       |
| 3.5.3            | 1 Collegare la sonda del filtro all'analizzatore                 | 20<br>27 |
| 3.5.4            | 5 Collegare la sonda del filito all'allalizzatore                | 21<br>28 |
| 3.6 Inst         | allazione di reagenti                                            | 20       |
| 3.7 Elet         | trodo sensibile al gas                                           | 32       |
| 3.7.1            | Installazione dell'elettrodo e dell'elettrolita                  | 33       |
| 3                | 3.7.1.1 Riempire l'elettrodo con l'elettrolita                   | 33       |
| 3.8 Alim         | nentazione dell'analizzatore                                     | 35       |
| 3.9 Con          | nettersi alla rete di dati                                       | 36       |
| Sezione 4        | Messa in Esercizio del Sistema                                   | 37       |
| 4 1 Inizi        | ializzazione dello strumento                                     | 37       |
| 0                |                                                                  | ~~       |
| Sezione 5        | Procedure                                                        | 39       |
| 5.1 Mer          | iu di diagnosi della sonda                                       | 39<br>20 |
| 5.2 IVIEI        | lu ul setup uella sollua                                         | 29<br>11 |
| 5 3 Pro          | resso di calibrazione                                            | 44<br>44 |
| 5.4 Pro          | cesso di pulizia                                                 | 45       |
| 5.5 Pro          | cesso di misura                                                  | 45       |
| Somiono C        | Menuterriere                                                     | 47       |
| Sezione o        | wanutenzione                                                     | 47       |
| 0.1 Mai<br>6.1.1 | I Duliro l'opplizzatoro                                          | +1<br>17 |
| 0.1.1            | 1 1 1 Frequenza di pulizia                                       | +1<br>17 |
| 612              | 2 Sostituire il filtro della ventola                             | 48       |
| 613              | 3 Sostituzione dei fusibili                                      | 49       |
| 6.2 Sos          | tituzione dei reagenti                                           | 49       |
| 6.3 Pro          | gramma di manutenzione di routine                                | 49       |
| 6.4 Mar          | nutenzione di routine                                            | 50       |
| 6.5 Sos          | tituire il cappuccio della membrana, l'elettrolita e l'elettrodo | 51       |
| 6.6 Con          | valida (garanzia di qualità analitica)                           | 53       |

| 6.7 Arrestare l'analizzatore                                      | 55  |
|-------------------------------------------------------------------|-----|
| 6.7.1 Arrestare l'analizzatore per un periodo di tempo prolungato |     |
| 6.8 Passare dal canale singolo al canale doppio                   | 57  |
| Sezione 7 Individuazione ed Eliminazione dei Guasti               | 59  |
| 7.1 Risoluzione dei problemi del controller                       | 59  |
| 7.2 Risoluzione dei problemi dell'analizzatore                    | 59  |
| 7.2.1 Stato del LED                                               | 59  |
| 7.2.2 Messaggi di errore                                          | 60  |
| 7.2.3 Segnalazioni di avviso                                      | 62  |
| 7.3 Risoluzione dei problemi dell'elettrodo                       | 65  |
| Sezione 8 Componenti e Accessori                                  | 67  |
| 8.1 Standard e reagenti                                           | 67  |
| 8.2 Accessori dell'analizzatore                                   | 67  |
| 8.3 Montaggio dell'hardware e degli accessori                     | 68  |
| 8.4 Parti di ricambio                                             | 68  |
| Sezione 9 Granzia e responsabilità                                | 75  |
| Annendice A Onzioni di Collegamento Idraulico e Connessione       | 77  |
| A 1 Informazioni sulla sicurezza                                  | 77  |
| A 1 1 Considerazioni sulle scariche elettrostatiche (FSD)         | 77  |
| A.2 Collegare un'opzione a 2 parametri                            |     |
| A.2.1 Rimuovere il raccordo a T                                   |     |
| A.3 Considerazioni sulla linea di scarico                         | 79  |
| A.4 Considerazioni sulla tubazione                                | 80  |
| A.5 Collegamenti idraulici e connessioni opzione 1                | 80  |
| A.6 Collegamenti idraulici e connessioni dei cavi opzione 2       | 82  |
| A.7 Collegamenti idraulici e connessioni opzione 3                | 84  |
| A.8 Collegamenti idraulici e connessioni opzione 4                | 86  |
| A.9 Collegamenti idraulici e connessioni opzione 5                |     |
| A.10 Collegamenti idraulici e connessioni opzione 6               | 91  |
| A.11 Collegamenti idraulici e connessioni opzione 7               | 94  |
| A.12 Collegamenti idraulici e connessioni opzione 8a              | 96  |
| A.13 Collegamenti idraulici e connessioni opzione 8b              |     |
| A.14 Collegamenti idraulici e connessioni opzione 9a              |     |
| A.15 Collegamenti idraulici e connessioni opzione 9b              |     |
| A.16 Collegamenti idraulici e connessioni opzione 10a             |     |
| A.17 Collegamenti idraulici e connessioni opzione 10b             |     |
| A.18 Collegamenti idraulici e connessioni opzione 11a             |     |
| A.19 Collegamenti Idraulici e connessioni opzione 11b             |     |
| Appendice B Comunicazioni Fieldbus                                | 115 |
| B.1 Controllo Fieldbus                                            | 115 |
| B.2 Serie di misurazioni controllate in modalità remota           |     |
| B.3 Contatto di attivazione esterno, Controllo da segnale esterno |     |
| B.4 Informazioni Registro Modbus                                  |     |

Le specifiche tecniche sono soggette a modifiche senza preavviso.

| Standard di protezione del carter    | AMTAX sc: IP 55<br>AMTAX indoor sc: IP54                                                                                                    |
|--------------------------------------|----------------------------------------------------------------------------------------------------|
| Materiale della struttura            | ASA/PC resistente ai raggi UV                                                                                                    |
| Metodo di misurazione                | GSE (Gas-Sensitive Electrode)                                                                                                    |
|                                      | Da 0,02 a 5,0 mg/L NH <sub>4</sub> –N                                                                                                    |
|                                      | Da 0,05 a 20 mg/L NH <sub>4</sub> –N                                                                                                    |
|                                      | Da 1 a 100 mg/L NH <sub>4</sub> –N                                                                                                    |
|                                      | Da 10 a 1000 mg/L NH <sub>4</sub> –N                                                                                                    |
|                                      | 0,02 mg/L NH4–N (da 0,02 a 5,0 mg/L NH <sub>4</sub> –N Range di misurazione)                                                                                      |
| l imite di rilevamento               | 0,05 mg/L NH <sub>4</sub> –N (da 0,05 a 20 mg/L NH <sub>4</sub> –N Range di misurazione)                                                                          |
|                                      | 1 mg/L NH <sub>4</sub> –N (da 1 a 100 mg/L NH <sub>4</sub> –N Range di misurazione)                                                                               |
|                                      | 10 mg/L NH <sub>4</sub> –N (da 10 a 1000 mg/L NH <sub>4</sub> –N Range di misurazione)                                                                            |
|                                      | ≤ 1 mg/L: 3% + 0,02 mg/L                                                                                                    |
| Accuratozza misuraziono              | > 1mg/L: 5% + 0,02 (da 0,02 a 5,0 mg/L NH <sub>4</sub> –N Range di misurazione)                                                                                   |
| (con soluzione standard)             | 3% + 0,05 mg/L (da 0,05 a 20 mg/L NH <sub>4</sub> –N Range di misurazione)                                                                                        |
|                                      | 3% + 1,0 mg/L (da 1 a 100 mg/L NH <sub>4</sub> –N Range di misurazione)                                                                                           |
|                                      | 4,5% + 10 mg/L (da 10 a 1000 mg/L NH <sub>4</sub> –N Range di misurazione)                                                                                        |
|                                      | 3% + 0,02 mg/L NH <sub>4</sub> –N (da 0,02 a 5,0 mg/L NH <sub>4</sub> –N Range di misurazione)                                                                    |
| Ripetibilità                         | 2% + 0,05 mg/L (da 0,05 a 20 mg/L NH <sub>4</sub> –N Range di misurazione)                                                                                        |
| (con soluzione standard)             | 2% + 1,0 mg/L (da 1 a 100 mg/L NH <sub>4</sub> –N Range di misurazione)                                                                                           |
|                                      | 2% + 10 mg/L (da 10 a 1000 mg/L NH <sub>4</sub> –N Range di misurazione)                                                                                          |
|                                      | Range di misurazione: da 0,02 a 5 mg/L NH <sub>4</sub> –N                                                                                                    |
| Tempo di risposta (90%)              | Da 0,02 a 0,2 mg/L NH <sub>4</sub> –N: 3 misurazioni (in 15 minuti)<br>Da 0,2 a 5 mg/L NH <sub>4</sub> –N: 1 misurazione (5 minuti)                               |
|                                      | Range di misurazione: da 0,05 a 20 mg/L; da 1 a 100 mg/L e da 10 a 1000 mg/L                                                                                      |
|                                      | $NH_4$ – $N < 5$ minuti                                                                                                    |
| Intervallo di misurazione regolabile | Da 5 a 120 minuti                                                                                                    |
| Alimentazione                        | Alimentatore con cavo soltanto con il controller sc1000<br>(analizzatore, sonda del filtro sc e tubi di scarico: 115 V <b>o</b> 230 V)                            |
| Trasmissione dei dati                | Trasmissione dei dati con un cavo dati sul controller sc1000                                                                                                    |
| Consumo elettrico                    | 500 VA                                                                                                    |
| Protezione elettrica con fusibile    | Tramite controller sc1000                                                                                                    |
|                                      | Massimo 2 strumenti di analisi per controller sc1000.                                                                                                    |
| Output                               | Relè, uscite di corrente, interfaccia del bus tramite il controller sc1000                                                                                        |
| Temperatura di funzionamento         | AMTAX sc: –20 a 45 °C (da –4 a 113 °F); 95% umidità relativa, senza condensa<br>AMTAX indoor sc: 5 a 40 °C (da 41 a 104 °F); 95% umidità relativa, senza condensa |
| Temperatura di stoccaggio            | –20 a 60 °C (da –4 a 140 °F); 95% umidità relativa, senza condensa<br>da 4 a 55 °C (da 39 a 131 °F); 95% umidità relativa, senza condensa (elettrodo)             |
| Temperatura del campione             | 4 a 40 °C (da 39 a 104 °F)                                                                                                    |
| Pressione campione                   | Con la preparazione continua del campione da –30 a +50 mbar al recipiente di overflow                                                                             |
| Flusso dei campioni                  | Intervallo: 1,0–20,0 L/h                                                                                                    |
| Qualità campione                     | Ultrafiltrato o paragonabile                                                                                                    |

# Dati Tecnici

| Livello campione                                         | Il livello del liquido nel contenitore con la sonda di filtrazione deve essere al di sotto dell'analizzatore                                                  |  |  |  |
|----------------------------------------------------------|----------------------------------------------------------------------------------------------------|--|--|--|
| Valore di pH ammesso nel<br>campione                     | Da 5 a 9                                                                                                    |  |  |  |
| Range di durezza ammesso                                 | <= 50 °dH 8,95 mMol/L                                                                                                    |  |  |  |
| Range di cloruro ammesso                                 | <= 1000 mg/L Cl <sup>-</sup>                                                                                                    |  |  |  |
| Dimensioni (Figura 1 a pagina 7,<br>Figura 2 a pagina 8) | AMTAX sc: (L x A x P) 540 x 720 x 390 mm (21,25 x 28,35 x 15,35 pollici)<br>AMTAX indoor sc: (L x A x P) 540 x 720 x 370 mm (21,25 x 28,35 x 14,5 pollici)    |  |  |  |
| Lunghezza del cavo dati e di<br>alimentazione            | 2 m (80 pollici) (dal bordo della struttura)                                                                                                    |  |  |  |
| Peso                                                     | AMTAX sc: Circa 31 kg, senza sonda del filtro sc e senza composti chimici<br>AMTAX indoor sc: Circa 29 kg, senza sonda del filtro sc e senza composti chimici |  |  |  |
| Certificazioni                                           | Conformità CE Riportato tra gli standard di sicurezza UL e CSA tramite TUV                                                                                    |  |  |  |
| Altitudine                                               | 2000 m                                                                                                    |  |  |  |
| Grado di inquinamento                                    | 2                                                                                                    |  |  |  |

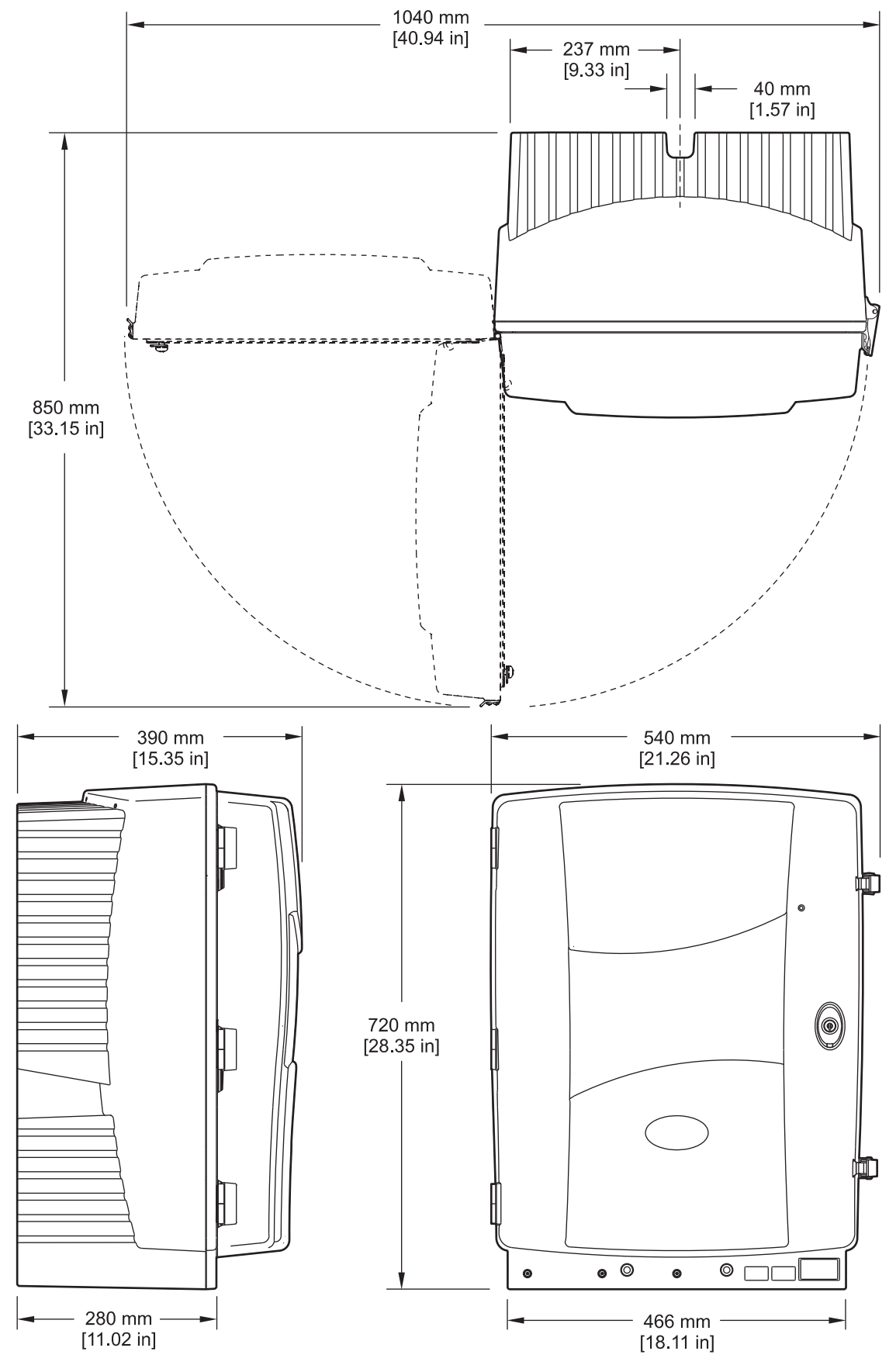

Figura 1 Misure dello strumento AMTAX sc

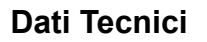

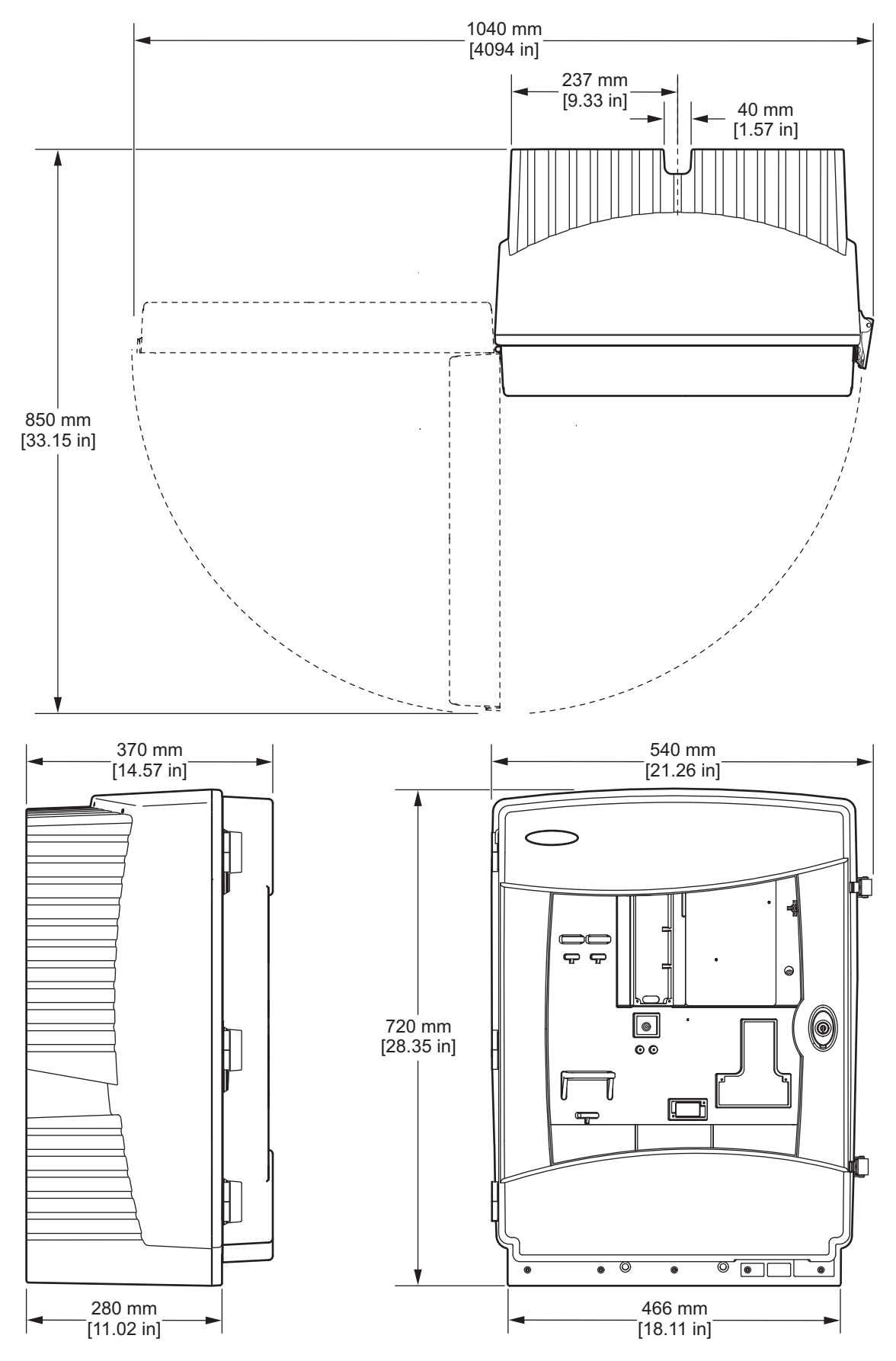

Figura 2 Misure dello strumento AMTAX indoor sc

# 2.1 Informazioni sulla sicurezza

Prima di disimballare, installare o utilizzare l'apparecchio, si prega di leggere l'intero manuale. Si raccomanda di leggere con attenzione e rispettare le istruzioni riguardanti possibili pericoli o note cautelative. La non osservanza di tali indicazioni potrebbe comportare lesioni gravi dell'operatore o danni a carico dell'apparecchio.

Assicurarsi che la protezione fornita da questa apparecchiatura non sia danneggiato. Non utilizzare o installare questa apparecchiatura in modo diverso da quanto specificato nel presente manuale.

# 2.1.1 Utilizzo delle informazioni di avvertimento

#### PERICOLO

Indica una situazione potenzialmente o imminentemente pericolosa che, se non evitata, causerà lesioni gravi o morte.

#### AVVERTENZA

Indica una situazione potenzialmente o imminentemente pericolosa che, se non evitata, potrebbe causare lesioni gravi o morte.

#### ATTENZIONE

Indica una situazione potenzialmente pericolosa che può causare lesioni lievi o moderate.

*Informazioni importanti:* Indica una situazione che, se non evitata, può causare danni alla strumentazione. Informazioni che richiedono una particolare attenzione.

Nota: Informazioni aggiuntive ai contenuti basilari.

# 2.1.2 Segnali di avviso

Leggere sempre tutte le indicazioni e le targhette di segnalazione applicate all'apparecchio. La non osservanza di tali indicazioni potrebbe comportare lesioni gravi dell'operatore o danni a carico dell'apparecchio. Il simbolo, se applicato sullo strumento, fa riferimento ad una segnalazione di pericolo o di avvertenza nelle istruzioni d'uso.

|   | Se presente nel dispositivo, questo simbolo fa riferimento alle informazioni sul funzionamento e/o sicurezza contenute nel manuale delle istruzioni.                                                                                                    |
|---|----------------------------------------------------------------------------------------------------|
|   | Le apparecchiature elettriche contrassegnate con questo simbolo non possono essere smaltite secondo i sistemi di smaltimento pubblici europei dopo il 12 Agosto 2005. In conformità alle normative europee locali e nazionali, (Direttiva UE 2002/96/EC), gli utilizzatori delle apparecchiature elettriche europee devono adesso riportare le apparecchiature al produttore al termine del loro utilizzo per l'appropriato smaltimento, senza costi aggiuntivi. <b>Nota:</b> Per la restituzione a scopo di smaltimento di apparecchi elettrici e accessori al termine della propria vita utile, nonché di tutti gli articoli ausiliari, si prega di contattare il produttore del dispositivo o il fornitore al fine di ottenere istruzioni su come procedere. |
| 4 | Tale simbolo potrebbe essere applicato alla struttura esterna o a un dispositivo di protezione del prodotto e indica un rischio dovuto a scossa elettrica e/o la possibilità di folgorazione.                                                                                                    |
|   | Tale simbolo potrebbe essere applicato al prodotto e indica l'obbligo di indossare una protezione per gli occhi.                                                                                                    |

# Informazioni Generali

|                          | Tale simbolo, se apposto sul prodotto, indica la posizione del connettore per la messa a terra (ground).                                                                                                    |
|--------------------------|----------------------------------------------------------------------------------------------------|
|                          | Tale simbolo potrebbe essere applicato al prodotto e indica la posizione di un fusibile o di un limitatore di corrente.                                                                                                    |
|                          | Tale simbolo, se riportato sul prodotto, indicato che l'elemento contrassegnato potrebbe raggiungere temperature elevate e che va toccato con estrema precauzione.                                                                                                    |
|                          | Tale simbolo, se applicato sul prodotto, indica un rischio legato a sostanze chimiche nocive e comporta che solo personale dotato della necessaria formazione e istruzioni per l'utilizzo di sostanze chimiche sia autorizzato ad eseguire gli interventi di manutenzione sui sistemi di alimentazione delle sostanze chimiche dell'apparecchiatura. |
|                          | Tale simbolo, se applicato sul prodotto, indica la presenza di apparecchi particolarmente sensibili alle cariche elettrostatiche e segnala la necessità di applicare le necessarie misure per prevenire danni all'apparecchiatura.                                                                                                    |
| 18-32 kg (39.7-70.5 lbs) | Durante il trasporto dello strumento o di componenti dello strumento e se il peso totale è superiore a 18 kg,<br>assicurarsi che venga utilizzato un dispositivo di sollevamento idoneo e/o che lo strumento o i componenti<br>vengano trasportati da 2 persone.                                                                                     |
|                          | Pericolo! Non toccare internamente il dispositivo!                                                                                                    |

# 2.1.3 Cambiamento delle etichette degli strumenti

Vengono applicate allo strumento numerose etichette di sicurezza (3 nella sezione analitica). Se necessario, applicare l'etichetta della lingua corretta sulle esistenti etichette di sicurezza.

# 2.2 Descrizione del prodotto

AMTAX sc (Figura 3, Figura 4) misura gli ioni di ammoniaca presenti nelle soluzioni di acque trattate (acqua di scarico, acqua di processo e acqua di superficie). Il valore misurato viene visualizzato in mg/L  $NH_4$ –N sul controller. AMTAX sc deve essere usato in combinazione con il controller sc1000. Il controller sc1000 viene usato per configurare, alimentare e produrre i valori misurati.

Formula di conversione:  $NH_4-N$  :  $NH_4^+ = 1$  : 1,288

AMTAX sc può funzionare nelle modalità con uno o due canali. Il funzionamento con la sonda del filtro sc è a canale singolo. L'analizzatore sc può essere convertito dal funzionamento a un solo canale in funzionamento a due canali. Contattare il costruttore per maggiori informazioni.

Il funzionamento con due canali è possibile soltanto con una preparazione continua del campione, es. FILTRAX o Ultrafiltration. La preparazione e la filtrazione del campione devono essere effettuate prima di installare lo strumento di analisi.

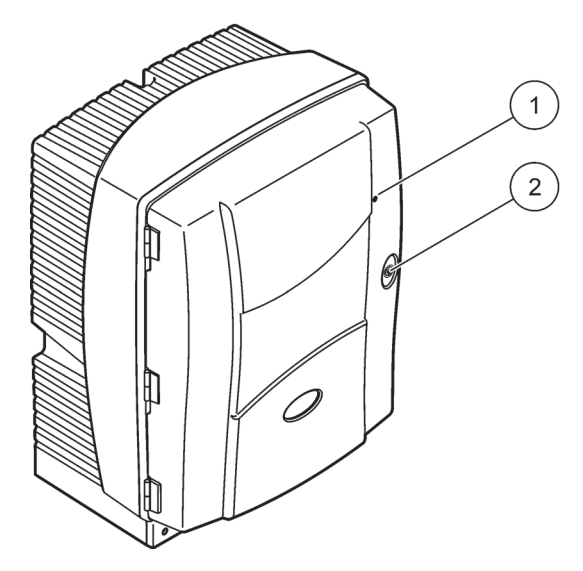

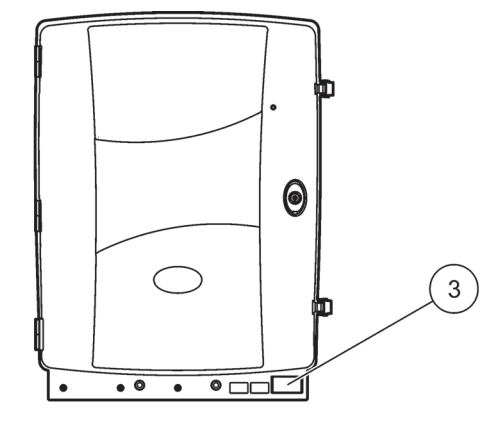

Figura 3 Struttura di AMTAX sc

| <ol> <li>LED per lo stato operativo. Per<br/>ulteriori informazioni, fare<br/>riferimento alla<br/>Tabella 9 a pagina 59.</li> </ol> | 2 Blocco porta | <ol> <li>Piastra di classificazione con<br/>numero del modello, numero di<br/>serie, informazioni sulla tensione,<br/>sulla frequenza e sul consumo<br/>energetico.</li> </ol> |
|----------------------------------------------------------------------------------------------------|----------------|----------------------------------------------------------------------------------------------------|
|----------------------------------------------------------------------------------------------------|----------------|----------------------------------------------------------------------------------------------------|

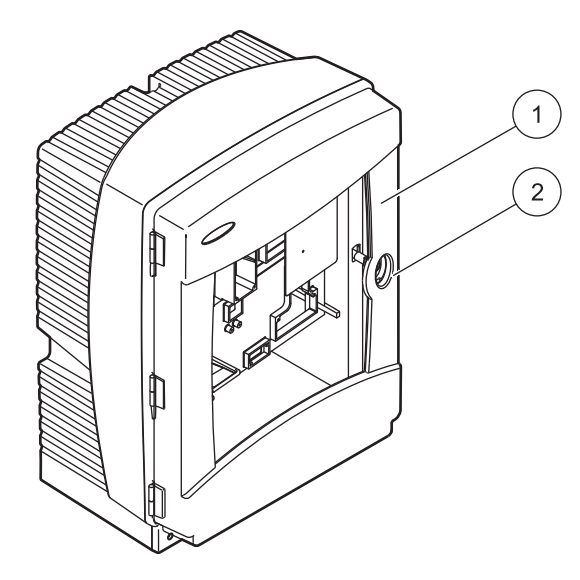

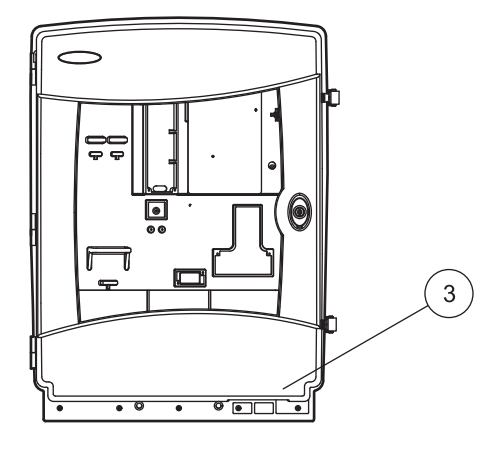

# Figura 4 Struttura di AMTAX indoor sc

| <ol> <li>LED per lo stato operativo. Per<br/>ulteriori informazioni, fare<br/>riferimento alla<br/>Tabella 9 a pagina 59.</li> </ol> | 2 Blocco porta | 3 Piastra di classificazione con<br>numero del modello, numero di<br>serie, informazioni sulla tensione,<br>sulla frequenza e sul consumo<br>energetico. |
|----------------------------------------------------------------------------------------------------|----------------|----------------------------------------------------------------------------------------------------|
|----------------------------------------------------------------------------------------------------|----------------|----------------------------------------------------------------------------------------------------|

#### PERICOLO

Le operazioni riportate in questa sezione del manuale devono essere eseguite esclusivamente da personale qualificato.

#### ATTENZIONE

La struttura può spostarsi in avanti se non è fissata correttamente. Aprire la struttura soltanto se montata correttamente.

#### PERICOLO

Potenziale pericolo in caso di contatto con sostanze chimiche/biologiche. L'utilizzo di campioni, standard e reagenti chimici può essere pericoloso. Acquisire familiarità con le necessarie procedure di sicurezza e con la corretta manipolazione delle sostanze chimiche prima dell'uso; inoltre, leggere e attenersi alle schede di sicurezza pertinenti.

Il normale funzionamento di questo dispositivo può richiedere l'utilizzo di sostanze chimiche o campioni che comportano rischio biologico.

- Osservare tutte le informazioni di avviso stampate sui contenitori delle soluzioni originali e sulle schede di sicurezza prima dell'uso.
- Smaltire tutte le soluzioni utilizzate in conformità alle leggi e normative locali e nazionali.
- Utilizzare l'equipaggiamento di protezione adatto alla concentrazione e alla quantità di materiale pericoloso utilizzato.

# 3.1 Panoramica dell'installazione base

- 1. Disimballare dello strumento (sezione 3.2).
- 2. Montare lo strumento (sezione 3.3 a pagina 14).
- 3. Rimuovere i blocchi di trasporto (sezione 3.4.2 a pagina 19).
- **4.** Installare il vassoio di raccolta e il sensore di umidità (sezione 3.4.3 a pagina 21 e sezione 3.4.4 a pagina 22).
- **5.** Determinare l'opzione di installazione appropriata (sezione 3.4.5 a pagina 23).
- **6.** Montare la sonda del filtro sc o Filtrax, se necessario. Per maggiori informazioni, fare riferimento al manuale operativo dello strumento.
- 7. Collegare la sonda del filtro sc o Filtrax a AMTAX sc, se necessario. Fare riferimento a sezione 3.5.3 a pagina 26 per la sonda del filtro sc. Per maggiori informazioni, fare riferimento al manuale operativo Filtrax.
- **8.** Collegare la connessione di riscaldamento dello scarico, se necessario.
- **9.** Effettuare tutti i collegamenti idraulici (Appendice A Opzioni di Collegamento Idraulico e Connessione a pagina 77).
- **10.** Installare i reagenti e preparare l'elettrodo e l'elettrolita (sezione 3.6 a pagina 30 and sezione 3.7.1 a pagina 33).

- **11.** Collegare AMTAX sc al controller sc1000 per fornire l'alimentazione al sistema (sezione 3.8 a pagina 35).
- 12. Collegare la rete di dati (sezione 3.9 a pagina 36).

# 3.2 Disimballo dello strumento

#### ATTENZIONE

Prestare attenzione al peso (circa 31 kg) dello strumento. Non trasportare lo strumento senza l'aiuto di altri. Per il trasporto utilizzare soltanto un paranco di sollevamento adeguato.

Aprire l'imballaggio di spedizione dalla sua estremità e quindi estrarre l'analizzatore dal cartone. Gli elementi forniti variano in funzione dell'ordine effettuato. Gli elementi standard forniti per una configurazione minima includono:

- AMTAX sc e manuale operativo
- Compartimento di raccolta
- Insieme iniziale di reagenti e di soluzioni detergenti 2 soluzioni standard e tappi elettrolita/membrana
- Supporto di fissaggio e fissaggio angolare
- Accessori per tubazione e variante per il passaggio del flusso
- Insieme di tappi

# 3.3 Installazione meccanica

Selezionare un luogo adeguato in cui installare lo strumento. Prevedere l'installazione meccanica prima di posizionare i perni o i fori di perforazione. Fare riferimento a Figura 1 a pagina 7, Figura 2 a pagina 8 per le dimensioni dello strumento.

Accertarsi che il fissaggio abbia una capacità di carico sufficiente (circa 160 kg). Le prese a parete devono essere scelte e approvate in modo da adattarsi alle proprietà della parete.

Pianificare i percorsi dei cavi e delle tubature per evitare curvature eccessive e pericoli di scatti.

Quando si collegano due analizzatori (es. per misurare due parametri con un FILTRAX o Ultrafiltration), decidere dove installare gli strumenti e considerare la lunghezza della tubazione di scarico riscaldata (2 m).

### 3.3.1 Montare lo strumento

AMTAX sc può essere montato in tre modi diversi:

- Montaggio a parete (sezione 3.3.1.1),
- Montaggio su rotaia; consultare il foglio di istruzioni fornito con l'hardware di montaggio su rotaia.
- Montaggio in verticale; consultare il foglio di istruzioni fornito con l'hardware di montaggio su rotaia.

## 3.3.1.1 A parete

Fare riferimento a Figura 5, Figura 6 e seguire le istruzioni fornite per montare l'analizzatore su una parete.

- **1.** Allineare e installare il supporto di fissaggio alla parete.
- **2.** Fissare il supporto angolare allo strumento utilizzando le viti fornite.
- **3.** Fare scorrere la parte inferiore della struttura sul supporto di fissaggio.
- 4. Fissare la struttura al supporto di fissaggio.
- 5. Fissare il supporto angolare sulla struttura alla parete.

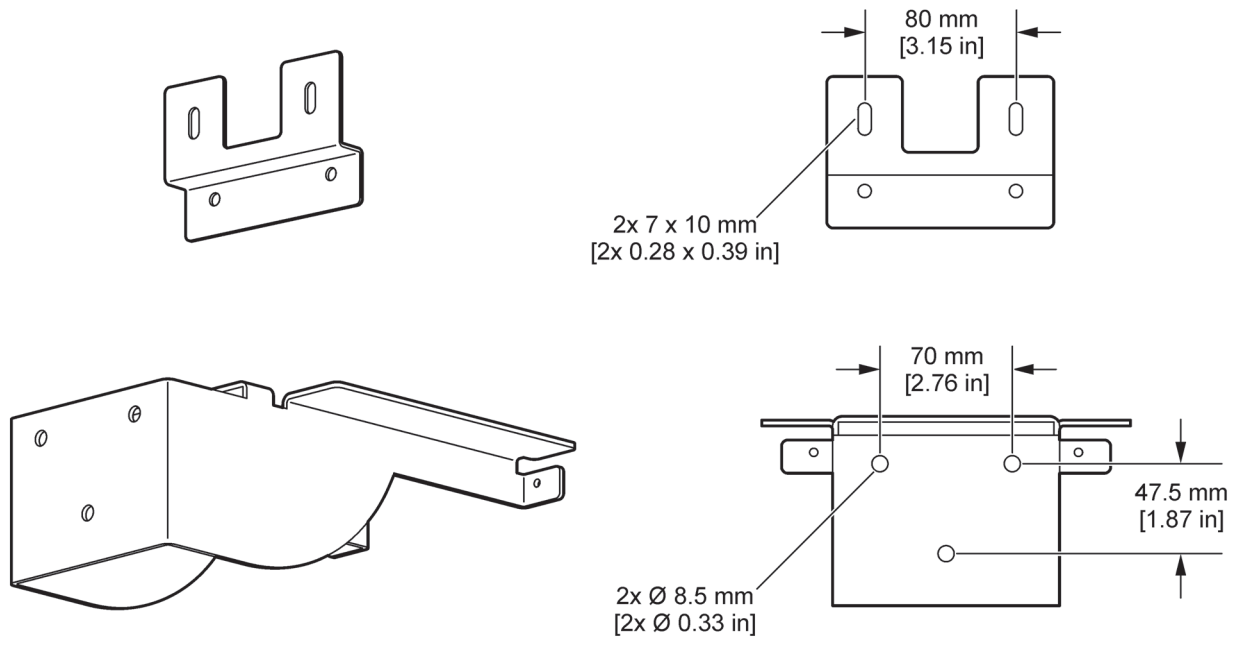

Figura 5 Dimensioni del supporto per il montaggio a parete

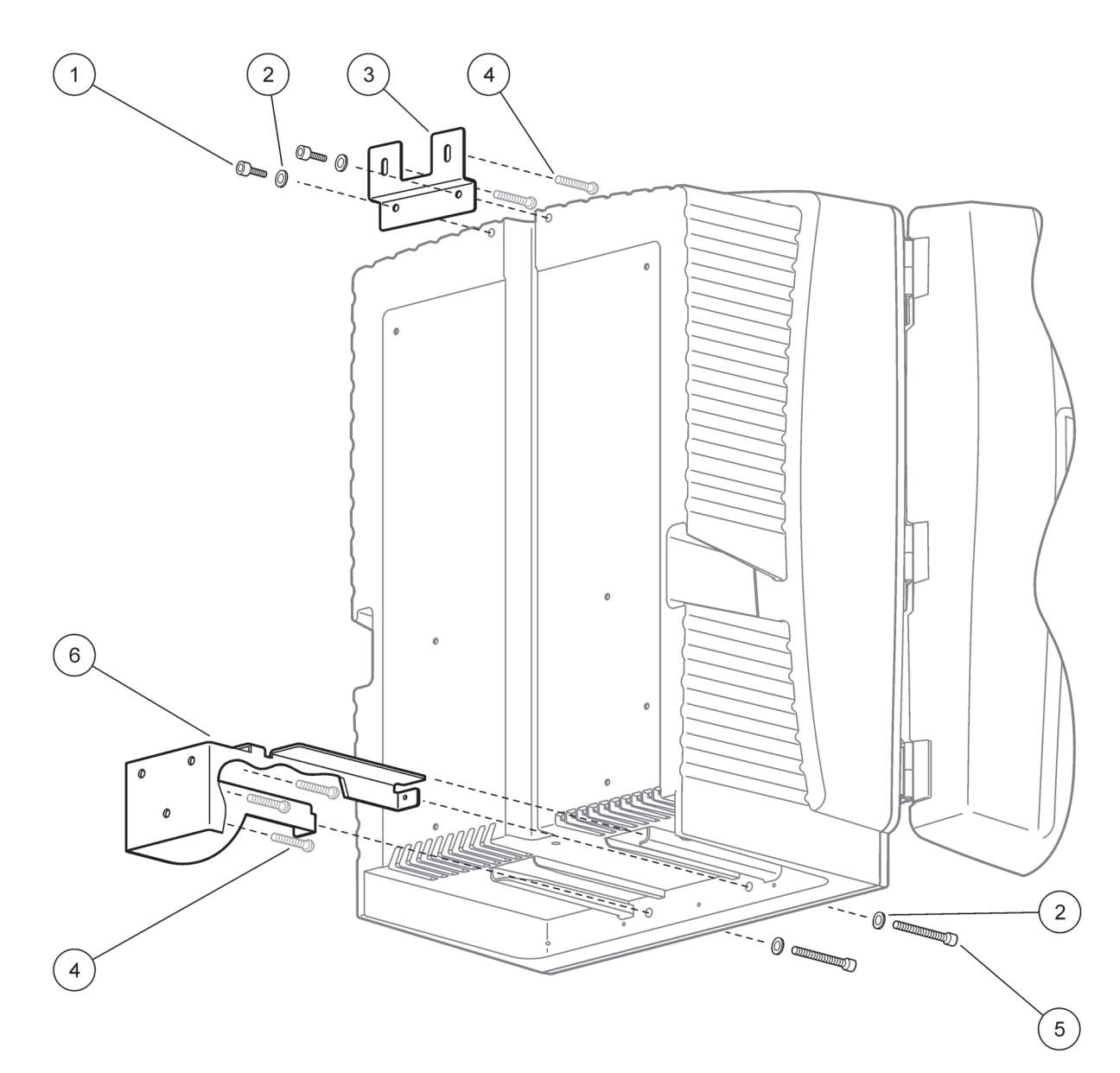

Figura 6 Montaggio a parete dell'analizzatore

| 1 | Viti ad esagono incassato M5 x 8 (2x) | 4 | Vite, fornita dal cliente              |
|---|---------------------------------------|---|----------------------------------------|
| 2 | Rondella, M5 (4x)                     | 5 | Viti ad esagono incassato M5 x 40 (2x) |
| 3 | Supporto angolare                     | 6 | Supporto di fissaggio                  |

# 3.4 Impostazione iniziale dello strumento

# 3.4.1 Aprire l'involucro

#### PERICOLO

Per ridurre il rischio di scariche elettriche, accertarsi che la struttura e le schede dei circuiti elettronici non vengano a contatto con acqua.

#### ATTENZIONE

La struttura può spostarsi in avanti se non è fissata correttamente. Aprire la struttura soltanto se montata correttamente.

- 1. Sbloccare lo strumento (elemento 4, Figura 7, elemento 3, Figura 8).
- 2. Aprire i ganci laterali e rilasciare il gancio dello sportello.
- **3.** Aprire lo sportello e fissarlo utilizzando il gancio o rimuovere completamente lo sportello.

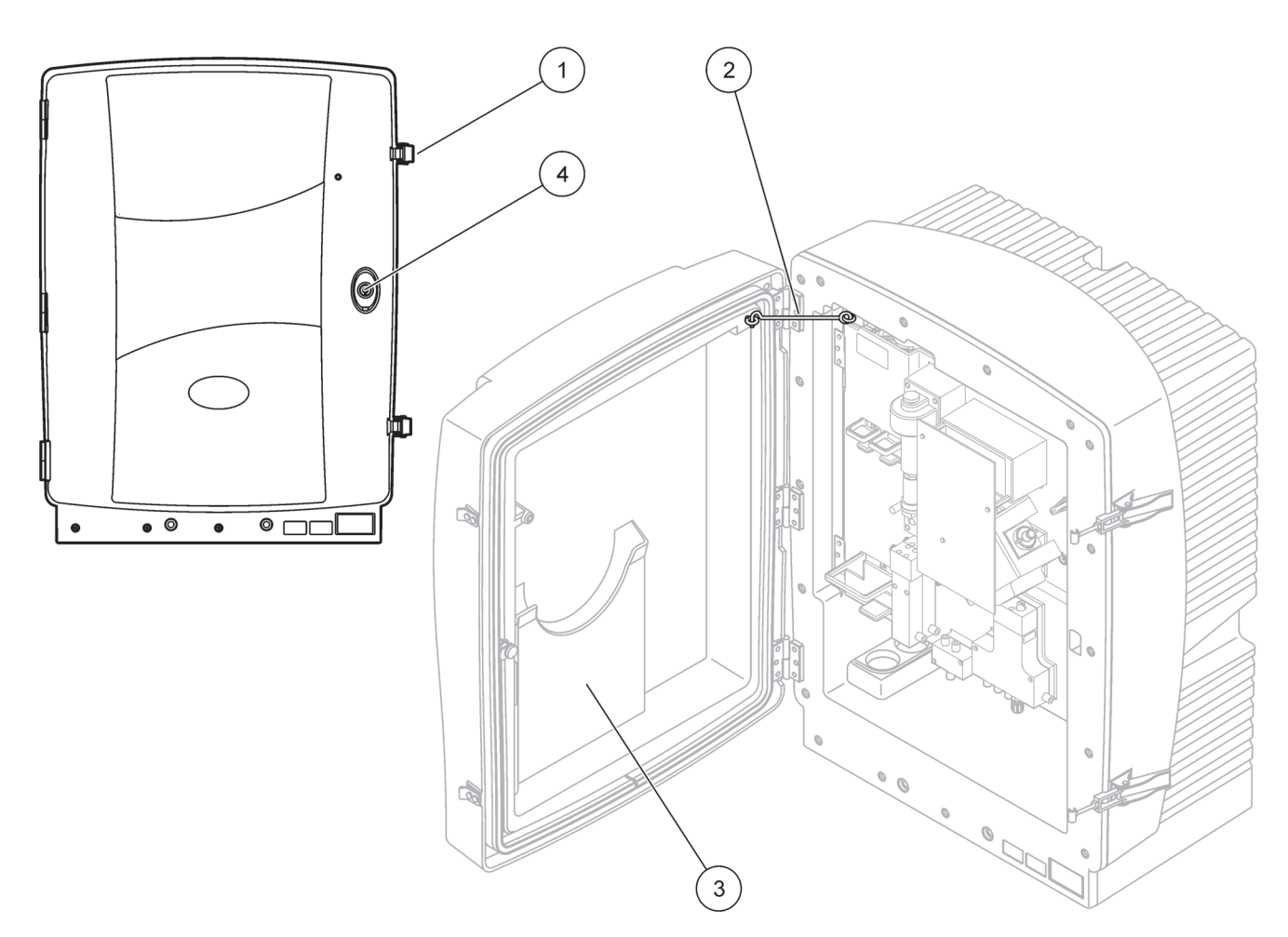

Figura 7 Aprire l'involucro AMTAX sc

| 1 | Ganci                  | 3 | Tasca per il manuale operativo |
|---|------------------------|---|--------------------------------|
| 2 | Gancio dello sportello | 4 | Serratura con chiave           |

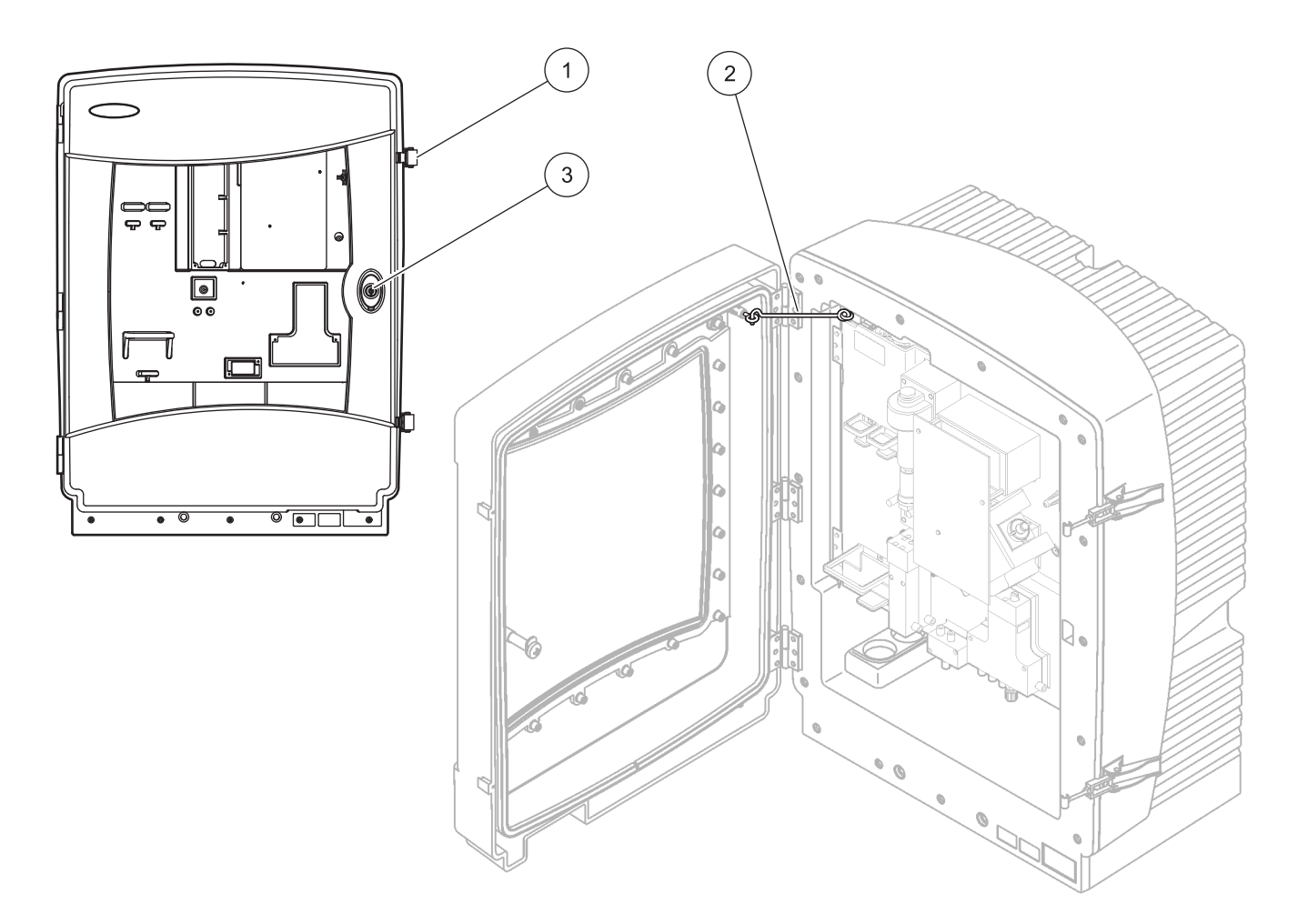

Figura 8 Aprire l'involucro AMTAX indoor sc

| 1 | Ganci                  | 3 | Serratura con chiave |
|---|------------------------|---|----------------------|
| 2 | Gancio dello sportello |   |                      |

## 3.4.2 Rimuovere i blocchi necessari per il trasporto

Prima di avviare il sistema, rimuovere i blocchi necessari per il trasporto dall'analizzatore sc.

#### ATTENZIONE

La struttura può spostarsi in avanti se non è fissata correttamente. Aprire la struttura soltanto se montata correttamente.

**Informazioni importanti:** L'isolante dell'elettrodo per l'unità di misurazione NON è un blocco necessario per il trasporto. NON rimuovere il coperchio dell'unità di misurazione.

- 1. Aprire lo sportello della struttura e fissarlo con il gancio.
- 2. Rimuovere il blocco necessario per il trasporto sul pannello dell'analizzatore (Figura 9).

**Nota:** Se lo strumento viene attivato con una sonda del filtro sc, è dotato di un compressore interno.

 Rimuovere la fascetta di cavi ed estrarre il blocco necessario per il trasporto del compressore sulla sinistra (Figura 10 a pagina 20).

**Nota:** Riporre i blocchi necessari per il trasporto per eventuali trasporti e deposito.

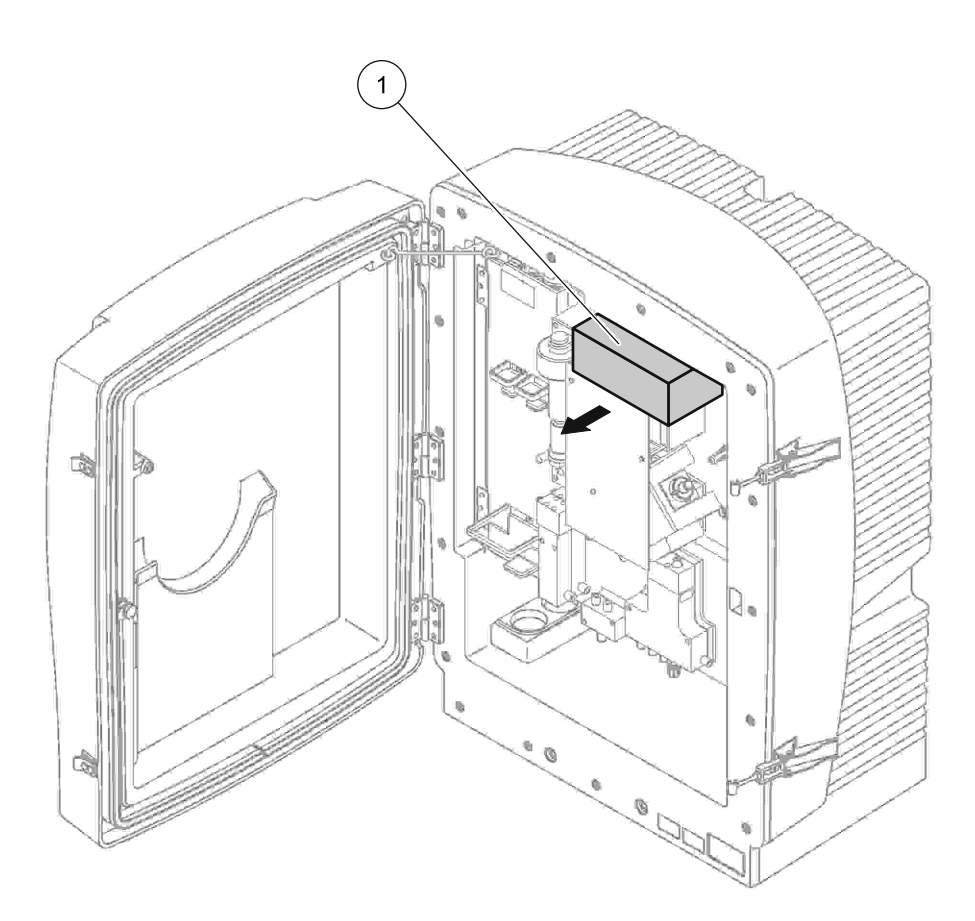

Figura 9 Rimuovere i blocchi necessari per il trasporto del pannello dell'analizzatore

1

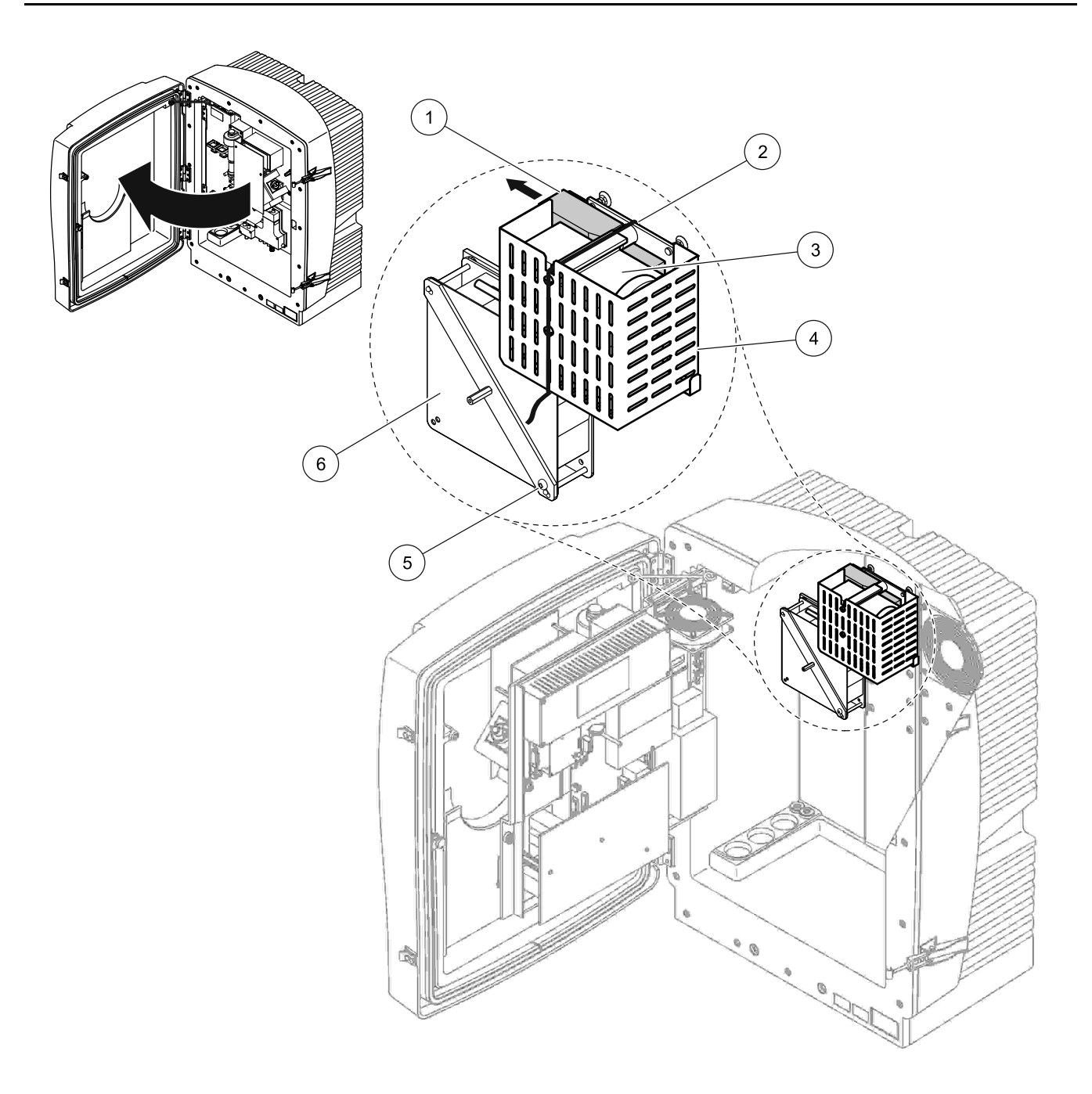

Figura 10 Rimozione del blocco di trasporto del compressore1

| 1 | Blocco di trasporto del compressore | 4 | Copertura protettiva del compressore |
|---|-------------------------------------|---|--------------------------------------|
| 2 | Fascetta cavi                       | 5 | Vite di fissaggio della ventola      |
| 3 | Compressore                         | 6 | Ventilatore                          |

<sup>1</sup> Il compressore, il blocco per il trasporto del compressione e la fascetta di cavi vengono forniti soltanto con gli analizzatori sc che si attivano utilizzando la sonda del filtro sc.

# 3.4.3 Installazione del compartimento di raccolta

# ATTENZIONE

La struttura può spostarsi in avanti se non è fissata correttamente. Aprire la struttura soltanto se montata correttamente.

- 1. Aprire lo sportello della struttura e fissarlo con il gancio.
- **2.** Fare scorrere il compartimento di raccolta nella parte inferiore della struttura (Figura 11).

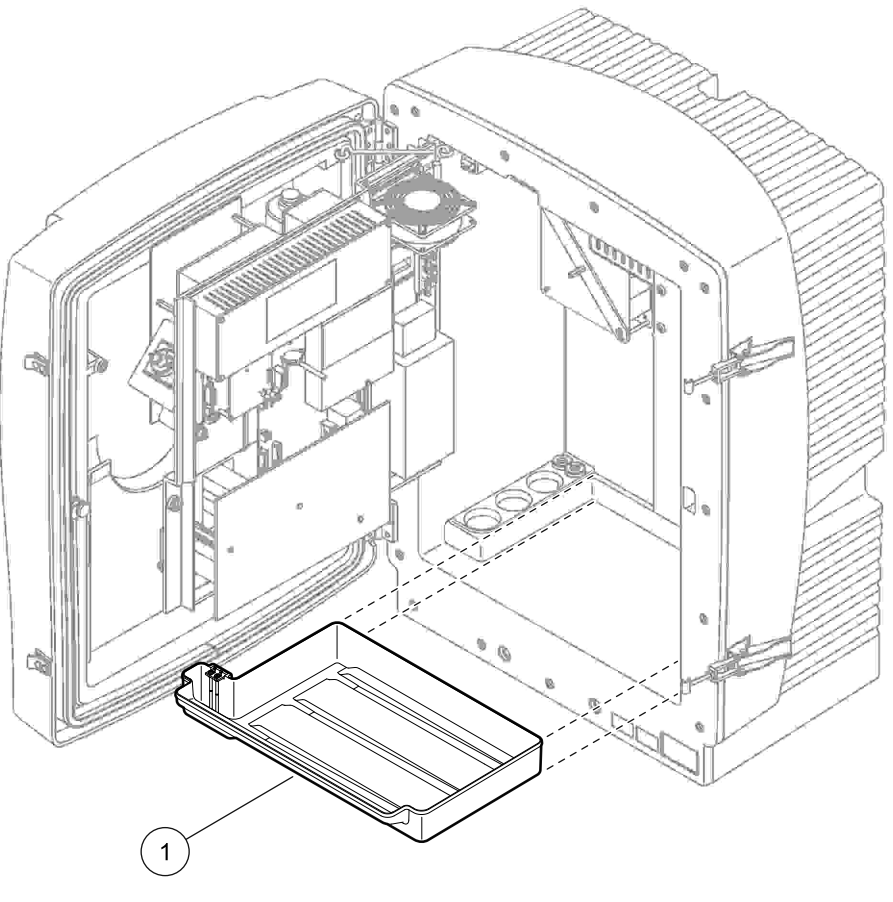

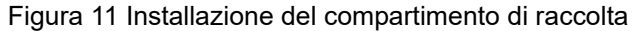

Compartimento di raccolta

1

# 3.4.4 Collegare il sensore di umidità

#### ATTENZIONE

La struttura può spostarsi in avanti se non è fissata correttamente. Aprire la struttura soltanto se montata correttamente.

- 1. Togliere l'alimentazione dallo strumento.
- 2. Aprire lo sportello della struttura e fissarlo con il gancio.
- **3.** Collegare i cavi del sensore di umidità alle viti terminali al compartimento di raccolta (Figura 12 a pagina 22).

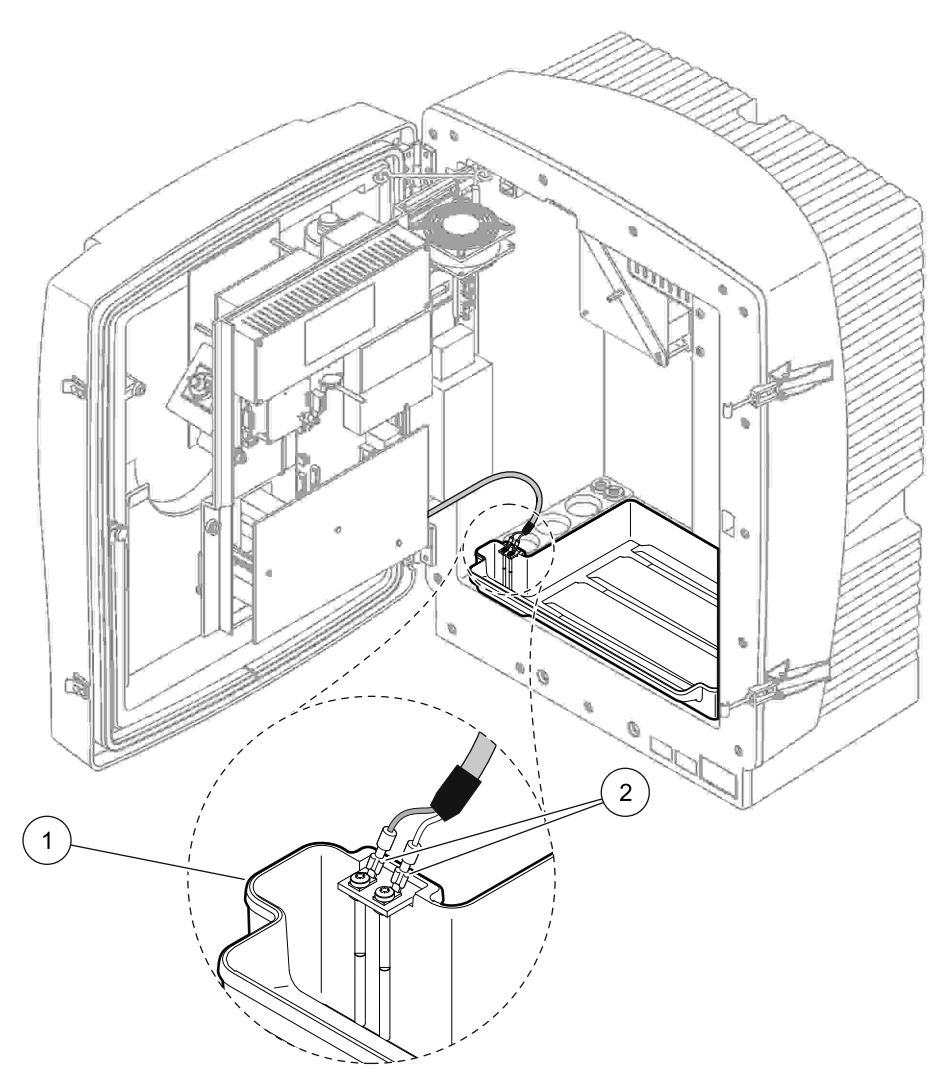

Figura 12 Collegare il sensore di umidità

| 1 | Compartimento di raccolta | 2 | Connessioni del sensore di umidità |
|---|---------------------------|---|------------------------------------|
| - |                           | _ |                                    |

# 3.4.5 Determinare l'opzione di installazione appropriata

Prima di collegare tubi o cavi, determinare il numero di opzione che corrisponde alla configurazione del sistema. Fare riferimento a Tabella 1. In base al numero dell'opzione, determinare la guarnizione che verrà utilizzata per sigillare le aperture della struttura; fare riferimento a Tabella 2.

Dopo avere determinato il numero dell'opzione, fare riferimento a Appendice A Opzioni di Collegamento Idraulico e Connessione a pagina 77 per informazioni sull'installazione.

|                          |                          |                   |                           | Linco                  | Numoro di      | Opzione |                                                                           |  |  |
|--------------------------|--------------------------|-------------------|---------------------------|------------------------|----------------|---------|---------------------------------------------------------------------------|--|--|
| Location<br>(Ubicazione) | Filtrazione              | Drenaggio         | Numero di<br>analizzatori | campione<br>(Ch1, Ch2) | parametro<br>1 | #       | Per ulteriori informazioni,<br>fare riferimento alle<br>sezioni seguenti: |  |  |
|                          | Sonda del<br>filtro sc   | Qualsiasi         | 1                         | 1                      | 1              | 1       | A.5 a pagina 80                                                           |  |  |
|                          | Sonda del<br>filtro sc   | Riscaldato        | 1                         | 1                      | 1              | 2       | A.6 a pagina 82                                                           |  |  |
| OUTDOOR                  | FILTRAX                  | Riscaldato        | 1                         | 1                      | 1              | 3       | A.7 a pagina 84                                                           |  |  |
|                          | FILTRAX                  | 2 riscaldati      | 2                         | 1                      | 2              | 4       | A.8 a pagina 86                                                           |  |  |
|                          | 2 FILTRAX                | Riscaldato        | 1                         | 2                      | 1              | 5       | A.9 a pagina 89                                                           |  |  |
|                          | 2 FILTRAX                | 2 riscaldati      | 2                         | 2                      | 2              | 6       | A.10 a pagina 91                                                          |  |  |
|                          | Sonda del<br>filtro sc   | Non<br>riscaldato | n 1<br>Idato              |                        | 1              | 7       | A.11 a pagina 94                                                          |  |  |
|                          |                          | Non               | 1                         | 1                      | 1              | 8 a     | A.12 a pagina 96                                                          |  |  |
|                          | FILINAX                  | riscaldato        | 2                         | 1                      | 2              | 8 b     | A.13 a pagina 98                                                          |  |  |
|                          |                          | Non               | 1                         | 2                      | 1              | 9 a     | A.14 a pagina 100                                                         |  |  |
| INDOOR                   | 2 FILTNAA                | riscaldato        | 2                         | 2                      | 2              | 9 b     | A.15 a pagina 102                                                         |  |  |
|                          | Alimentazione            | Non               | 1                         | 1                      | 1              | 10 a    | A.16 a pagina 105                                                         |  |  |
|                          | continua del<br>campione | riscaldato        | 2                         | 2                      | 2              | 10 b    | A.17 a pagina 107                                                         |  |  |
|                          | 2 alimentazioni          | Non               | 1                         | 2                      | 1              | 11 a    | A.18 a pagina 109                                                         |  |  |
|                          | continue del<br>campione | riscaldato        | 2                         | 2                      | 2              | 11 b    | A.19 a pagina 111                                                         |  |  |

#### Tabella 1 Opzioni di configurazione del sistema

<sup>1</sup> Per opzioni a 2 parametri, fare riferimento a Collegare un'opzione a 2 parametri a pagina 78.

#### Tabella 2 Tipi di guarnizioni

| Onziono | Si         | trumento di analisi | i <b>1</b> | Strumento di analisi 2 |            |            |  |  |
|---------|------------|---------------------|------------|------------------------|------------|------------|--|--|
| Opzione | Apertura 1 | Apertura 2          | Apertura 3 | Apertura 1             | Apertura 2 | Apertura 3 |  |  |
| 1       | Тарро 2    | Тарро 3             | Тарро 3    | _                      | _          | _          |  |  |
| 2       | Тарро 2    | Тарро 1             | Тарро 3    | _                      | _          | —          |  |  |
| 3       | Тарро 1    | Тарро 1             | Тарро 3    |                        | —          | —          |  |  |
| 4       | Тарро 1    | Тарро 1             | Тарро 3    | Тарро 1                | Тарро 1    | Тарро 3    |  |  |
| 5       | Tappo 1    | Тарро 1             | Тарро 1    | _                      | _          | —          |  |  |
| 6       | Tappo 1    | Tappo 1             | Tappo 1    | Тарро 1                | Тарро 1    | Тарро 3    |  |  |

| Oneione | Si         | trumento di analisi | i 1        | Strumento di analisi 2 |            |            |  |  |  |
|---------|------------|---------------------|------------|------------------------|------------|------------|--|--|--|
| Opzione | Apertura 1 | Apertura 2          | Apertura 3 | Apertura 1             | Apertura 2 | Apertura 3 |  |  |  |
| 7       | Тарро 2    | Тарро 3             | Тарро 3    | —                      | —          | —          |  |  |  |
| 8       | Тарро 1    | Тарро 3             | Тарро 3    | Тарро 3                | Тарро 3    | Тарро 3    |  |  |  |
| 9       | Тарро 1    | Тарро 1             | Тарро 3    | Тарро 3                | Тарро 3    | Тарро 3    |  |  |  |
| 10      | Тарро 3    | Тарро 3             | Тарро 3    | Тарро 3                | Тарро 3    | Тарро 3    |  |  |  |
| 11      | Тарро 3    | Тарро 3             | Тарро 3    | Тарро 3                | Тарро 3    | Тарро 3    |  |  |  |

Tabella 2 Tipi di guarnizioni

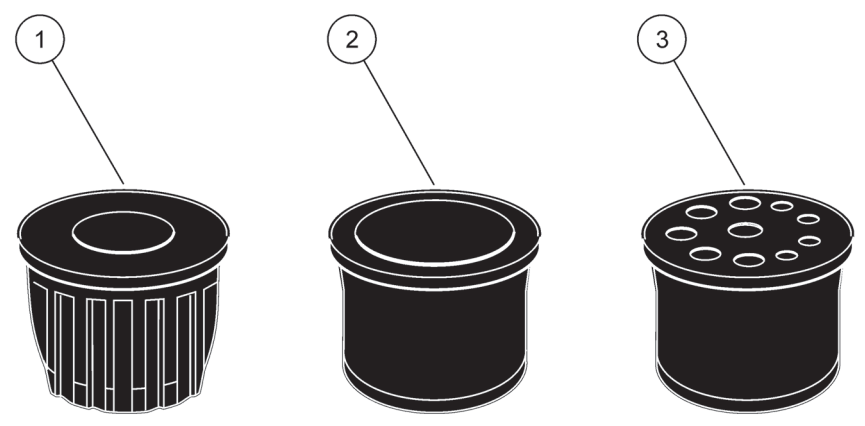

Figura 13 Tipi di guarnizioni

| 1 | Guarnizione di tipo 1 |
|---|-----------------------|
| 2 | Guarnizione di tipo 2 |
| 3 | Guarnizione di tipo 3 |

# 3.5 A Installazione elettrica

#### PERICOLO

Sono presenti connessioni ad alta tensione sotto il coperchio protettivo. Il coperchio protettivo deve rimanere in posizione a meno che un tecnico esperto addetto all'installazione installi i cavi per la sonda del filtro sc o per lo scarico riscaldato.

Vedere Figura 14 per informazioni sulla rimozione del coperchio protettivo.

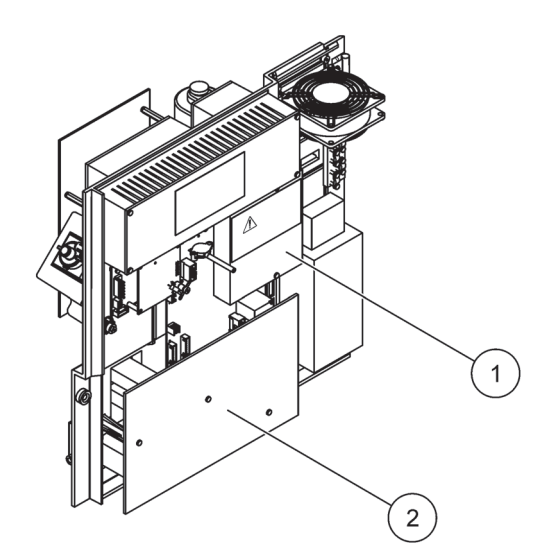

Figura 14 Rimuovere i coperchi protettivi

Coperchio protettivo per circuiti CC principali (Vista posteriore) **2** Coperchio protettivo per il PCB principale

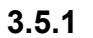

1

# Considerazioni sulle scariche elettrostatiche (ESD)

**Informazioni importanti:** Per ridurre rischi e pericoli legati alle scariche elettrostatiche, gli interventi di manutenzione che non richiedono l'alimentazione dell'analizzatore vanno eseguiti con alimentazione spenta.

L'elettricità statica potrebbe danneggiare componenti elettronici interni particolarmente delicati, con conseguente rendimento ridotto dello strumento o addirittura danni irreparabili.

Per evitare di sottoporre lo stru mento a scariche elettrostatiche, il costruttore consiglia di procedere come indicato di seguito:

- Prima di toccare qualsiasi componente elettronico dello strumento (come i circuiti stampati e i componenti su di essi) scaricare l'elettricità statica. Per farlo, toccare una superficie metallica collegata a terra, come lo chassis di uno strumento o un conduttore o un tubo metallico.
- Per ridurre la formazione di energia statica, evitare movimenti eccessivi. Trasportare i componenti-sensibili all'energia statica in appositi contenitori o imballaggi antistatici.
- Per scaricare l'elettricità elettrostatica e rimanere scarichi, indossare un bracciale collegato a un cavo di massa.
- Maneggiare i componenti sensibili all'energia statica in un'area antistatica. Se possibile, utilizzare pattine antistatiche e cuscinetti per i bancali.

# 3.5.2 Rotture della struttura

Sono presenti quattro aperture principali in cui inserire tubi e cavi (Figura 15).

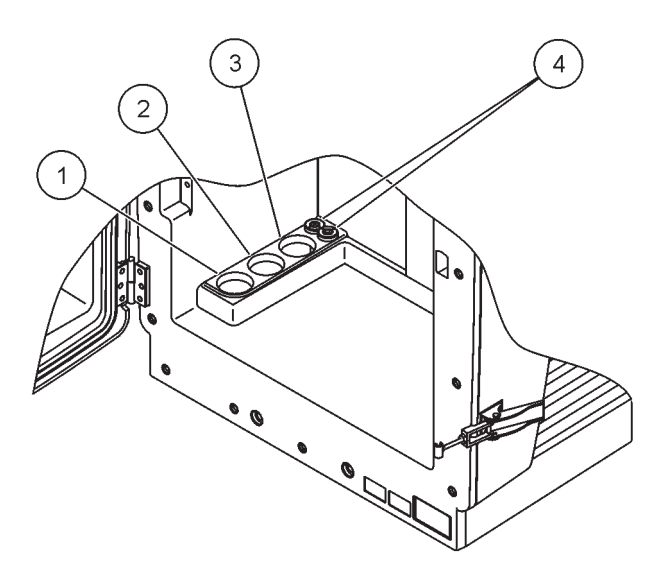

Figura 15 Rotture della struttura

| Γ | 1 Alimentare il campione o | 2 | Fare riferimento a    | 3 | Fare riferimento a    | 4 | Cavi di alimentazione e |
|---|----------------------------|---|-----------------------|---|-----------------------|---|-------------------------|
| l | fare riferimento a         |   | Tabella 1 a pagina 23 |   | Tabella 1 a pagina 23 |   | dati.                   |
| l | Tabella 1 a pagina 23      |   | per opzioni sui tubi. |   | per opzioni sui tubi. |   |                         |
| 1 | per opzioni sui tubi.      |   |                       |   |                       |   |                         |

# 3.5.3 Inserimento di tubi e/o cavi

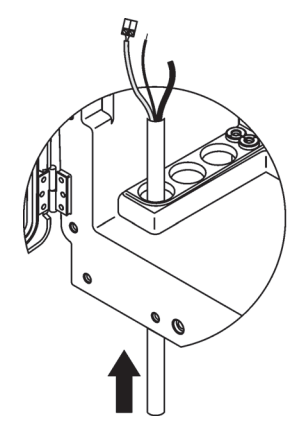

1 Inserire le tubazioni o i cavi attraverso le aperture (Figura 15 a pagina 26).

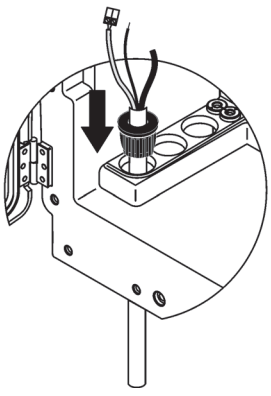

2 Spingere il tappo dalla parte superiore sulla tubazione o sul cavo.

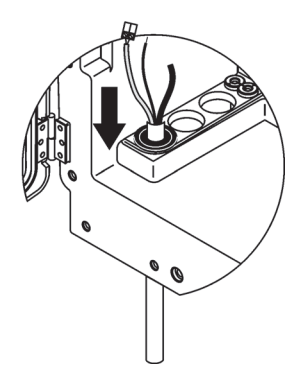

 Abbassare il tappo con la tubazione o con i cavi. Sigillare qualsiasi ingresso con la Guarnizione N. 3.

#### 3.5.4 Collegare la sonda del filtro all'analizzatore

#### ATTENZIONE

La struttura può spostarsi in avanti se non è fissata correttamente. Aprire la struttura soltanto se montata correttamente.

#### PERICOLO

Scollegare l'alimentazione dall'analizzatore sc a sc1000 prima di rimuovere i coperchi protettivi nell'analizzatore.

*Informazioni importanti:* Accertarsi che per l'utilizzo di una sonda del filtro, il livello dell'acqua in cui viene immersa la sonda, sia inferiore al livello dell'analizzatore.

- **1.** Aprire lo sportello della struttura e fissarlo con il gancio.
- 2. Aprire lo sportello dell'analizzatore.
- **3.** Rimuovere le due viti dal coperchio protettivo e rimuovere il coperchio (elemento 1, Figura 14 a pagina 25).
- Collegare il cavo della presa a terra (verde/giallo) (elemento 9, Figura 16 a pagina 29) dalla sonda del filtro sc al terminale di terra (elemento 5, Figura 16 a pagina 29).
- **5.** Collegare il connettore di alimentazione alla connessione terminale appropriata (elementi 4 e 11, Figura 16 a pagina 29).
- 6. Rimuovere le tre viti che fissano il coperchio del pannello inferiore. (elemento 2, Figura 14 a pagina 25). Rimuovere il pannello.
- Collegare il connettore dei dati (elemento 10, Figura 16 a pagina 29) alla scheda principale (elemento 12, Figura 16 a pagina 29).
- 8. Installare tutti i coperchi e i pannelli.
- Collegare il condotto dell'aria bianco (elemento 8, Figura 16 a pagina 29) dalla sonda del filtro sc alla connessione del condotto dell'aria sull'analizzatore (Figura 16 a pagina 29).
- **10.** Per le connessioni delle linee campione e di scarico fare riferimento a A.4 a pagina 80.

### 3.5.5 Collegare lo scarico riscaldato opzionale

#### ATTENZIONE

La struttura può spostarsi in avanti se non è fissata correttamente. Aprire la struttura soltanto se montata correttamente.

#### PERICOLO

Scollegare l'alimentazione dall'analizzatore sc a sc1000 prima di rimuovere i coperchi protettivi nell'analizzatore.

Fare riferimento a Figura 16 a pagina 29 e alla seguente procedura per collegare lo scarico riscaldato.

- 1. Aprire lo sportello della struttura e fissarlo, se necessario.
- 2. Aprire lo sportello dell'analizzatore.
- 3. Rimuovere il coperchio protettivo Figura 14 a pagina 25.
- **4.** Collegare il cavo della messa a terra (verde/giallo) al nastro terminale del cavo a terra.
- 5. Collegare i cavi per lo scarico riscaldato (elemento 6, Figura 16 a pagina 29) al blocco terminale (elemento 3, Figura 16 a pagina 29).
- Collegare il tubo di scarico, come descritto nella configurazione dell'opzione appropriata; fare riferimento a sezione A.5 a pagina 80 per maggiori informazioni.
- **7.** Posizionare il tubo di scarico nello scarico o recipiente appropriato.
- 8. Installare tutti i coperchi e i pannelli.

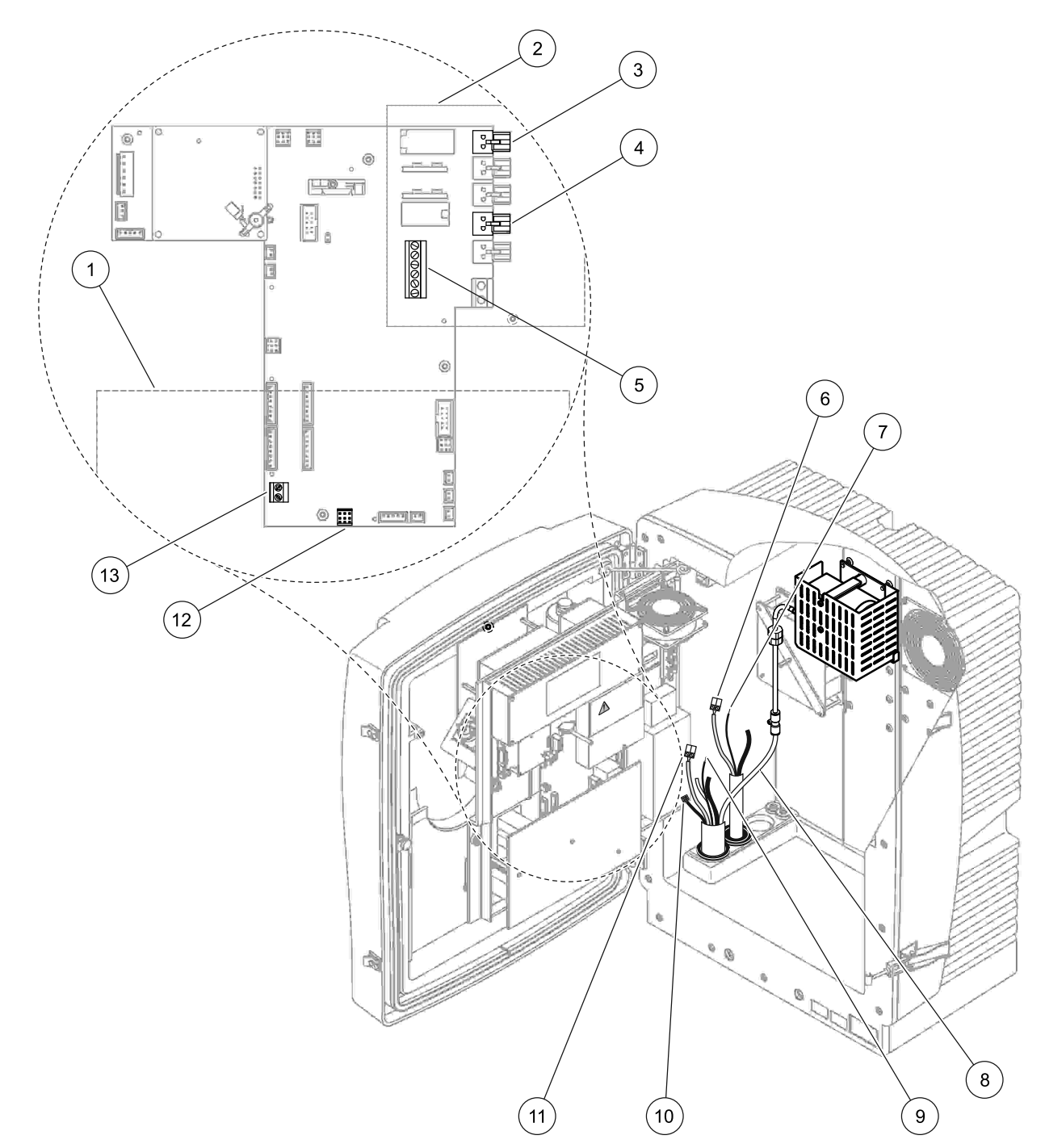

| 1 | Coperchio del pannello inferiore                                 | 8  | Tubo dell'aria della sonda del filtro sc (bianco)                                    |
|---|------------------------------------------------------------------|----|--------------------------------------------------------------------------------------|
| 2 | Coperchio di protezione                                          | 9  | Cavo da terra della sonda del filtro sc                                              |
| 3 | Connettore di alimentazione dello scarico riscaldato (opzionale) | 10 | Connettore del cavo dati della sonda del filtro sc                                   |
| 4 | Connettore di alimentazione della sonda del filtro sc            | 11 | Connettore del cavo di alimentazione della sonda del filtro sc                       |
| 5 | Striscia terminale del cavo di messa a terra                     | 12 | Connettore dati della sonda del filtro sc                                            |
| 6 | Connettore del cavo di alimentazione dello scarico riscaldato    | 13 | Input di controllo remoto (15–30 V CC) (Fare riferimento a sezione B.3 a pagina 116) |
| 7 | Cavo di messa a terra dello scarico riscaldato                   |    |                                                                                      |

Figura 16 Collegare la sonda del filtro sc e lo scarico opzionale riscaldato

# 3.6 Installazione di reagenti

#### PERICOLO

Potenziale pericolo in caso di contatto con sostanze chimiche/biologiche. L'utilizzo di campioni, standard e reagenti chimici può essere pericoloso. Acquisire familiarità con le necessarie procedure di sicurezza e con la corretta manipolazione delle sostanze chimiche prima dell'uso; inoltre, leggere e attenersi alle schede di sicurezza pertinenti.

Il normale funzionamento di questo dispositivo può richiedere l'utilizzo di sostanze chimiche o campioni che comportano rischio biologico.

- Osservare tutte le informazioni di avviso stampate sui contenitori delle soluzioni originali e sulle schede di sicurezza prima dell'uso.
- Smaltire tutte le soluzioni utilizzate in conformità alle leggi e normative locali e nazionali.
- Utilizzare l'equipaggiamento di protezione adatto alla concentrazione e alla quantità di materiale pericoloso utilizzato.

#### ATTENZIONE

Evitare contatti con i flussi di campione di concentrazione sconosciuta. Potrebbero sussistere pericoli a causa di tracce di sostanze chimiche, radiazioni o effetti biologici.

#### ATTENZIONE

La struttura può spostarsi in avanti se non è fissata correttamente. Aprire la struttura soltanto se montata correttamente.

**Informazioni importanti:** Stendere sempre il tubo di scarico in modo che avvenga una caduta continua (minimo 3°), l'uscita sia libera (non pressurizzata) e il tubo di scarico non abbia una lunghezza superiore a 2 metri. Per ulteriori informazioni, fare riferimento a Appendice A a pagina 77.

**Informazioni importanti:** Un uso non corretto dei reagenti potrebbe danneggiare lo strumento. Leggere attentamente le etichette presenti sui contenitori per non commettere errori.

I reagenti e le sostanze chimiche forniti sono pronti per l'uso. I reagenti devono essere inseriti nello strumento di analisi e i tubi collegati. Fare riferimento a Tabella 3 per determinare gli standard corretti.

| Reagente                           | Colore del<br>coperchio |        | Range di<br>misurazione 1<br>0,02–5 mg/L |          | Range di<br>misurazione 2<br>0,05–20 mg/L |                       | Ran<br>misura<br>1–100 | ge di<br>zione 3<br>) mg/L | Range di<br>misurazione 4<br>10–1000 mg/L |                        |
|------------------------------------|-------------------------|--------|------------------------------------------|----------|-------------------------------------------|-----------------------|------------------------|----------------------------|-------------------------------------------|------------------------|
|                                    | EU                      | USA    | EU                                       | US       | EU                                        | US                    | EU                     | US                         | EU                                        | US                     |
| CAL 1:<br>Standard<br>1<br>(basso) | trasparente             |        | BCF1148                                  | 25146-54 | BCF1010                                   | 28941-54<br>(1 mg/L)  | BCF1020                | 28943-54<br>(10 mg/L)      | BCF1012                                   | 28258-54<br>(50 mg/L)  |
| CAL 2:<br>Standard<br>2<br>(alto)  | blu chiaro              | grigio | BCF1149                                  | 25147-54 | BCF1011                                   | 28943-54<br>(10 mg/L) | BCF1021                | 58958-54<br>(50 mg/L)      | BCF1013                                   | 28259-54<br>(500 mg/L) |
| Reagente                           | arancione               |        | BCF1009                                  | 28944-52 | BCF1009                                   | 28944-52              | BCF1009                | 28944-52                   | BCF1009                                   | 28944-52               |
| Soluzione<br>di pulizia            | grigio                  |        | LCW 867                                  | 28942-46 | LCW 867                                   | 28942-46              | LCW 867                | 28942-46                   | LCW 867                                   | 28942-46               |

# Tabella 3 Reagenti range di misurazione

- 1. Inserire i contenitori dei reagenti nello strumento (Figura 17 a pagina 32).
- 2. Inserire il tubo nei contenitori dei reagenti.
- 3. Fissare con le viti i reagenti ai cappucci forniti.

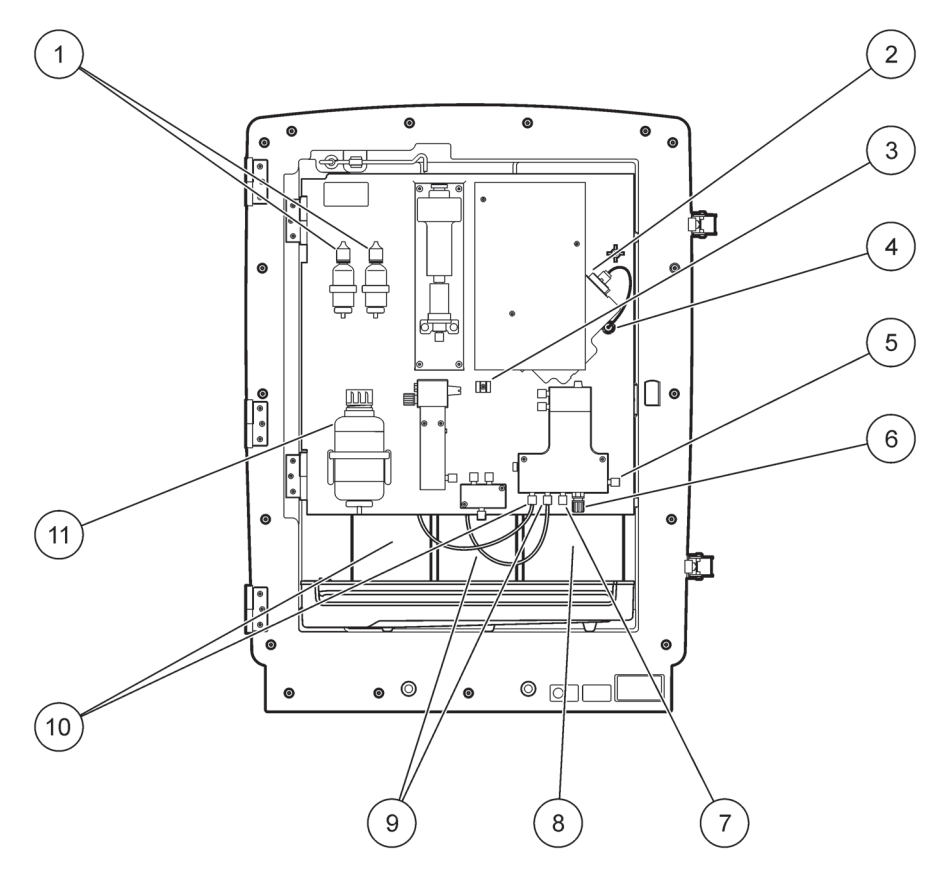

Figura 17 Sostanze chimiche e reagenti nell'AMTAX sc (fare riferimento a Tabella 3 a pagina 31 per ulteriori informazioni)

| 1 | Flaconi di sostituzione della soluzione elettrolitica | 7  | Linea del campione                   |
|---|-------------------------------------------------------|----|--------------------------------------|
| 2 | Gruppo dell'elettrodo                                 | 8  | Reagente                             |
| 3 | Fermo del cappuccio della membrana                    | 9  | Soluzione standard: Standard elevato |
| 4 | Connettore del pannello dell'elettrodo                | 10 | Soluzione standard: Standard basso   |
| 5 | Collegamento alla cuvetta                             | 11 | Soluzione di pulizia                 |
| 6 | Drenaggio                                             |    |                                      |

# 3.7 Elettrodo sensibile al gas

*Informazioni importanti: Prima di utilizzare AMTAX sc per la prima volta, l'elettrodo deve essere riempito con l'elettrolita fornito, vedere sezione 3.7.1.1.* 

L'ammonio nel campione viene convertito in gas di ammoniaca (dissolta) aggiungendo una soluzione di idrossido di sodio. Questo contenuto di gas di ammoniaca dissolto verrà convertito in un valore di pH misurabile nell'elettrodo.

# 3.7.1 Installazione dell'elettrodo e dell'elettrolita

Il corpo dell'elettrodo che l'elettrodo di vetro vengono venduti come unità (Fare riferimento a sezione 8.4 a pagina 68). Utilizzare l'elettrodo soltanto nella struttura fornita. Per impedire letture imprecise o un malfunzionamento dello strumento, non utilizzare una struttura diversa rispetto a quella fornita dal costruttore.

## 3.7.1.1 Riempire l'elettrodo con l'elettrolita

#### ATTENZIONE

Esaminare tutte le informazioni SDS/MSDS e adottare le misure di sicurezza consigliate per impedire l'esposizione a potenziali pericoli di natura chimica.

*Informazioni importanti:* Non lubrificare mai il cappuccio della membrana o l'elettrodo con grasso, olio di silicone o vasellina. Ciò potrebbe danneggiare la membrana di Teflon causando scarse prestazioni.

#### Prerequisiti:

- Gli elementi richiesti per riempire l'elettrodo sono contenuti nella borsa fissata alla base della struttura.
- Prima che l'elettrolita possa essere aggiunto all'elettrodo, aprire la struttura dell'elemento e scollegare il cavo dell'elettrodo dal pannello dell'analizzatore.

#### Per rimuovere l'elettrodo con l'elettrolita:

**Nota:** Utilizzare il kit dell'elettrolita (vedere sezione 8.1 a pagina 67) che contiene un flacone con la quantità corretta di elettrolita.

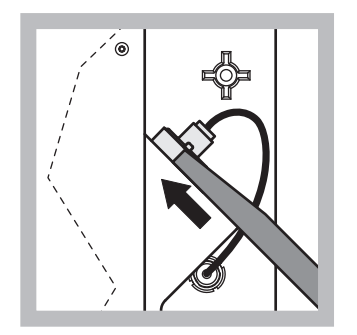

1 Tirare la spina dell'elettrodo. Fare scorrere attentamente la chiave dell'elettrodo (fare riferimento a sezione 8.2 a pagina 67) sotto il gruppo

dell'elettrodo e tirare per rimuovere. Non applicare pressione eccessiva.

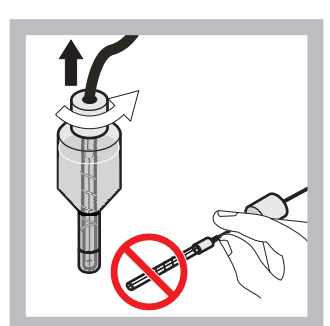

Estrarre delicatamente l'elettrodo dal corpo dell'elettrodo. Non toccare l'elettrodo con le dita.

2

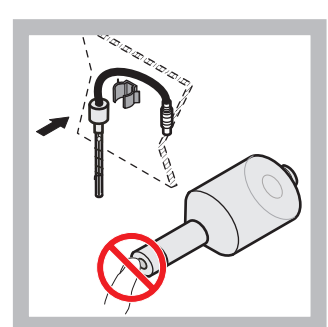

3 Fissare l'elettrodo nel morsetto di fissaggio sulla parte frontale del pannello. Evitare di toccare la membrana.

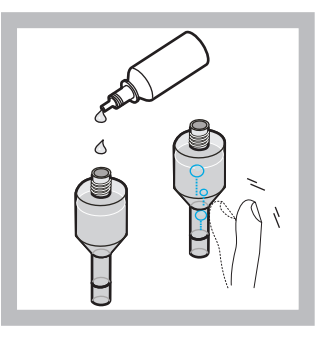

4 Rimuovere il cappuccio dall'elettrolita e riempire il corpo con un flacone intero di elettrolita (11 mL). Picchiettare delicatamente il lato del corso per rimuovere eventuali bolle di aria.

**Nota:** Per impedire risultati imprecisi, il volume di elettroliti dovrebbe essere compreso fra 4 e 11 mL. durante il funzionamento.

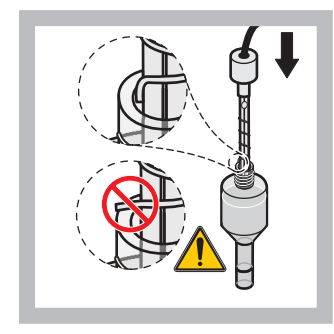

5 Inserire delicatamente l'elettrodo nel corpo, accertandosi che l'estremità dell'elettrodo non sia curvata.

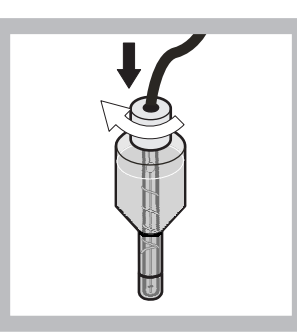

6 Serrare il cappuccio di tenuta.

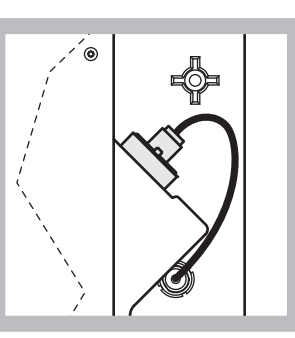

Fare scorrere l'elettrodo nella cella, verso la resistenza dell'o-ring della camera di misurazione fino a quando non scatta in posizione e ricollegare il cavo dell'elettrodo al pannello.

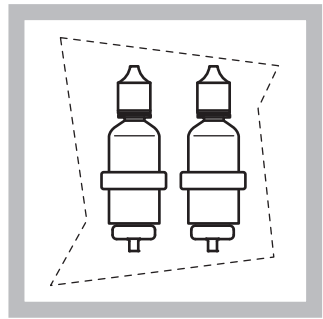

- 8 Inserire i flaconi di elettrolita nei supporti sul pannello dell'analizzatore. Chiudere lo sportello della struttura.
- **Nota:** L'elettrodo è sensibile alla temperatura. Tenere lo sportello chiuso durante la calibrazione e le misurazioni. Altrimenti, fluttuazioni di temperatura potrebbero causare errori di misurazione.

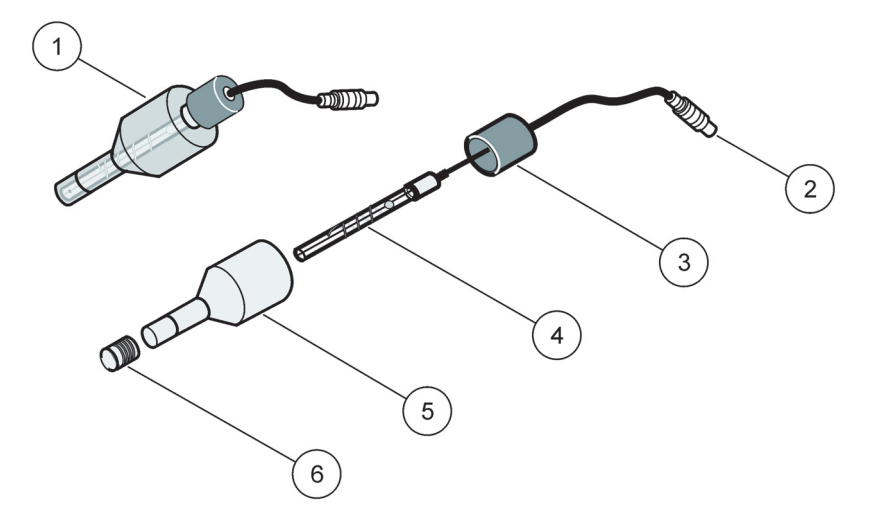

7

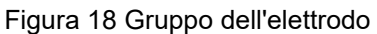

| 1 | Gruppo dell'elettrodo | 3 | Cappuccio di tenuta | 5 | Corpo dell'elettrodo     |
|---|-----------------------|---|---------------------|---|--------------------------|
| 2 | Connettore            | 4 | Elettrodo           | 6 | Cappuccio della membrana |

# 3.8 Alimentazione dell'analizzatore

#### PERICOLO

Collegare soltanto AMTAX sc all'alimentatore sc1000 quando lo strumento è completamente cablato internamente e dispone di una corretta messa a terra .

#### PERICOLO

Collegare sempre un ground fault interrupt circuit (GFIC) o un interruttore del circuito residuo corrente (corrente di trigger massima a 30 mA) fra l'alimentatore principale e sc1000.

#### PERICOLO

Non utilizzare le prese di corrente del controller come prese di corrente principali. Sono unicamente destinate a fornire alimentazione per gli analizzatori.

**Informazioni importanti:** Oltre a garantire l'alimentazione, la spina di alimentazione serve per isolare rapidamente il dispositivo dalla corrente in caso di necessità.

Per questo è necessario che le prese a cui il dispositivo è collegato siano sempre facilmente raggiungibili da tutti gli utenti.

**Informazioni importanti:** A meno che il sc1000 che si collega all'analizzatore sc AMTAX sia già dotato di un dispositivo di protezione da sovratensione (sovracorrente) CC, è necessario provvedere a una protezione da sovracorrente fra la connessione principale del sc1000 e l'analizzatore sc AMTAX, se richiesto dalla normativa locale.

Alimentare lo strumento soltanto dopo avere completato tutti i collegamenti idraulici, le installazioni dei reagenti e le procedure di avvio del sistema.

Le prese di corrente di sc1000 possono essere collegate soltanto se un alimentatore ad ampio range 115/230 V è inserito nel controller sc1000. Non funziona con le versioni a 24 V di sc1000 perché non fornisce i connettori appropriati per gli analizzatori.

Fare riferimento al manuale relativo a sc1000 per maggiori informazioni sul collegamento dell'alimentazione.

Verificare la tensione di ingresso del dispositivo. Il dispositivo è disponibile in due varianti con tensione non regolabile (115 V e 230 V).

La tensione di uscita fornita dal controller alle uscite corrisponde alla normale tensione di rete disponibile nel paese in questione e a cui il controller è collegato.

Un dispositivo progettato per una tensione di 115 V non deve essere collegato a un controller con una tensione di rete superiore.

- 1. Rimuovere la presa di corrente dal controller sc.
- **2.** Collegare la spina da AMTAX sc alla presa di corrente sul controller sc.

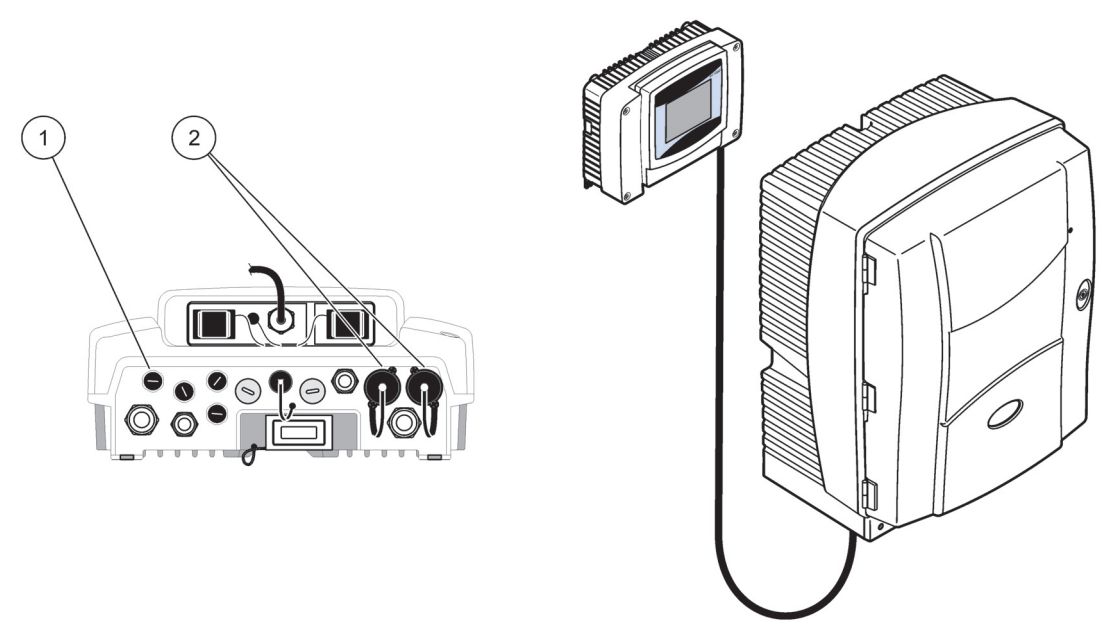

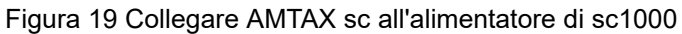

1 Connettore di dati

2 Connettori di alimentazione

# 3.9 Connettersi alla rete di dati

Fare riferimento al manuale operativo del controller sc1000 per maggiori informazioni sulla connessione alla rete di dati (elemento 1, Figura 19).
### 4.1 Inizializzazione dello strumento

*Informazioni importanti:* Lo strumento può funzionare correttamente soltanto se si trova alla temperatura appropriata. Lasciare riscaldare lo strumento per almeno un'ora al fine di portare l'interno della struttura, i composti chimici e l'elettrodo alla temperatura operativa.

 Accertarsi che AMTAX sc sia registrato nel sistema sc1000. Se necessario, inizializzare il controller per cercare l'analizzatore. Per maggiori informazioni, fare riferimento al manuale operativo del controller sc1000. Quando l'analizzatore viene acceso per la prima volta, viene visualizzato automaticamente un menu per il range di misure

Informazioni importanti: Utilizzare le corrette soluzioni standard per il range selezionato (Tabella 3 a pagina 31).

- Configurare l'analizzatore nel menu SENSOR SETUP e annotare le impostazioni. Per ulteriori informazioni, fare riferimento alla sezione 5.2 a pagina 39. Le impostazioni predefinite dalla fabbrica sono appropriate per la maggior parte delle applicazioni.
- 3. Da SENSOR SETUP, selezionare AMTAX sc>MAINTENANCE>TEST/MAIN.

corrette.

- 4. Selezionare la funzione PREPUMP ALL e confermare.
- Attendere che l'analizzatore ritorni allo stato di servizio (visualizzato in TEST/MAIN.>PROCESS) una volta completata la sequenza di prepump.
- **6.** Selezionare REPLACE ELECTRO. nel menu della manutenzione per attivare l'elettrodo e iniziare la calibrazione.
- Confermare tutti i punti del menu. La data per la manutenzione dell'elettrodo verrà aggiornata automaticamente. Lo strumento riscalda l'elettrodo e viene effettuata la calibrazione due volte. Quindi l'analizzatore inizia il funzionamento standard.

Informazioni importanti: Dopo avere inserito un nuovo elettrodo o riavviato lo strumento, i valori della calibrazione standard cambiano notevolmente, ma dopo circa due giorni i valori mV degli standard dovrebbero aumentare leggermente con l'evaporazione dell'elettrolita. Lo slope rimane costante mentre entrambi i valori standard si incrementano in parallelo. The AMTAX sc può funzionare soltanto con un controller sc1000. Per maggiori informazioni, consultare la guida operativa di sc1000.

Un LED sullo sportello indica lo stato operativo corrente. Consultare la guida operativa di sc1000 e sezione 7.2.1 a pagina 59.

Lo strumento, le sostanze chimiche e l'elettrodo sono sensibili alla temperatura. Per impedire misurazioni non corrette, far funzionare lo strumento soltanto con lo sportello chiuso.

## 5.1 Menu di diagnosi della sonda

#### SELECT AMTAX sc (se sono collegati più sensori o analizzatori)

| AMTAX sc |                                 |                                                                   |  |  |
|----------|---------------------------------|-------------------------------------------------------------------|--|--|
|          | ERROR LIST<br>(ELENCO ERRORI)   | Visualizza tutti gli errori al momento presenti nel sensore       |  |  |
|          | WARNING LIST<br>(ELENCO AVVISI) | Visualizza tutti gli avvertimenti al momento presenti nel sensore |  |  |

## 5.2 Menu di setup della sonda

#### SELECT AMTAX sc (se sono collegati più sensori o analizzatori)

| CALI | BRATION (vedere 5.3 a        | i pagina 44)                                                                                                    |
|------|------------------------------|----------------------------------------------------------------------------------------------------|
| CC   | RR FACTOR                    | Visualizza il fattore di correzione                                                                                                    |
| I    | LOCATION 1                   | Visualizza location1 che è regolato nel menu CONFIGURE                                                                                                    |
| (    | GAIN CORR                    | Regola il fattore di correzione per il canale 1                                                                                                    |
| I    | LOCATION2                    | Disponibile con la versione a 2 canali.                                                                                                    |
| (    | GAIN CORR                    | Disponibile con la versione a 2 canali.                                                                                                    |
| CA   | LIBRAZIONE                   | Attiva una calibrazione automatica, quindi la modalità di misurazione                                                                                            |
| CA   | LCLEAN                       | Attiva una calibrazione automatica con successiva pulizia automatica e modalità di misurazione.                                                                  |
| SE   | TTINGS                       |                                                                                                    |
|      |                              | Valore che viene restituito durante una calibrazione e i seguenti valori scartati.                                                                               |
| Ľ    | SET OUTMODE                  | HOLD = ultimo valore misurato, SET TRANSFER = valore da immettere.                                                                                               |
| 1    | AUTOCAL                      |                                                                                                    |
|      | SET INTERVAL                 | Intervallo di tempo fra due calibrazioni                                                                                                    |
|      | START (START<br>MISURAZIONE) | Definire l'ora di inizio per la prima calibrazione (In caso di più calibrazioni al giorno: Immettere l'ora di inizio per la prima calibrazione).                 |
|      | DISCHARGE                    | Numero di valori misurati che vengono scartati dopo una calibrazione.                                                                                            |
| :    | SEL ADJ METHOD               | Selezionare il metodo di calibrazione                                                                                                    |
|      | ADVANCED                     | Metodo di calibrazione predefinito per la versione del software $\geq$ 1,60 (Per la maggiore precisione con valori di misurazione inferiori).                    |
|      | CONVENTIONAL                 | Il metodo di calibrazione per la versione del software < 1,60 è disponibile per motvi di compatibilità (non selezionabile nel range di misurazione 0,02–5 mg/L). |
| SE   | TUP DEFAULT                  | Ridefinisce le impostazioni predefinite di fabbrica                                                                                                    |

| CONFIGURAZIONE                          |                                                                                                    |
|-----------------------------------------|----------------------------------------------------------------------------------------------------|
| LOCATION 1                              | Impostazioni per location 1                                                                                                    |
| NOME LOCAZIONE                          | Specificare il nome della posizione di misurazione, se richiesto.                                                                                                    |
| SET PARAMETER<br>(IMPOSTA<br>PARAMETRO) | Seleziona output: ammoniaca o azoto nitrico                                                                                                    |
| SELECT UNITS                            | Seleziona output: mg/L o ppm                                                                                                    |
| QUANTITY CH 1                           | Numero di misurazioni in successione ( = misure sul canale 1 + DISCHARGE VAL 1 canale 1). Disponibile con la versione a 2 canali.                                                                                                    |
| DISCHARGE VAL 1                         | Numero di valori scartati dopo essere passati dal canale 1 al canale 2. Disponibile con la versione a 2 canali.                                                                                                    |
| LOCATION 2                              | Impostazioni per location 2                                                                                                    |
| NOME LOCAZIONE                          | Specificare il nome della posizione di misurazione, se richiesto. Disponibile con la versione a 2 canali.                                                                                                    |
| SET PARAMETER<br>(IMPOSTA<br>PARAMETRO) | Seleziona output: ammoniaca o azoto nitrico. Disponibile con la versione a 2 canali.                                                                                                    |
| SELECT UNITS                            | Seleziona output: mg/L o ppm. Disponibile con la versione a 2 canali.                                                                                                    |
| QUANTITY CH 2                           | Numero di misurazioni in successione ( = misure sul canale 2 + DISCHARGE VAL 2 canale 2). Disponibile con la versione a 2 canali.                                                                                                    |
| DISCHARGE VAL 2                         | Numero di valori scartati dopo essere passati dal canale 2 al canale 1. Disponibile con la versione a 2 canali.                                                                                                    |
| MEASURING                               |                                                                                                    |
| SET INTERVAL                            | Specificare l'intervallo di misurazione (Intervallo di tempo fra due misurazioni). ATTENZIONE con la sonda di filtrazione e il funzionamento per 5 min: velocità della pompa aumentata nella sonda di filtrazione, manutenzione annuale della sonda di filtrazione, se necessaria.                     |
| START BY BUS:                           |                                                                                                    |
| START BY BUS:                           | YES/NO; opzione se lo strumento misura continuamente o le misurazioni sono attivate da field-bus. "Fieldbus" deve essere attivato sotto "TEST/MAINT". Quando attivato, lo strumento passa all'intervallo di 5 min.                                                                                     |
| NUMBER OF MEAS .:                       | Numero di misurazioni dopo l'attivazione del bus.                                                                                                    |
| DISCHARGE:                              | Numero di valori scaricati che precedono le misurazioni.                                                                                                    |
| AVERAGE:                                | Numero di misurazioni medie. (Influisce soltanto sulle misurazioni attivate dal bus)                                                                                                    |
| CLEANING                                | -                                                                                                    |
| SET INTERVAL                            | Numero di ore fra le pulizie                                                                                                    |
| START (START<br>MISURAZIONE)            | Ora di inizio per la pulizia (In caso di più pulizie al giorno: Specificare l'ora di inizio per la prima pulizia).                                                                                                    |
| DISCHARGE                               | Numero di valori misurati che vengono scartati dopo un'operazione di pulizia.                                                                                                    |
| SET OUTMODE                             | Valore che viene restituito durante un'operazione di pulizia e i seguenti valori scartati.<br>HOLD = ultimo valore misurato, SET TRANSFER = valore da specificare.                                                                                                    |
| CUVETTE TEMP.                           | Temperatura per la cuvetta e l'elettrodo<br>consigliata: Selezionare 45 °C a temperatura ambiente: fino a 35 °C, 50 °C a temperatura<br>dell'aria: fino a 40 °C, 55 °C a temperatura dell'aria: fino a 45 °C, a 55 °C può verificarsi una<br>minore accuratezza e una durata più breve dell'elettrodo. |
| TUBE HEATING                            |                                                                                                    |
| ON                                      | Interruttori di riscaldamento del tubo della sonda attivati all'inizio del mese selezionato quando si utilizza la sonda del filtro sc.                                                                                                    |
| OFF                                     | Interruttori di riscaldamento del tubo della sonda disattivati alla fine del mese selezionato quando si utilizza la sonda del filtro sc.                                                                                                    |
| REAG. AVVERTENZA                        |                                                                                                    |

## CONFIGURAZIONE (continua)

|      | REAG. AVVERTENZA                                                                         | On/Off<br>Quando è selezionato On: determina l'uscita di avviso se i livelli di reagente sono bassi                                                                                                    |  |  |  |
|------|------------------------------------------------------------------------------------------|----------------------------------------------------------------------------------------------------|--|--|--|
|      | AVVERTENZA                                                                               | Determina il livello sotto il quale il reagente deve generare l'avviso.                                                                                                    |  |  |  |
| ST   | at. Modul.war.                                                                           |                                                                                                    |  |  |  |
|      | 40%, 30%, 15%                                                                            | Viene generato un avviso: quando una sonda del filtro è installata e lo stato dei moduli di filtrazione scende al disotto del livello                                                                                                    |  |  |  |
| ST   | ATUS MODUL.ERR                                                                           |                                                                                                    |  |  |  |
|      | 14%,10%,8%, OFF                                                                          | Viene generato un errore: quando una sonda del filtro è installata e lo stato dei moduli di filtrazione scende al disotto del livello. Quando in posizione OFF, un rilevamento di campione non attivato verrà passato a "avviso".                                                                                                    |  |  |  |
| SA   | MPLE DETECTION                                                                           |                                                                                                    |  |  |  |
|      | OFF/WARNING/ERROR                                                                        | G/ERROR Determina la reazione degli strumenti quando la quantità di campione disponibile è troppo<br>bassa. Quando lo strumento è in modalità sonda filtro, la disattivazione del rilevamento de<br>campione porterà lo "STATUS MODUL.ERR" al 14%                                                                                                    |  |  |  |
| EX   | (HAUST CONTROL                                                                           |                                                                                                    |  |  |  |
|      | ON/OFF                                                                                   | Determina la reazione dello strumento quando lo scarico è bloccato                                                                                                    |  |  |  |
| EL   | ECTROLYTE                                                                                |                                                                                                    |  |  |  |
|      | WARNING/OFF                                                                              | Determina se viene generato un avvertimento quando il livello dell'elettrolita è basso oppure se la sostituzione della membrana è avvenuta da oltre 90 giorni.                                                                                                    |  |  |  |
| FA   | LSE ELEC DATA                                                                            |                                                                                                    |  |  |  |
|      | ERROR/OFF                                                                                | Determina se viene generato un errore quando il valore mV-Zero dell'elettrodo non è all'interno di un determinato range (vedere l'elenco degli errori)                                                                                                    |  |  |  |
| SE   | TUP DEFAULT                                                                              | Ripristina il fattore e le impostazioni ai valori predefiniti dalla fabbrica.                                                                                                    |  |  |  |
| LA   | ST CHANGE                                                                                | Indicazione dell'ultima modifica di una impostazione nel menu di configurazione.                                                                                                    |  |  |  |
| Manu | utenzione                                                                                |                                                                                                    |  |  |  |
| IN   | FORMATION (INFORMAZ                                                                      | ZIONI SUL SISTEMA)                                                                                                    |  |  |  |
|      | LOCATION 1                                                                               | Indicazione della posizione di misurazione 1                                                                                                    |  |  |  |
|      | LOCATION 2                                                                               | Indicazione della posizione di misurazione 2 sulla versione a due canali                                                                                                    |  |  |  |
|      | TYPE                                                                                     | Indicazione del tipo di strumento                                                                                                    |  |  |  |
|      | SENSOR NAME                                                                              | Indicazione del nome dello strumento                                                                                                    |  |  |  |
|      | SERIAL NUMBER<br>(NUMERO DI SERIE)                                                       | Indicazione del numero di serie                                                                                                    |  |  |  |
|      | RANGE                                                                                    | Indicazione del range di misura                                                                                                    |  |  |  |
|      | OPTION                                                                                   | Indicazione dell'opzione dello strumento (sonda filtrazione/1 canale/2 canali)                                                                                                    |  |  |  |
|      | SOFTWARE PROBE                                                                           | Software della sonda di filtrazione                                                                                                    |  |  |  |
|      | SOFTW. AMTAX                                                                             | Software dello strumento                                                                                                    |  |  |  |
|      | LOADER                                                                                   | Informazioni dettagliate sul software dello strumento                                                                                                    |  |  |  |
|      | APPL.                                                                                    | Informazioni dettagliate sul software dello strumento                                                                                                    |  |  |  |
|      | STRUCTURE                                                                                | Informazioni dettagliate sul software dello strumento                                                                                                    |  |  |  |
|      | FIRMWARE                                                                                 | Informazioni dettagliate sul software dello strumento                                                                                                    |  |  |  |
| _    | CONTENT                                                                                  | Informazioni dettagliate sul software dello strumento                                                                                                    |  |  |  |
|      | LANGUAGE (LINGUA)                                                                        | Elenco delle lingue supportate dal pacchetto installato.                                                                                                    |  |  |  |
| CA   | LIB. DATA (VALUTAZION                                                                    | IE DATI)                                                                                                    |  |  |  |
|      | LOCATION1                                                                                | Indicazione della posizione di misurazione 1                                                                                                    |  |  |  |
|      | GAIN CORR                                                                                | I Indica il fattore per la correzione dei valori misurati nella posizione di misurazione 1                                                                                                    |  |  |  |
|      | SOFTW. AMTAX<br>LOADER<br>APPL.<br>STRUCTURE<br>FIRMWARE<br>CONTENT<br>LANGUAGE (LINGUA) | Software dello strumento<br>Informazioni dettagliate sul software dello strumento<br>Informazioni dettagliate sul software dello strumento<br>Informazioni dettagliate sul software dello strumento<br>Informazioni dettagliate sul software dello strumento<br>Informazioni dettagliate sul software dello strumento<br>Elenco delle lingue supportate dal pacchetto installato. |  |  |  |

## MAINTENANCE (continua)

| D       | ATA             | Indica la data dell'ultima modifica del fattore di correzione.                                                                                                    |  |  |  |  |
|---------|-----------------|----------------------------------------------------------------------------------------------------|--|--|--|--|
| L       | OCATION2        | Disponibile con la versione a 2 canali.                                                                                                    |  |  |  |  |
| G       | AIN CORR        | Indica il fattore per la correzione dei valori misurati nella posizione di misurazione 2.                                                                                                    |  |  |  |  |
| D       | ATA             | Indica la data dell'ultima modifica del fattore di correzione.                                                                                                    |  |  |  |  |
| m       | V ZERO          | Segnale dell'elettrodo al punto zero                                                                                                    |  |  |  |  |
| m       | V STANDARD 1    | Segnale dell'elettrodo con standard 1                                                                                                    |  |  |  |  |
| m       | V STANDARD 2    | Segnale dell'elettrodo con standard 2                                                                                                    |  |  |  |  |
| m       | V SLOPE         | Modifica del segnale dell'elettrodo per decade                                                                                                    |  |  |  |  |
| L       | AST CALIBRAT.   | Ora dell'ultima calibrazione                                                                                                    |  |  |  |  |
| m       | V ACTIVE        | Potenziale corrente dell'elettrodo                                                                                                    |  |  |  |  |
| Р       | ROCESS          | nformazioni sull'operazione in esecuzione sullo strumento (misurazione, calibrazione, etc.)                                                                                                   |  |  |  |  |
| R       | EMAINING TIME   | Tempo restante per il processo corrente, contando all'indietro fino a zero                                                                                                    |  |  |  |  |
| LI      | ST OF VALUES    | Elenco degli ultimi 10 valori misurati                                                                                                    |  |  |  |  |
| MAI     | NT. COUNTER     | Contatore per reagenti e materiali di consumo                                                                                                    |  |  |  |  |
| 0       | PERATING HOURS  | Indica le ore di funzionamento dello strumento.                                                                                                    |  |  |  |  |
| R       | EAGENT          | Visualizza il livello corrente del reagente.                                                                                                    |  |  |  |  |
| С       | LEANING SOL.    | Visualizza il livello corrente della soluzione detergente.                                                                                                    |  |  |  |  |
| S       | TANDARD SOL.    | Visualizza il livello corrente dello standard.                                                                                                    |  |  |  |  |
| R       | EPLACE ELECTRO. | Data dell'ultima sostituzione dell'elettrodo                                                                                                    |  |  |  |  |
| С       | HANGE MEMBRAN   | Ultima sostituzione della membrana dell'elettrodo e dell'elettrolita.                                                                                                    |  |  |  |  |
| A       | IR FILTER PADS  | Giorni restanti fino alla successiva sostituzione/pulizia del filtro dell'aria.                                                                                                    |  |  |  |  |
| Р       | ISTON PUMP      | Giorni restanti fino alla successiva sostituzione del pistone della pompa e del cilindro (pompa del pistone AMTAX)                                                                            |  |  |  |  |
| R       | EAGENT PUMP     | Numero di azionamenti della pompa da parte della pompa di misurazione del reagente                                                                                                    |  |  |  |  |
| С       | LEANING PUMP    | Numero di azionamenti della pompa eseguiti dalla pompa di misurazione di pulizia                                                                                                    |  |  |  |  |
| S       | TATUS MODULES   | Soltanto se la sonda di filtrazione è registrata: indica lo stato dei moduli.                                                                                                    |  |  |  |  |
| С       | LEANING MODULS  | Soltanto se la sonda di filtrazione è registrata: ultima pulizia del modulo del filtro.                                                                                                    |  |  |  |  |
| Ν       | EW MODULES      | Soltanto se la sonda di filtrazione è registrata: ultima sostituzione del modulo del filtro.                                                                                                  |  |  |  |  |
| Р       | UMP MEMBRANE    | Soltanto se la sonda di filtrazione è registrata: data dell'ultima sostituzione della membrana della pompa (pompa campione della sonda di filtrazione).                                       |  |  |  |  |
| С       | OMPRESSOR       | Soltanto se la sonda di filtrazione è registrata: giorni restanti fino alla sostituzione del compressore d'aria.                                                                              |  |  |  |  |
| E       | LECTROLYTE      | conteggio a partire da 90 giorni. I valori negativi indicano che il periodo di sostituzione<br>dell'elettrolita è scaduto. Reimpostato dal processo "CHANGE MEMBRANE" o "CHANGE<br>ELECTRODE" |  |  |  |  |
| TES     | T/MAINT         | Processi di manutenzione                                                                                                    |  |  |  |  |
| S       | EGNALI          |                                                                                                    |  |  |  |  |
| PROCESS |                 | Indicazione di ciò che fa lo strumento.                                                                                                    |  |  |  |  |
|         | REMAINING TIME  | Indicazione del tempo rimasto per il processo in atto                                                                                                    |  |  |  |  |
|         | mV ACTIVE       | Potenziale corrente dell'elettrodo (Per i range di dati dell'elettrodo, fare riferimento a Tabella 10 a pagina 65).                                                                           |  |  |  |  |
|         | CUVETTE TEMP.   | Temperatura corrente della cella di misurazione                                                                                                    |  |  |  |  |
|         | ENCLOSURE TEMP  | Temperatura corrente nello strumento                                                                                                    |  |  |  |  |
|         | COOLING         | Velocità corrente della ventola della struttura in %                                                                                                    |  |  |  |  |
|         | HEATING         | Potenza di riscaldamento corrente della struttura                                                                                                    |  |  |  |  |

## MAINTENANCE (continua)

|               | PRESSURE ANALY             | Pressione corrente nel sistema di misurazione del blocco della valvola in mbar                                                                                                    |  |  |  |
|---------------|----------------------------|----------------------------------------------------------------------------------------------------|--|--|--|
|               | HUMIDITY ANALY             | Indicazione sull'eventuale presenza di liquido nel compartimento di raccolta                                                                                                    |  |  |  |
|               | STATUS MODULES             | Soltanto se la sonda di filtrazione è registrata: mostra lo stato dei moduli di filtrazione (0%-100%)                                                                                  |  |  |  |
|               | PRESSURE P. MIN            | Soltanto se la sonda di filtrazione è registrata: mostra la pressione minima media in corrispondenza dei moduli del filtro                                                             |  |  |  |
|               | PRESSURE PROBE             | Soltanto se la sonda di filtrazione è registrata: mostra la pressione minima effettiva in corrispondenza dei moduli del filtro                                                         |  |  |  |
|               | PROBE HEATING              | Soltanto se la sonda di filtrazione è registrata: indicazione dello stato di commutazione delle provette campione                                                                      |  |  |  |
|               | HUMIDITY PROBE             | Soltanto se la sonda di filtrazione è registrata: indicazione dell'eventuale presenza di umidità nella struttura della sonda                                                           |  |  |  |
|               | DRAIN HEATING              | Soltanto in modalità a 1 o 2 canali: mostra lo stato del riscaldamento dello scarico                                                                                                   |  |  |  |
| PF            | ROCESS                     | Indicazione di ciò che fa lo strumento.                                                                                                    |  |  |  |
| R             | EMAINING TIME              | Indicazione del tempo rimasto per il processo in atto                                                                                                    |  |  |  |
| SE            | ERVICE MODE                | Lo strumento può essere regolato in modalità di servizio (sistema privo di liquidi, gestione termica e compressore per la sonda del filtro (se installata) attiva                      |  |  |  |
| SE            | ET OUTMODE                 | Valore che viene restituito nello stato di servizio. HOLD = ultimo valore misurato,<br>SET TRANSFER = Valore di trasferimento programmato sul controller SC                            |  |  |  |
| S⁻<br>M       | TART (START<br>ISURAZIONE) | Lasciare la modalità di servizio, avviare lo strumento                                                                                                    |  |  |  |
| R             | EAGENT                     | Reimposta il contatore di manutenzione dopo la sostituzione del reagente                                                                                                    |  |  |  |
| CI            | EANING SOLU.               | Reimposta il contatore di manutenzione dopo la sostituzione della soluzione detergente.                                                                                                |  |  |  |
| S             | TANDARD SOL.               | Reimposta il contatore di manutenzione dopo la sostituzione degli standard.                                                                                                    |  |  |  |
| AI            | R FILTER PADS              | Processo basato su menu per sostituire le coperture dei filtri dell'aria, reimpostando il contatore di manutenzione                                                                    |  |  |  |
| CI            | HANGE MEMBRAN              | Processo basato su menu per la sostituzione del cappuccio della membrana dell'elettrodo, imposta la nuova data nel contatore di manutenzione e reimposta il contatore dell'elettrolita |  |  |  |
| R             | EPLACE ELECTRODE           | Processo basato su menu per la sostituzione dell'elettrodo, imposta una nuova data nel contatore di manutenzione                                                                       |  |  |  |
| ΡI            | STON PUMP                  | Giorni restanti fino alla successiva sostituzione del pistone e del cilindro della pompa (pompa del pistone AMTAX), reimpostare dopo la sostituzione della pompa                       |  |  |  |
| RI            | EAGENT PUMP                | Numero di azionamenti della pompa eseguiti dalla pompa di misurazione del reagente, reimpostare dopo la sostituzione della pompa                                                       |  |  |  |
| CI            | EANING PUMP                | Numero di azionamenti della pompa eseguiti dalla pompa di misurazione di pulizia, reimpostare dopo la sostituzione della pompa                                                         |  |  |  |
| PF            | REPUMPING                  |                                                                                                    |  |  |  |
|               | PREPUMP ALL                | Tutti i liquidi sono pre-pompati in successione.                                                                                                    |  |  |  |
|               | PREPUMP REAG.              | Il reagente è pre-pompato.                                                                                                    |  |  |  |
|               | PREPUMP CLEAN.             | La soluzione detergente è pre-pompata.                                                                                                    |  |  |  |
|               | PREPUMP<br>STANDARD        | Gli standard sono pre-pompati.                                                                                                    |  |  |  |
|               | PREPUMPING<br>PROBE        | Soltanto se la sonda di filtrazione è registrata: La sonda e i moduli di filtrazione sono diffusi e pre-pompati.                                                                       |  |  |  |
|               | PREPUMP SAMPLE             | Soltanto se la sonda di filtrazione è registrata: il campione è pompato dalla sonda di filtrazione per 1 minuto                                                                        |  |  |  |
| MODULE CLEAN. |                            | Processo basato su menu per la pulizia dei moduli del filtro, reimpostando automaticamente il contatore di manutenzione. Con la sonda di filtrazione.                                  |  |  |  |

#### MAINTENANCE (continua)

| · · ·             |                                                                                                    |
|-------------------|----------------------------------------------------------------------------------------------------|
| NEW MODULES       | Soltanto se la sonda di filtrazione è registrata: ultima sostituzione del modulo del filtro.                                                                                                    |
| PUMP MEMBRANE     | Soltanto se la sonda di filtrazione è registrata: mostra i giorni restanti fino alla successiva sostituzione della membrana della pompa (Pompa del campione sc della sonda del filtro), resto del contatore.                                                                                                    |
| COMPRESSOR        | Soltanto se la sonda di filtrazione è registrata: giorni restanti fino alla sostituzione del compressore d'aria. Reimposta il contatore.                                                                                                    |
| CLEANING          | Attiva una pulizia automatica, quindi avvia la misurazione                                                                                                    |
| FLUSHING          | Pompa tutti i liquidi in successione. Immergere tutti i tubi che vanno ai reagenti, gli standard e<br>le soluzioni detergenti in acqua deionizzata e avviare FLUSHING prima di arrestare lo<br>strumento                                                                                                    |
| RESET ERROR       | Reimposta tutti i messaggi di errori                                                                                                    |
| CHANGE RANGE      | Il software passa a un altro range di misurazione: ATTENZIONE, è necessario utilizzare gli standard appropriati!                                                                                                    |
| UPDATE PROBE      | Consente di aggiornare il software della sonda di filtrazione.                                                                                                    |
| Elec. Type Change | Al momento non usato                                                                                                    |
| FIELDBUS          | ENABLED/DISABLED: Attiva il controllo esterno dello strumento da parte di Fieldbus.<br>NOTA: Quando lo strumento è in SERVICE MODE mediante menu, il controllo Fieldbus è temporaneamente disattivato.                                                                                                    |
| OPTION            | Imposta lo strumento in modalità sonda-filtro/1 canale/2 canali. La commutazione delle opzioni richiede una modifica dell'hardware!                                                                                                    |
| VALIDATION        | Processo basato su menu per misurare i campioni esterni. Quando è visualizzato "Modifica obbligatoria": Scollegare la provetta campione dal recipiente di overflow, collegare il recipiente di overflow e inserire la provetta campione nel campione esterno. Dopo il processo: Scollegare il recipiente di overflow e ricollegare la provetta campione. |

### 5.2.1 Menu System Setup

Per informazioni sulla configurazione del sistema (output correnti, relè e interfacce di rete), fare riferimento al manuale operativo relativo a sc1000.

### 5.3 Processo di calibrazione

**Nota:** Accertarsi che tutte le soluzioni siano disponibili per evitare misurazioni errate.

1. Per avviare una calibrazione automatica, selezionare CALIBRATION>CALIBRATE>AUTOCAL>SET INTERVAL.

#### 0

**1.** Per avviare una calibrazione manuale, selezionare CALIBRATION>CALIBRATE.

**Nota:** Premere START per confermare e avviare il processo di calibrazione.

Dopo la successiva misurazione e i 5 minuti di attesa, la calibrazione viene avviata automaticamente e procede con tutti gli standard necessari.

In funzione del numero di standard che richiedono la calibrazione, un ciclo può impiegare fino a 40 minuti. Dopo una corretta calibrazione, lo strumento ritorna automaticamente alle misurazioni.

**Nota:** Quando lo strumento rileva un avvertimento, il processo di misurazione prosegue. Fare riferimento a sezione 7.2.3 a pagina 62 per indicazioni sull'avvertimento.

**Nota:** Quando lo strumento rileva e visualizza un errore, lo strumento interrompe la misurazione. Fare riferimento a sezione 7.2.2 a pagina 60 per risolvere l'errore.

### 5.4 Processo di pulizia

Per informazioni sulla frequenza di pulizia, fare riferimento a Tabella 4 a pagina 47.

**Nota:** Accertarsi che la soluzione detergente sia disponibile e che lo strumento funzioni in modo appropriato.

1. Per configurare una frequenza di pulizia automatica, selezionare CONFIGURE>CLEANING>SET INTERVAL.

#### 0

1. Per avviare un ciclo di pulizia manuale, selezionare MAINTENANCE>CLEANING.

Nota: Premere START per confermare e avviare il processo di pulizia.

Un ciclo di pulizia può impiegare fino a 10 minuti e quindi lo strumento ritorna automaticamente nella modalità di misurazione.

### 5.5 Processo di misura

**Nota:** Accertarsi che tutte le soluzioni siano disponibili per evitare misurazioni errate.

Dopo l'avvio, lo strumento deve riscaldarsi per inizializzare automaticamente il processo di misurazione. Questo processo impiega circa 15 minuti quando la temperatura dello strumento è > 15 °C ( > 59 °F).

**Nota:** Temperature dello strumento inferiori prolungano la fase di riscaldamento.

**Nota:** Dalla modalità di servizio, premere START per confermare la richiesta di avvio della misurazione.

**Nota:** Lo strumento si calibra prima di avviare la misurazione quando l'ultima calibrazione è almeno vecchia di un giorno.

Un ciclo di misurazione ottimale può impiegare 5 minuti.

#### PERICOLO

Le operazioni riportate in questa sezione del manuale devono essere eseguite esclusivamente da personale qualificato.

#### PERICOLO

Potenziale pericolo in caso di contatto con sostanze chimiche/biologiche. L'utilizzo di campioni, standard e reagenti chimici può essere pericoloso. Acquisire familiarità con le necessarie procedure di sicurezza e con la corretta manipolazione delle sostanze chimiche prima dell'uso; inoltre, leggere e attenersi alle schede di sicurezza pertinenti.

Il normale funzionamento di questo dispositivo può richiedere l'utilizzo di sostanze chimiche o campioni che comportano rischio biologico.

- Osservare tutte le informazioni di avviso stampate sui contenitori delle soluzioni originali e sulle schede di sicurezza prima dell'uso.
- Smaltire tutte le soluzioni utilizzate in conformità alle leggi e normative locali e nazionali.
- Utilizzare l'equipaggiamento di protezione adatto alla concentrazione e alla quantità di materiale pericoloso utilizzato.

### 6.1 Manutenzione generale

- Verificare regolarmente eventuali malfunzionamenti nell'intero sistema.
- Verificare regolarmente eventuali perdite o corrosioni in tutte le connessioni.
- Verificare regolarmente eventuali danni meccanici a tutti i cavi.

#### 6.1.1 Pulire l'analizzatore

Pulire il sistema con un panno soffice e umido. Utilizzare un detergente di tipo commerciale per lo sporco ostinato.

#### 6.1.1.1 Frequenza di pulizia

La frequenza di pulizia (Fare riferimento a sezione 5.2 a pagina 39 per maggiori informazioni.) si basa sulla durezza dell'acqua presente nel campione (vedere Tabella 4).

**Nota:** Lo scarico può bloccarsi se la frequenza di pulizia è troppo dilazionata per la durezza del campione.

|                               | Durezza dell'acqu | a                                        | Frequenza di pulizia     | Consumo di soluzione<br>detergente (include la<br>calibrazione) |
|-------------------------------|-------------------|------------------------------------------|--------------------------|-----------------------------------------------------------------|
| ppm come<br>CaCO <sub>3</sub> | in °dH            | in mMol/L<br>(ioni di terre<br>alcaline) | in ore<br>(o più spesso) | in mL/mese                                                      |
| ≤ 270                         | ≤ 15              | ≤ 2,685                                  | 24                       | 80                                                              |

#### Tabella 4 Frequenza di pulizia

| ≤ 360 | ≤ 20         | ≤ 3,58  | 12                | 150  |
|-------|--------------|---------|-------------------|------|
| ≤ 450 | ≤ 25         | ≤ 4,475 | 8 (pre-impostato) | 220  |
| ≤ 540 | ≤ <b>3</b> 0 | ≤ 5,37  | 6                 | 290  |
| ≤ 630 | ≤ 35         | ≤ 6,265 | 3                 | 570  |
| > 720 | > 35         | > 6,265 | 1                 | 1700 |

#### Tabella 4 Frequenza di pulizia

### 6.1.2 Sostituire il filtro della ventola

Le coperture del filtro dell'aria devono essere pulite o sostituite regolarmente. Per ulteriori informazioni, fare riferimento alla sezione 6.3 a pagina 49.

La ventola di raffreddamento deve essere arrestata prima di completare qualsiasi attività di manutenzione sul filtro.

#### Per arrestare la ventola di raffreddamento:

- 1. Dal MENU selezionare SENSOR SETUP>AMTAX SC e premere INVIO.
- 2. Selezionare MAINTENANCE>TEST/MAINT>AIR FILTER PADS e premere INVIO.
- 3. Selezionare START e premere ENTER.

Il processo viene avviato e la ventola di raffreddamento si arresta.

*Informazioni importanti:* Aprire lo sportello dello strumento per impedire il surriscaldamento.

#### ATTENZIONE

Evitare lesioni personali. Tenere le mani pulite. Anche se la ventola è disattivata, prestare attenzione mentre si lavoro per evitare lesioni personali.

#### Per cambiare il filtro della ventola:

- **1.** Aprire la struttura dell'analizzatore e il pannello di analisi.
- 2. Premere ENTER.

Lo strumento calcola il tempo restante in secondi fino a zero ed entra in SERVICE STATE.

- **3.** Cambiare le coperture del filtro dell'aria, come descritto per il controller.
- Rimuovere la vite di fissaggio della ventola e fare scorrere il cinturino di fissaggio verso l'alto e rimuovere (Figura 10 a pagina 20). Se necessario, premere la ventola verso il basso per rimuovere il cinturino di fissaggio.
- 5. Estrarre la ventola dalle viti di supporto.
- 6. Pulire il filtro con acqua e sapone e riposizionare.
- 7. Premere ENTER.

- 8. Sostituire la ventola. Accertarsi che l'apertura della ventola sia posizionata verso il basso. Collegare il cinturino di fissaggio (tenere abbassata la ventola) e installare la vite di fissaggio della ventola.
- 9. Chiudere la struttura dell'analizzatore e il pannello di analisi.
- 10. Premere ENTER.

Lo strumento ripristina il contatore della manutenzione e avvia nuovamente l'analizzatore.

#### 6.1.3 Sostituzione dei fusibili

I fusibili dell'alimentatore si trovano nel controller sc1000. Per maggiori informazioni sulla sostituzione dei fusibili, fare riferimento al manuale operativo del sistema sc1000.

### 6.2 Sostituzione dei reagenti

Le sostanze chimiche devono essere sostituite o rinnovate a intervalli regolari. Fare riferimento a Tabella 5 per informazioni sulla durata delle sostanze chimiche.

| Sostanza chimica<br>(sezione 8.1 a<br>pagina 67) | Range di misurazione<br>1<br>(0.02–5 mg/L)                                                                                                    | Range di misurazione<br>2<br>(0,05–20 mg/L)                                                                         | Range di misurazione<br>3<br>(1–100 mg/L)                                                                           | Range di misurazione<br>4<br>(10–1000 mg/L)                                                                         |  |
|--------------------------------------------------|----------------------------------------------------------------------------------------------------|----------------------------------------------------------------------------------------------------|----------------------------------------------------------------------------------------------------|----------------------------------------------------------------------------------------------------|--|
| Reagente                                         | 2500 mL per 3 mesi                                                                                                    | 2500 mL per 3 mesi                                                                                                  | 2500 mL per 2 mesi                                                                                                  | 2500 mL per 2 mesi                                                                                                  |  |
| Standard (2 litri):                              | 0,5 e 2,5 mg/L per<br>2 mesi durante la<br>calibrazione giornaliera                                                                                      | 1 e 10 mg/L per 3 mesi<br>durante la calibrazione<br>giornaliera                                                    | 10 e 50 mg/L per<br>3 mesi durante la<br>calibrazione giornaliera                                                   | 50 e 500 mg/L per<br>3 mesi durante la<br>calibrazione giornaliera                                                  |  |
| Pulizia e calibrazione                           | 250 mL per 1 mese su 3 pulizie e calibrazioni al giorno (impostazione predefinita)<br>250 mL per 3 mesi durante la pulizia e la calibrazione giornaliere |                                                                                                    |                                                                                                    |                                                                                                    |  |
| Elettrolita e membrana                           | 11 mL<br>Elettrolita per<br>1–1,5 mesi;<br>Cappuccio della<br>membrana: 2–3 mesi<br>(in funzione della<br>quantità di sporco della<br>membrana)          | 11 mL<br>Sostituire con la<br>membrana ogni<br>2–3 mesi (in funzione<br>della quantità di sporco<br>della membrana) | 11 mL<br>Sostituire con la<br>membrana ogni<br>2–3 mesi (in funzione<br>della quantità di sporco<br>della membrana) | 11 mL<br>Sostituire con la<br>membrana ogni<br>2–3 mesi (in funzione<br>della quantità di sporco<br>della membrana) |  |

Tabella 5 Sostanze chimiche per AMTAX sc

### 6.3 Programma di manutenzione di routine

Il programma di manutenzione riguarda le applicazioni standard. Le applicazioni anomale potrebbero provocare frequenze di manutenzione diverse.

| Descrizione                                                                                                    | Ogni 3 mesi<br>(Attività del<br>cliente) | 6 mesi<br>(Attività di<br>servizio) | 12 mesi<br>(Attività di<br>servizio) | 24 mesi<br>(Attività di<br>servizio) |
|----------------------------------------------------------------------------------------------------|------------------------------------------|-------------------------------------|--------------------------------------|--------------------------------------|
| Verificare visivamente il compartimento analitico; pulire manualmente, se necessario.                          | X1                                       | х                                   |                                      |                                      |
| Verificare le coperture del filtro, pulire/sostituire se necessario,<br>in particolare sul lato della ventola. | X1                                       | х                                   |                                      |                                      |
| verificare i reagenti e sostituire, se necessario.                                                             | X1                                       | Х                                   |                                      |                                      |

#### Tabella 6 Programma di manutenzione di routine

### Manutenzione

| Descrizione                                                                                                    | Ogni 3 mesi<br>(Attività del<br>cliente) | 6 mesi<br>(Attività di<br>servizio) | 12 mesi<br>(Attività di<br>servizio) | 24 mesi<br>(Attività di<br>servizio) |
|----------------------------------------------------------------------------------------------------|------------------------------------------|-------------------------------------|--------------------------------------|--------------------------------------|
| Verificare la soluzione detergente e sostituire, se necessario.                                                                              | X1                                       | Х                                   |                                      |                                      |
| Verificare i contatori di manutenzione.                                                                                                    | X1                                       | Х                                   |                                      |                                      |
| verificare le soluzioni standard e sostituire, se necessario.                                                                                | X1                                       | Х                                   |                                      |                                      |
| Verificare visivamente l'elettrodo, sostituire il cappuccio della membrana e l'elettrolita, se necessario.                                   | X1                                       | х                                   |                                      |                                      |
| Verificare l'impermeabilità all'aria del sistema.                                                                                            |                                          | Х                                   |                                      |                                      |
| Verificare il funzionamento di entrambe le ventole.                                                                                          |                                          | Х                                   |                                      |                                      |
| Verificare il funzionamento del riscaldamento per la struttura dell'analizzatore.                                                            |                                          | х                                   |                                      |                                      |
| Verifica funzionale generale.                                                                                                    |                                          | Х                                   |                                      |                                      |
| Leggere e analizzare il registro degli eventi. Leggere e verificare il registro dei dati, se necessario.                                     |                                          | х                                   |                                      |                                      |
| Verificare l'elettrodo (slope con cappuccio della membrana<br>intatto: da –55 a –67 mV), verificare ogni 6 mesi dopo 12 mesi<br>di utilizzo. |                                          | (X) <sup>2</sup>                    | x                                    |                                      |
| Sostituire la testa della pompa per la pompa d'aria.                                                                                         |                                          |                                     | Х                                    |                                      |
| Verificare l'agitatore magnetico e sostituire, se necessario.                                                                                |                                          |                                     | Х                                    |                                      |
| Sostituire la pompa dei reagenti.                                                                                                    |                                          |                                     | Х                                    |                                      |
| Verificare la pompa di pulizia e sostituire, se necessario<br>(verificare ogni 6 mesi dopo 12 mesi di utilizzo)                              |                                          | (X) <sup>2</sup>                    | x                                    |                                      |
| Verificare il motore dell'agitatore e sostituire, se necessario.                                                                             |                                          |                                     |                                      | X                                    |

#### Tabella 6 Programma di manutenzione di routine (continua)

<sup>1</sup> Frequenza di manutenzione consigliata, soprattutto per i reagenti. La frequenza di sostituzione dei reagenti e dell'elettrolita (AMTAX sc) dipende dalla configurazione.

<sup>2</sup> Vengono forniti cicli di manutenzione per le applicazioni standard. Le applicazioni anomale potrebbero provocare frequenze di manutenzione diverse.

## 6.4 Manutenzione di routine

Tabella 7 elenca gli elementi, eccetto l'elettrodo, la cui manutenzione deve essere effettuata SOLTANTO dal personale di servizio. Contattare il costruttore per maggiori informazioni.

| Tabella 7 | Riparare | gli elementi | di manutenzione |
|-----------|----------|--------------|-----------------|
|-----------|----------|--------------|-----------------|

| Descrizione                                                                             | Quando sostituire  | Garanzia |
|-----------------------------------------------------------------------------------------|--------------------|----------|
| Pompa dei reagenti per l'analizzatore sc (Pompe delle valvole)                          | 1 anno             | 1 anno   |
| Pompa del pistone della testa della pompa 10 mL<br>(Cilindro e pistone pre-lubrificati) | 1 anno             | 1 anno   |
| Compressore commutabile 115/230 V                                                       | Consigliati 2 anni | 2 anni   |
| Agitatore del solenoide                                                                 | 1 anno             | 1 anno   |

| Descrizione | Quando sostituire                                                                                                    | Garanzia |
|-------------|----------------------------------------------------------------------------------------------------|----------|
|             | Verificare continuamente dopo<br>1 anno.                                                                                                    |          |
| Elettrodo   | L'elettrodo è OK, quando lo<br>slope con il nuovo cappuccio<br>della membrana ed elettrolita è<br>nel range di –57 a –67 mV dopo<br>24 ore dalla sostituzione del<br>cappuccio della membrana. | 1 anno   |

#### Tabella 7 Riparare gli elementi di manutenzione (continua)

### 6.5 Sostituire il cappuccio della membrana, l'elettrolita e l'elettrodo

**Informazioni importanti:** Non lubrificare mai il cappuccio della membrana o l'elettrodo con grasso, olio di silicone o vasellina. Ciò potrebbe danneggiare la membrana di Teflon causando scarse prestazioni.

**Nota:** La durata della membrana in Teflon si riduce per tensioattivi o solventi organici nell'acqua di scarico.

Per prestazioni ottimali, sostituire il cappuccio della membrana, l'elettrolita e l'elettrodo regolarmente (fare riferimento a Tabella 6 a pagina 49).

Mentre si utilizza lo strumento, la quantità di elettrolita dovrebbe essere compresa fra 4 e 11 mL. Con una quantità inferiore di elettrolita, la precisione si riduce per i valori bassi misurati nel relativo range di misurazione. Per determinare la quantità di elettrolita rimasta nel corpo dell'elettrodo, fare riferimento a Figura 20.

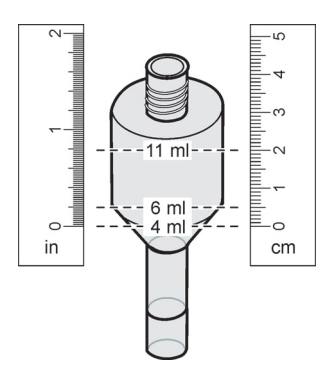

Figura 20 Determinare il volume dell'elettrolita nel corpo dell'elettrodo con un nastro di misurazione

Per sostituire il cappuccio della membrana e l'elettrolita e/o elettrodo:

1. Selezionare MAINTENANCE>TEST/MAINT.>CHANGE MEMBRANE.

0

1. Selezionare MAINTENANCE>TEST/MAINT.>REPLACE ELECTRODE.

### Manutenzione

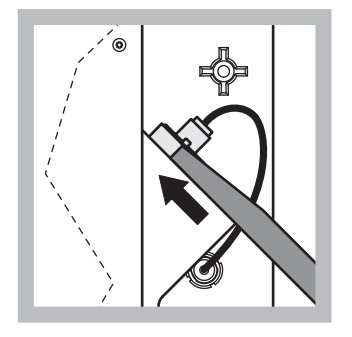

 Tirare la spina dell'elettrodo. Estrarre delicatamente la chiave dell'elettrodo sotto il gruppo dell'elettrodo e rimuoverlo. Non applicare pressione eccessiva.

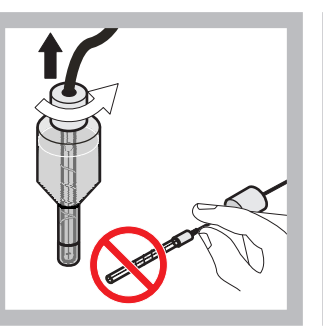

2 Estrarre delicatamente l'elettrodo dal corpo dell'elettrodo. Non toccare l'elettrodo con le dita. Risciacquare l'elettrodo di vetro e il corpo dell'elettrodo con acqua distillata per rimuovere qualsiasi cristallizzazione avvenuta a causa della completa evaporazione.

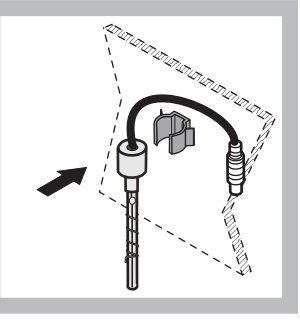

3 Fissare l'elettrodo al morsetto sul pannello dell'analizzatore. Non toccare la membrana.

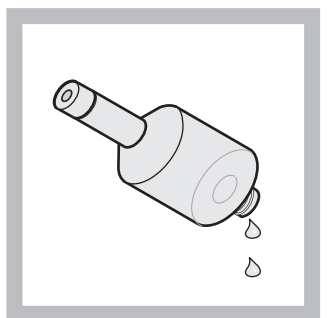

4 Scaricare l'elettrolita dal corpo dell'elettrodo.

Informazioni importanti: Non aggiungere mai un nuovo elettrolita sopra a quello vecchio. Svuotare sempre completamente il corpo dell'elettrodo e utilizzare un nuovo flacone di elettrolita, altrimenti la concentrazione di elettrolita aumenta e la precisione di misurazione si riduce.

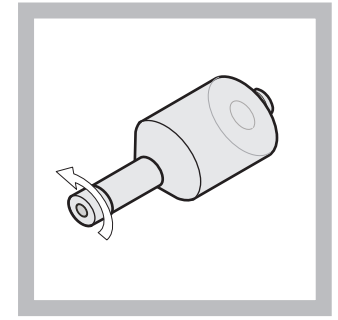

5 Svitare e scartare il cappuccio della membrana.

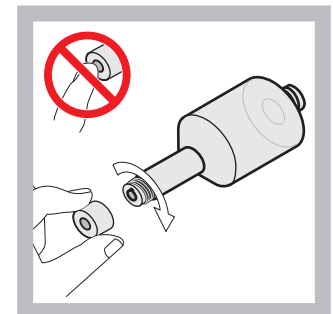

6 Posizionare il cappuccio della membrana sul corpo dell'elettrodo. Non toccare la membrana! Per impedire che avvengano perdite nell'elettrolita, stringere manualmente il cappuccio dell'elettrodo.

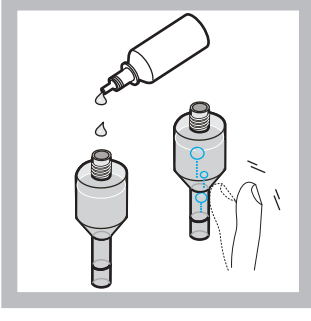

Rimuovere il cappuccio dall'elettrolita e riempire il corpo con un flacone intero di elettrolita, (11 mL). Picchiettare delicatamente il lato del corso per rimuovere eventuali bolle di aria.

7

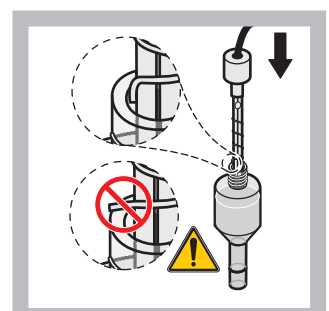

8 Inserire delicatamente l'elettrodo nel corpo accertandosi che il puntale non sia piegato.

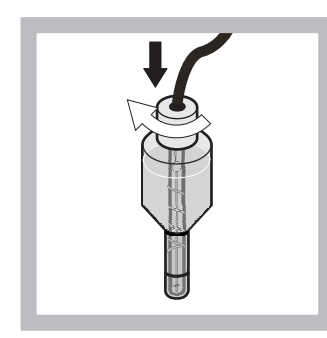

9 Serrare il cappuccio di tenuta.

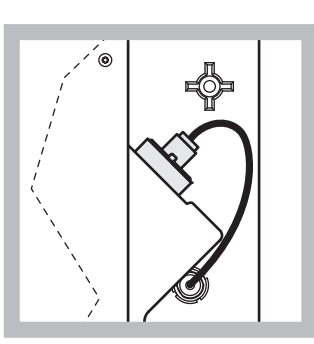

10 Fare scorrere l'elettrodo nella cella, verso la resistenza dell'o-ring della camera di misurazione fino a quando non scatta in posizione e ricollegare il cavo dell'elettrodo al pannello. Chiudere lo sportello della struttura.

#### Sostituzione del cappuccio della membrana e dell'elettrolita:

**Nota:** Dopo avere sostituito il cappuccio della membrana e l'elettrolita, occorrono fino a 6 ore prima di poter ottenere le prestazioni ottimali.

Lo strumento si calibra per la prima volta dopo avere riscaldato il campione e il reagente nella camera di misurazione per 5 minuti. Dopo una seconda calibrazione un'ora più tardi, lo strumento entra nel ciclo di calibrazione regolata.

#### Sostituzione dell'elettrodo:

**Nota:** Dopo avere inserito un nuovo elettrodo, lo strumento impiega fino a 12 ore (una notte) per ottenere le prestazioni ottimali.

Lo strumento si calibra due volte dopo avere riscaldato il campione e il reagente nella camera di misurazione per 5 minuti. Dopo due ore di funzionamento nella modalità misurazione segue la successiva calibrazione e dopo quattro ore si calibra per l'ultima volta. Quindi, lo strumento entra nel ciclo di calibrazione regolata.

**Nota:** Non esistono avvertimenti relativi allo slope dell'elettrodo durante il processo di sostituzione della membrana e dell'elettrodo. Se si verifica uno slope dell'elettrodo esterno al range da –50 a –67 mV, viene generato un messaggio di errore.

Informazioni importanti: Dopo avere inserito un nuovo elettrodo o riavviato lo strumento, i valori della calibrazione standard cambiano notevolmente, ma dopo circa due giorni i valori mV degli standard dovrebbero aumentare leggermente con l'evaporazione dell'elettrolita. Lo slope rimane costante mentre entrambi i valori standard si incrementano in parallelo.

### 6.6 Convalida (garanzia di qualità analitica)

Le verifiche regolari di convalida dello strumento completo devono essere completate per accertarsi che i risultati dell'analisi siano affidabili.

#### Parti obbligatorie:

- Tappo cieco LZY193 (Gruppo di tappi LZY007)
- Becher (per esempio 150 mL)
- Soluzione standard per la convalida

Seguire le procedure del menu interno per la convalida.

- 1. Dal MENU selezionare SENSOR SETUP>AMTAX SC e premere INVIO.
- 2. Selezionare MAINTENANCE>TEST/MAINT>VALIDATION> DISCHARGE.
- Specificare il numero di misurazioni che dovrebbero essere scaricate prima di iniziare le misurazioni della convalida. (Valore predefinito: 3; range di valori: da 2 a 5)
- 4. Selezionare NUMBER OF MEAS.
- Specificare il numero di misurazioni che dovrebbero essere utilizzate per le misurazioni della convalida. (Valore predefinito: 3; range di valori: da 2 a 10)
- 6. Selezionare START dopo avere regolato entrambi i parametri e l'analizzatore entra nello stato di servizio. Il tempo restante viene espresso in secondi.

OUTMODE è impostato a HOLD.

- 7. Selezionare INVIO per modificare l'analizzatore (Figura 21 a pagina 55):
  - a. Svitare il raccordo (elemento 2) del tubo del campione (elemento 5) che collega il recipiente di overflow (elemento 1) e il blocco valvola (elemento 4) at the overflow vessel.
  - b. Avvitare il tappo cieco (elemento 3) nel recipiente di overflow (elemento 1) e inserire il tubo del campione in un beaker (ad esempio, 150 mL) con la soluzione standard per la convalida.

**Nota:** Per ricevere valori di misurazione stabili, chiudere lo sportello dell'analizzatore.

8. Premere INVIO per avviare la convalida.

Nota: Il tempo restante viene espresso in secondi:

(Valore di scarico + valore di misurazione)  $\times$  5 minuti = tempo restante/sec

9. Premere ENTER per ignorare.

I risultati vengono visualizzati per essere annotati.

- Il valore di scarico e il valore Conc vengono contati fino a zero.
- La convalida termina quando il processo mostra la modalità di servizio e il tempo restante è 0 secondi.

• Per il numero regolato di misurazioni di convalida, i valori sono elencati e la media calcolata per questo valore viene visualizzata.

**Nota:** Il registro degli eventi registra i valori di convalida e il valore medio dall'analizzatore.

10. Premere ENTER per procedere.

**Nota:** Premere START per confermare la richiesta di ritornare al processo di misurazione o alla modalità di servizio.

- **11.** Selezionare INVIO per riportare lo strumento alla configurazione originale dell'analizzatore.
- **12.** Avviare la modalità di misurazione o mantenere la modalità di servizio.

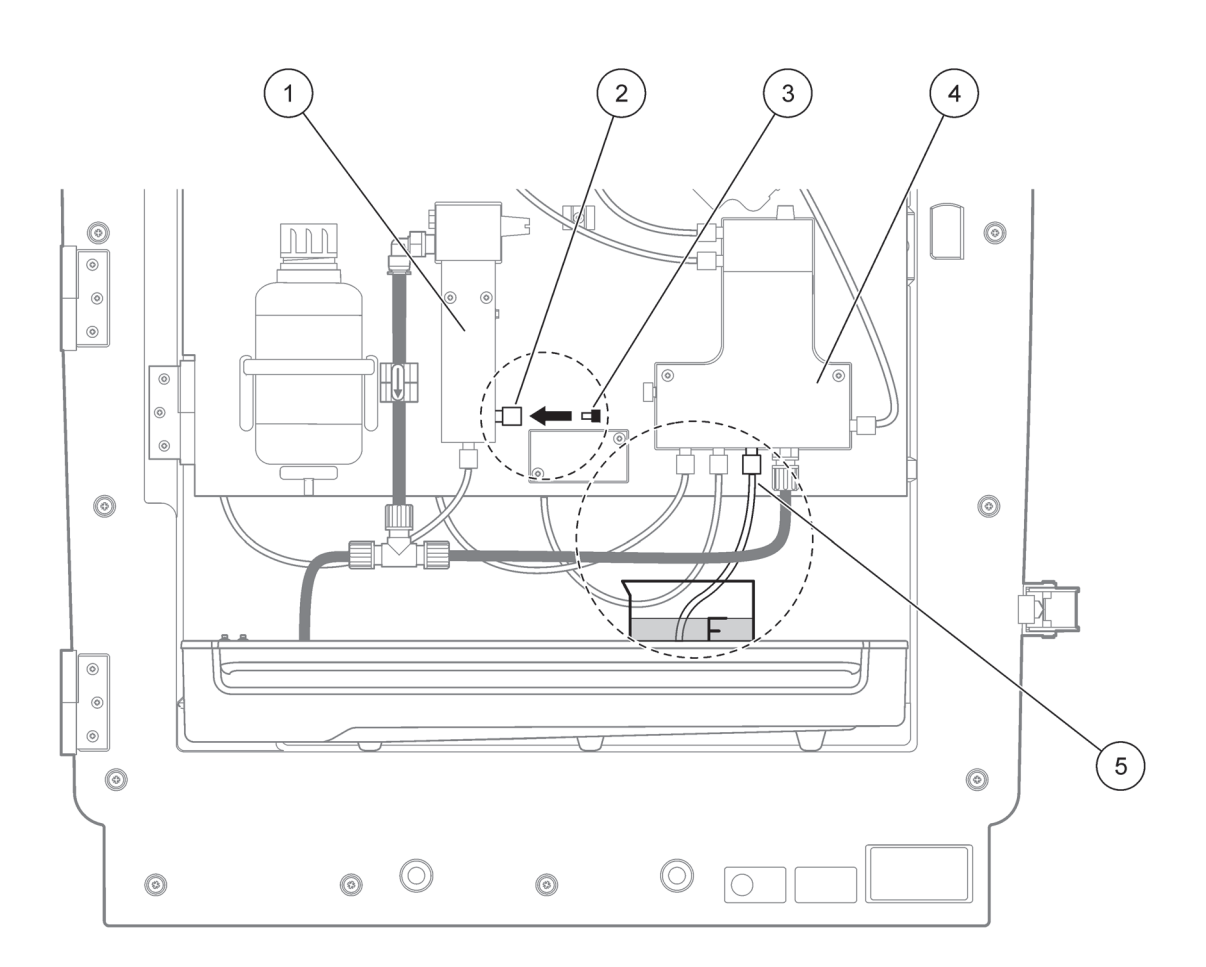

| 1 | Recipiente di overflow           | 4 | Blocco della valvola |
|---|----------------------------------|---|----------------------|
| 2 | Raccordo della provetta campione | 5 | Provetta campione    |
| 3 | Тарро сіесо                      |   |                      |

### 6.7 Arrestare l'analizzatore

Non sono necessarie misure speciali per interrompere l'operatività per un breve periodo di tempo (fino a una settimana in condizioni ambientali prive di ghiaccio).

*Informazioni importanti:* Se l'alimentatore del controller viene arrestato, potrebbero verificarsi danni per il ghiaccio. Accertarsi che lo strumento e le tubature non possano ghiacciarsi.

- Interrompere la misurazione e commutare lo strumento allo stato di servizio (MAINTENANCE>TEST/MAINT.>SERVICE MODE).
- 2. Scollegare AMTAX sc dal controller.

#### 6.7.1 Arrestare l'analizzatore per un periodo di tempo prolungato

*Informazioni importanti:* Indossare sempre indumenti di sicurezza quando si manipolano sostanza chimiche.

Attendersi alla seguente procedura se lo strumento deve essere arrestato per un periodo di tempo prolungato o in caso di ghiaccio.

- **1.** Immergere il tubo del reagente e le soluzioni detergente e standard in acqua distillata.
- **2.** Sul menu TEST/MAINT del controller, avviare un ciclo di pulizia con acqua distillata utilizzando la funzione FLUSHING.
- 3. Pulire il coperchio del contenitore con acqua distillata.
- Estrarre il tubo dall'acqua e attivare la funzione FLUSHING per pompare il tubo e lo strumento di analisi affinché risultino vuoti.
- **5.** Asciugare internamente e sigillare i contenitori con i corrispondenti coperchi (Tabella 3 a pagina 31).
- **6.** Rimuovere i contenitori e riporli in un luogo privo di ghiaccio e in base alle normative locali.
- 7. Staccare l'alimentazione dallo strumento e dalla rete di dati.
- **8.** Rimuovere il connettore dell'elettrodo dal pannello dell'analizzatore.

#### ATTENZIONE

# Il corpo dell'elettrodo è estremamente caldo (fino a 60 °C [140 °F]). Lasciare raffreddare la struttura prima di toccare.

- **9.** Estrarre delicatamente l'elettrodo dal corpo dell'elettrodo (sezione 3.7.1 a pagina 33).
- **10.** Scaricare il corpo dell'elettrodo in base alle normative applicabili.
- **11.** Risciacquare il corpo dell'elettrodo e l'elettrodo stesso con acqua distillata.
- **12.** Inserire l'elettrodo nella struttura risciacquata e quindi inserire il corpo dell'elettrodo nella rispettiva cella su AMTAX sc.
- **13.** Ricollegare il cavo dell'elettrodo al pannello dell'analizzatore.
- **14.** Quando si utilizza una sonda del filtro sc, consultare il manuale operativo della sonda del filtro sc per informazioni sull'immagazzinamento.

- **15.** Installare tutti i blocchi di trasporto (Figura 9 a pagina 19).
- **16.** A seconda della durata, rimuovere il sistema dal proprio montaggio e avvolgere il sistema in una pellicola protettiva o in un panno asciutto. Conservare il sistema in un luogo asciutto.

## 6.8 Passare dal canale singolo al canale doppio

L'operatività dell'analizzatore sc può essere convertita da un singolo canale a un canale doppio e/o campionamento continuo. Contattare il costruttore per maggiori informazioni. Fare riferimento a Tabella 8 per le opzioni di configurazione.

| Tabella | 8 | Conversioni |
|---------|---|-------------|
|         | _ |             |

| Da                     | Α                      | Con                   | Kit di conversione |
|------------------------|------------------------|-----------------------|--------------------|
| Operatività a 1 canali | Operatività a 2 canali | AMTAX sc, PHOSPHAX sc | LZY170             |
| Sonda del filtro sc    | Campionamento continuo | AMTAX sc, PHOSPHAX sc | LZY241             |
| Campionamento continuo | Sonda del filtro sc    | AMTAX sc, PHOSPHAX sc | LZY242             |

### 7.1 Risoluzione dei problemi del controller

Se le immissioni sono implementate soltanto con un ritardo o non vengono accettate per un breve lasso di tempo, il ritardo potrebbe essere causato dal traffico sulla rete di dati. Fare riferimento alla sezione relativa alla risoluzione dei problemi nel manuale operativo sc1000.

Se, durante il normale funzionamento, si verifica problemi che sono apparentemente causati dal controller, riavviare il sistema.

Dopo un aggiornamento software, un'espansione del sistema o un'interruzione dell'alimentazione, potrebbe essere necessario impostare nuovamente i parametri del sistema.

Osservare tutti i valori che sono cambiati o sono stati immessi in modo che tutti i dati necessari possano essere utilizzati per configurare nuovamente i parametri.

- 1. Salvare tutti i dati importanti.
- 2. Isolare l'alimentazione e attendere 5 secondi.
- 3. Riapplicare l'alimentazione al controller.
- 4. Verificare tutte le relative impostazioni.
- 5. Se il problema persiste, contattare l'assistenza tecnica.

### 7.2 Risoluzione dei problemi dell'analizzatore

Se l'intero strumento di analisi non funziona, verificare che il sensore di umidità sia funzioni correttamente. Aggiustare il guasto, asciugare il sensore di umidità e riavviare il sistema.

Se il problema persiste, contattare l'assistenza tecnica.

### 7.2.1 Stato del LED

| Stato del LED    | Definizione                             |  |
|------------------|-----------------------------------------|--|
| LED verde        | Nessun errore o avvertimento            |  |
| LED rosso        | Errore                                  |  |
| LED arancione    | Avvertimento                            |  |
| LED lampeggiante | Nessuna comunicazione con il controller |  |

Tabella 9 Stato e definizione del LED

## 7.2.2 Messaggi di errore

| Errore visualizzato | Reazione dello<br>strumento                                                           | Possibile causa                                                                                                    | Soluzione                                                                                                    | Correggere l'errore                                                                         |
|---------------------|---------------------------------------------------------------------------------------|----------------------------------------------------------------------------------------------------|----------------------------------------------------------------------------------------------------|---------------------------------------------------------------------------------------------|
| TEMP. < 0 °C/32 °F? | Si riscalda ed entra<br>nello stato di servizio                                       | La temperatura dello<br>strumento era inferiore<br>a 4 °C (39 °F)<br>all'accensione                                                                                                    | Verificare se lo<br>strumento è congelato<br>(Soluzione detergente/<br>campione/reagente/<br>standard/elettrodo). Se<br>necessario, utilizzare<br>reagenti pre-riscaldati.<br>Elettrodo di disgelo,<br>eliminare l'errore. Lo<br>strumento continua a<br>riscaldarsi e ad avviarsi                                          | Correggere l'errore<br>manualmente<br>TEST/MAINT>RESET<br>ERROR                             |
| ANALYZ. TO COLD     | Lo strumento entra<br>nello stato di servizio                                         | La temperatura della<br>parte interna dello<br>strumento è rimasta<br>sotto ai 4 °C (39 °F)<br>per più di 5 minuti                                                                                                    | Chiudere lo strumento,<br>verificare il<br>riscaldamento                                                                                                    | Correggere l'errore<br>manualmente<br>TEST/MAINT>RESET<br>ERROR                             |
| NO HEAT UP          | Lo strumento entra<br>nello stato di servizio                                         | Lo strumento non<br>riesce a riscaldare<br>l'interno in modo<br>adeguato.<br>(temperatura interna<br>< 20 °C (68 °F) per<br>30 min)                                                                                                    | Chiudere lo strumento,<br>verificare il<br>riscaldamento                                                                                                    | Correggere l'errore<br>manualmente                                                          |
| COOLING FAILED      | Stato di servizio, avvia<br>automaticamente dopo<br>il raffreddamento                 | L'intero dello strumento<br>è troppo caldo (> 47 °C<br>(117 °F) con la<br>temperatura<br>dell'elettrodo. 45 °C<br>(113 °F) > 52 °C<br>(126 °F) con la<br>temperatura<br>dell'elettrodo. 50 °C<br>(122 °F) o > 57 °C<br>(135 °F) con la<br>temperatura<br>dell'elettrodo. 55 °C<br>(130 °F)) | Verificare il filtro<br>dell'aria e<br>pulire/sostituire,<br>verificare la ventola.                                                                                                    | Ripristino manuale o<br>quando la temperatura<br>scende di 2 °C (3,6 °F)<br>sotto il limite |
| HUMIDITY ANALY      | Stato di servizio                                                                     | È presente del liquido<br>nel compartimento di<br>raccolta                                                                                                    | Identificare la causa e<br>correggere                                                                                                    | Correggere l'errore<br>manualmente                                                          |
| HUMIDITY PROBE      | Stato di servizio, la<br>sonda di filtrazione sc è<br>isolata dalla rete<br>elettrica | È presente del liquido<br>nella struttura della<br>sonda di filtrazione                                                                                                    | Arrestare<br>immediatamente il<br>funzionamento della<br>sonda di filtrazione sc e<br>contattare l'assistenza.<br>Estrarre la sonda di<br>filtrazione sc dal<br>serbatoio e riporre i<br>moduli del filtro in<br>modo che rimangano<br>umidi. (Consultare le<br>istruzioni operative per<br>la sonda di filtrazione<br>sc). | Correggere l'errore<br>manualmente                                                          |

## 7.2.2 Messaggi di errore (continua)

| Errore visualizzato | Reazione dello<br>strumento                                                           | Possibile causa                                                                                             | Soluzione                                                                                                    | Correggere l'errore                |
|---------------------|---------------------------------------------------------------------------------------|----------------------------------------------------------------------------------------------------|----------------------------------------------------------------------------------------------------|------------------------------------|
| PROBE MISSING       | Stato di servizio, la<br>sonda di filtrazione sc è<br>isolata dalla rete<br>elettrica | La sonda di filtrazione<br>sc è malfunzionante o<br>non collegata                                           | Arrestare<br>immediatamente il<br>funzionamento della<br>sonda di filtrazione sc e<br>contattare l'assistenza.<br>Estrarre la sonda di<br>filtrazione sc dal<br>serbatoio e riporre i<br>moduli del filtro in<br>modo che rimangano<br>umidi. (Consultare le<br>istruzioni operative per<br>la sonda di filtrazione<br>sc). | Correggere l'errore<br>manualmente |
| TEMPSENS DEFECT     | Stato di servizio,<br>funzionamento della<br>ventola, riscaldamento<br>disattivato    | Il sensore della<br>temperatura che regola<br>la temperatura interna<br>dello strumento è<br>malfunzionante | Spegnere<br>immediatamente lo<br>strumento, contattare<br>l'assistenza e sostituire<br>la scheda principale<br>dei circuiti elettronici                                                                                                    | Correggere l'errore<br>manualmente |
| CUVSENSOR<br>DEFECT | Stato di servizio,<br>riscaldamento cuvetta<br>disattivato                            | Il sensore della<br>temperatura per la<br>cuvetta è<br>malfunzionante                                       | Contattare l'assistenza,<br>sostituire la<br>cuvetta/sensore                                                                                                    | Correggere l'errore<br>manualmente |
| CUVHEAT DEFECT      | Misurazione continua                                                                  | La cuvetta non viene<br>riscaldata in modo<br>adeguato                                                      | Chiudere lo sportello<br>dello strumento e<br>attendere 10 minuti, se<br>l'errore si verifica<br>nuovamente,<br>contattare l'assistenza                                                                                                    | Correggere l'errore<br>manualmente |
| CUV TOO HOT         | Stato di servizio,<br>riscaldamento cuvetta<br>disattivato!                           | La cuvetta/campione è<br>surriscaldata.                                                                     | Verificare se il<br>campione in ingresso è<br>nel range specificato e<br>incrementare la<br>temperatura della<br>cuvetta<br>(CONFIGURE><br>CUVETTE TEMP.)<br>Utilizzare la<br>temperatura della<br>cuvetta più bassa<br>possibile. Contattare<br>l'assistenza se l'errore<br>persiste                                       | Correggere l'errore<br>manualmente |
| ELECTRODE SLOPE     | Stato di servizio                                                                     | L'errore si verifica se lo<br>slope dell'elettrodo non<br>è nel range da<br>–50 a –70 mV                    | Cambiare la<br>membrana e<br>l'elettrolita; se sussiste<br>un problema, verificare<br>gli standard, il range di<br>misurazione, le<br>sostanze chimiche e la<br>velocità del flusso. Se<br>tutto è OK, ma l'errore<br>persiste, inserire un<br>nuovo elettrodo                                                              | Correggere l'errore<br>manualmente |

## 7.2.2 Messaggi di errore (continua)

| Errore visualizzato | Reazione dello<br>strumento | Possibile causa                                                                                                    | Soluzione                                                                                                    | Correggere l'errore                                                                                                    |
|---------------------|-----------------------------|----------------------------------------------------------------------------------------------------|----------------------------------------------------------------------------------------------------|----------------------------------------------------------------------------------------------------|
| FALSE ELEC DATA     | Stato di servizio           | Il valore mV per Zero<br>relativo allo Standard 1<br>non è entro il range<br>consentito.<br>Il range consentito per<br>(Uzero-UStandard1)<br>dipende dal range di<br>misurazione:<br>Basso (da 0,05 a<br>20 mg):<br>Da 5 a 200 mV<br>Medio (da 1 a 100 mg):<br>Da 20 a 265 mV<br>Alto (da 10 a 1000 mg):<br>Da 50 a 315 mV | Verificare la soluzione<br>detergente (livello ed<br>erogazione) e<br>l'erogazione del<br>campione, verificare<br>Standard 1 (livello e se<br>corretto per il range di<br>misurazione), sostituire<br>la membrana e<br>l'elettrolita. Un errore<br>può verificarsi quando<br>il campione ha<br>proprietà molto insolite.<br>In questo caso, l'errore<br>può essere impostato a<br>"OFF" nel menu di<br>configurazione. | Manualmente o<br>automaticamente<br>quando il processo<br>CHANGE MEMBRANE<br>o REPLACE<br>ELCTRODE è avviato                   |
| MODULES CONTAM.     | Misurazione continua        | Moduli del filtro molto<br>sporchi                                                                                                    | Pulire immediatamente<br>i moduli del filtro                                                                                                    | Correggere l'errore manualmente                                                                                                |
| DRAIN BLOCKED       | Stato di servizio           | Lo scarico è bloccato<br>(impurità?)                                                                                                    | Verificare la linea di<br>scarico. Adattare la<br>frequenza di pulizia<br>alla durezza<br>dell'acqua.                                                                                                    | Correggere l'errore manualmente                                                                                                |
| SAMPLE1/SAMPLE2     | Misurazione continua        | La quantità di<br>campione non è<br>sufficiente<br>(canale1/canale2). Si<br>verifica come errore se<br>SAMPLE DETECTION<br>è impostato a ERROR                                                                                                    | Verificare l'erogazione<br>del campione,<br>accertarsi che la linea<br>campione non abbia<br>pressione negativa,<br>verificare la rigidità<br>della pompa del<br>pistone, verificare la<br>valvola di overflow e<br>dell'aria, verificare la<br>rigidità del sistema.                                                                                                    | Reimpostazione<br>automatica quando è<br>disponibile una<br>quantità sufficiente di<br>campione o<br>reimpostazione<br>manuale |

## 7.2.3 Segnalazioni di avviso

| Avvertimento<br>visualizzato | Reazione dello<br>strumento                                                             | Possibile causa                                                                                              | Soluzione                                                                                                    | Avvertimento di reimpostazione |
|------------------------------|-----------------------------------------------------------------------------------------|----------------------------------------------------------------------------------------------------|----------------------------------------------------------------------------------------------------|--------------------------------|
| WARMUP PHASE                 | Lo strumento sta<br>scaldando la provetta<br>campione dopo l'avvio<br>(de-congelamento) | Se esiste il rischio che<br>le provette campione<br>siano congelate viene<br>visualizzato un<br>avvertimento | Per quanto possibile,<br>attendere la fine della<br>fase di riscaldamento<br>(a eccezione se si ha la<br>certezza che non vi sia<br>congelamento), per<br>annullare l'inserimento<br>dello strumento nello<br>stato di servizio e<br>avviare nuovamente la<br>misurazione | Automatica                     |

## 7.2.3 Segnalazioni di avviso (continua)

| Avvertimento<br>visualizzato | Reazione dello<br>strumento                                                 | Possibile causa                                                                                                    | Soluzione                                                                                                    | Avvertimento di reimpostazione                                     |
|------------------------------|-----------------------------------------------------------------------------|----------------------------------------------------------------------------------------------------|----------------------------------------------------------------------------------------------------|--------------------------------------------------------------------|
| COOLING DOWN                 | Ventola al 100%,<br>arrestare fino a quando<br>è sufficientemente<br>freddo | Lo strumento si sta<br>raffreddando dopo<br>l'avvio utilizzando la<br>ventilazione, se era<br>stato scaldato<br>eccessivamente                                                                  | Attendere il<br>raffreddamento dello<br>strumento                                                                                                    | Reimpostare,<br>automaticamente non<br>appena è raffreddato        |
| ANALYZER TO COLD             | Misurazione                                                                 | L'interno dello<br>strumento ha una<br>temperatura inferiore a<br>15 °C (59 °F)                                                                                                    | Chiudere lo sportello<br>dello strumento, se<br>necessario verificare il<br>riscaldamento                                                                                                    | Reimpostare,<br>automaticamente non<br>appena diventa più<br>caldo |
| ANALYZER TO WARM             | Misurazione, ma non<br>più pulizia ad aria                                  | A una temperatura<br>interna molto elevata,<br>la pulizia ad aria dei<br>moduli del filtro è<br>disabilitata in modo da<br>generare meno calore.<br>temp interna = temp<br>target della cuvetta | Sostituire/pulire il filtro<br>dell'aria, verificare<br>eventuali blocchi dei<br>condotti d'aria,<br>verificare la ventola<br>della struttura, è<br>consentita la<br>temperatura ambiente?<br>Se necessario,<br>incrementare la<br>temperatura<br>dell'elettrodo                                   | Reimpostare,<br>automaticamente non<br>appena è raffreddato        |
| CUV TOO COOL                 | Misurazione continua                                                        | La cuvetta non viene<br>riscaldata in modo<br>adeguato per 2 minuti<br>dopo la sostituzione<br>del campione<br>temp. = ((temp. target<br>della cuvetta) –1 °C<br>(34 °F))                       | Chiudere lo sportello<br>dello strumento,<br>verificare l'isolamento<br>della cuvetta.<br>Attenzione: Se questo<br>avvertimento compare<br>durante la calibrazione,<br>le misurazioni<br>potrebbero risultare<br>errate; per questo<br>motivo chiudere lo<br>sportello durante la<br>calibrazione! | Automatica                                                         |
| ELECTRODE SLOPE              | Misurazione continua                                                        | Questo avvertimento si<br>verifica se lo slope<br>dell'elettrodo non è nel<br>range range da<br>–55 a –67 mV                                                                                    | Sostituire la membrana<br>e l'elettrolita; se il<br>problema persiste,<br>verificare gli standard e<br>le sostanze chimiche e<br>controllare la velocità<br>del flusso. Se tutto è<br>OK, ma l'avvertimento<br>è ancora presente,<br>inserire un nuovo<br>elettrodo                                | Automatica                                                         |
| MODULES CONTAM.              | Misurazione continua                                                        | Moduli del filtro sporchi                                                                                                    | Pulire al più presto i<br>moduli del filtro                                                                                                    | Automatica                                                         |
| SERVICE MODE                 | Stato di servizio                                                           | Lo strumento è nello<br>stato di servizio o sta<br>passando in questo<br>stato                                                                                                    | -                                                                                                    | Automatico quando<br>viene lasciato lo stato<br>di servizio        |

## 7.2.3 Segnalazioni di avviso (continua)

| Avvertimento<br>visualizzato | Reazione dello<br>strumento | Possibile causa                                                                                                    | Soluzione                                                                                                    | Avvertimento di reimpostazione                                                                                                    |
|------------------------------|-----------------------------|----------------------------------------------------------------------------------------------------|----------------------------------------------------------------------------------------------------|----------------------------------------------------------------------------------------------------|
| REAGENT LEVEL                | Misurazione continua        | La quantità di reagente<br>è scesa sotto il livello di<br>avvertimento impostato                                                            | Verificare il livello del<br>reagente e sostituire,<br>se necessario, quindi<br>reimpostare il livello del<br>reagente. Il livello è<br>indicato<br>matematicamente e<br>può funzionare<br>correttamente soltanto<br>se il contatore viene<br>reimpostato quando la<br>soluzione viene<br>cambiata                                   | Sul menu<br>MAINTENANCE/<br>TEST/MAINT./<br>REAGENT                                                                                                    |
| CLEAN SOLU LEVEL             | Misurazione continua        | La quantità di<br>soluzione detergente è<br>scesa sotto il livello di<br>avvertimento impostato                                             | Verificare il livello della<br>soluzione detergente e<br>sostituire, se<br>necessario, quindi<br>reimpostare il livello<br>della soluzione<br>detergente. Il livello è<br>indicato<br>matematicamente e<br>può funzionare<br>correttamente soltanto<br>se il contatore viene<br>reimpostato quando la<br>soluzione viene<br>cambiata | Sul menu<br>MAINTENANCE/<br>MAINT. COUNTER/<br>CLEANING SOLU.                                                                                                    |
| STANDARDS LEVEL              | Misurazione continua        | La quantità di<br>soluzione standard è<br>scesa sotto il livello di<br>avvertimento impostato                                               | Verificare il livello<br>standard e sostituire,<br>se necessario, quindi<br>reimpostare il livello<br>standard. Il livello è<br>indicato<br>matematicamente e<br>può funzionare<br>correttamente soltanto<br>se il contatore viene<br>reimpostato quando la<br>soluzione viene<br>cambiata                                           | Sul menu<br>MAINTENANCE/<br>MAINT. COUNTER/<br>STANDARD                                                                                                    |
| ELECTROLYTE                  | Misurazione continua        | II livello dell'elettrolita<br>potrebbe essere basso<br>o l'ultima operazione di<br>CHANGE MEMBRANE<br>+ avvenuta oltre<br>90 giorni prima. | Verificare la quantità di<br>elettrolita, sostituire<br>completamente<br>l'elettrolita se il livello è<br>basso. Utilizzare il<br>processo CHANGE<br>MEMBRANE. NON<br>aggiungere un nuovo<br>elettrolita al vecchio<br>elettrolita.                                                                                                  | Reimpostare<br>l'avvertimento<br>manualmente o<br>automaticamente dopo<br>l'utilizzo di CHANGE<br>MEMBRANE,<br>CHANGE<br>ELECTRODE o<br>CHANGE<br>MEASUREMENT<br>RANGE nel menu<br>TEST/MAINT. |

#### **Avvertimento Reazione dello** Avvertimento di Possibile causa Soluzione visualizzato strumento reimpostazione Verificare l'erogazione La quantità di del campione, Reimpostazione campione non è accertarsi che la linea automatica quando è sufficiente (canale1/ campione non abbia disponibile una canale2). Si verifica pressione negativa, SAMPLE1/SAMPLE2 Misurazione continua quantità sufficiente di controllare la rigidità come avvertimento se campione o SAMPLE DETECTION della pompa del reimpostazione pistone e verificare la è impostato a manuale WARNING valvola di overflow e dell'aria

### 7.2.3 Segnalazioni di avviso (continua)

## 7.3 Risoluzione dei problemi dell'elettrodo

I dati dell'elettrodo sono memorizzati in AMTAX sc CALIB. Menu DATA o nel registro degli eventi.

#### Valori tipici dell'elettrodo (osservare il segno):

Tabella 10 contiene dati tipici sull'elettrodo per un nuovo elettrodo inserito con nuovo elettrolita e cappuccio della membrana.

Il valore zero è sempre il valore più positivo e il valore standard 2 è sempre il valore più negativo in una calibrazione. Lo standard 1 è sempre fra il valore zero e il valore standard 2.

Quando si avvia un elettrodo, lo slope aumenta fino al valore finale (ideale fra -58 e -63 mV) e vi rimane con lievi fluttuazioni.

#### Tabella 10 Valori tipici dell'elettrodo

| Descrizione                                                          | MR 1<br>(0,02–5 mg/L NH4–N)                                                  | MR 2<br>(0,05–20 mg/L NH4–N) | MR 3<br>(1–100 mg/L NH4–N) | MR 4<br>(10–1000 mg/L NH4–N) |
|----------------------------------------------------------------------|------------------------------------------------------------------------------|------------------------------|----------------------------|------------------------------|
| Slope                                                                | da –55 a –67 mV                                                              |                              |                            |                              |
| Avvertimento relativo<br>allo slope                                  | da –50 a –55 mV o da –67 a –70 mV                                            |                              |                            |                              |
| Errore dello slope                                                   | da 0 a –50 mV o da −70 a −150 mV                                             |                              |                            |                              |
| mV zero         da -205 a +5 mV         da 20 a 120 mV         da 20 |                                                                              | da 20 a 120 mV               | da 20 mV a 120 mV          |                              |
| mV standard 1                                                        | <b>IV standard 1</b> da −200 a −140 mV da −30 a 30 mV da −25 a −85 mV da −70 |                              | da –70 a –130 mV           |                              |
| mV standard 2                                                        | da –240 a –180 mV                                                            | da –30 a –90 mV              | da –70 a –130 mV           | da –130 a –190 mV            |

Le descrizioni degli errori relativi all'elettrodo in

Tabella 11 a pagina 66 e Tabella 12 a pagina 66 riguardano l'errore/avvertimento "slope elettrodo" o "dati elettrodo. falsi".

| Descrizione errore                                                                                                    | Diagnostica                                                                                                   | Soluzione                                                                                                    |
|----------------------------------------------------------------------------------------------------|----------------------------------------------------------------------------------------------------|----------------------------------------------------------------------------------------------------|
| I valori di calibrazione per gli standard<br>sono entrambi sopra al valore mV zero.                                                          | - Reagente vuoto<br>- Pompa del reagente malfunzionante<br>- Perdite nei raccordi                             | - Nuovo reagente<br>- Sostituire la pompa del reagente<br>- Stringere i raccordi                                                                                                    |
| I valori di calibrazione per i due standard<br>e il valore mV zero indicano tutti valori<br>molto simili.                                    | - Elettrodo malfunzionante<br>- Elettrolita vuoto                                                             | - Rinnovare l'elettrolita<br>- Inserire un nuovo elettrodo                                                                                                    |
| Soltanto il valore 1 standard mV è sopra<br>il valore mV zero.                                                                               | - Standard 1 vuoto<br>- Perdite nella pompa del pistone                                                       | - Nuovo standard 1<br>- Sostituire il pistone e il cilindro (pompa<br>del pistone)                                                                                                    |
| Soltanto il valore 2 standard mV è sopra<br>il valore mV zero.                                                                               | - Standard 2 vuoto<br>- Perdite nella pompa del pistone                                                       | - Nuovo standard 2<br>- Sostituire il pistone e il cilindro (pompa<br>del pistone)                                                                                                    |
| II valore mV zero si trova nel range<br>negativo.                                                                                            | - Soluzione detergente vuota<br>- Pompa di pulizia malfunzionante<br>- Perdite nei raccordi                   | - Nuova soluzione detergente<br>- Sostituire la pompa di pulizia<br>- Stringere i raccordi                                                                                                    |
| Lo slope dell'elettrodo è fra –60 e<br>–65 mV e i valori di calibrazione 3 sono<br>tutti significativamente bilanciati al range<br>positivo. | - L'elettrolita è quasi vuoto<br>- perdite nel corpo dell'elettrodo<br>- Perdite nel cappuccio della membrana | <ul> <li>L'elettrolita è quasi completamente<br/>evaporato dopo il funzionamento<br/>prolungato</li> <li>Stringere il cappuccio della membrana</li> <li>Perdite nel corpo dell'elettrodo:<br/>ordinare un nuovo elettrodo</li> </ul> |
| Tutti i valori mV per i dati di calibrazione<br>differiscono soltanto nelle cifre dopo il<br>separatore decimale (quasi costante).           | - Scheda dell'amplificatore malfunzionante                                                                    | - Inserire una nuova scheda<br>dell'amplificatore                                                                                                    |

#### Tabella 11 Messaggi di errore

### Fare riferimento a Tabella 12 per altri messaggi di errore.

### Tabella 12 Altri messaggi di errore

| Descrizione errore                                                                                                    | Diagnostica                                                                                                    | Soluzione                                                                                                    |
|----------------------------------------------------------------------------------------------------|----------------------------------------------------------------------------------------------------|----------------------------------------------------------------------------------------------------|
| I valori di calibrazionefluttuano<br>eccessivamente                                                                                                    | - Elettrodo malfunzionante                                                                                                    | - Sostituire il cappuccio dell'elettrolita e della membrana                                                                             |
| Lo slope è fra –40 e –45 mV dopo la<br>calibrazione                                                                                                    | - Il range di misurazione 0,05–20 mg/L<br>NH <sub>4</sub> –N è regolato e le soluzioni<br>standard errate 10 e 50 mg/L NH <sub>4</sub> –N<br>vengono utilizzate. | - Inserire le soluzioni standard corrette e<br>completare la procedura per cambiare il<br>range di misurazione nel menu di<br>servizio. |
| Lo slope si riduce, la membrana<br>potrebbe essere danneggiata. I valori<br>dello slope dell'elettrodo possono ridursi<br>dopo 1–2 settimane a –40 e –50 mV. | - La membrana è danneggiata (per<br>esempio con olio di silicone).                                                                                               | - Rimuovere completamente la camera<br>di misurazione<br>- Pulire a fondo                                                               |
| Si verifica un ampio e continuo moto sui<br>valori misurati (fino a 2 mg in 24h).                                                                            | - Il cappuccio dell'elettrodo è<br>danneggiato. L'elettrolita si cristallizza<br>sul coperchio/cappuccio ed evapora<br>molto rapidamente.                        | - Rinnovare l'elettrolita<br>- Inserire un nuovo elettrodo                                                                              |
| Fluttuazioni sui valori misurati e<br>interferenza della calibrazione nel range<br>di misurazione inferiore.                                                 | - Campione insufficiente quando il<br>campione è richiesto per la<br>determinazione del valore zero                                                              | - Accertarsi che sia disponibile una<br>quantità sufficiente di campione                                                                |
| Tutti e tre i valori dell'elettrodo<br>aumentano entro 24 h oltre 8 mV a<br>valori positivi.                                                                 | - Il livello dell'elettrolita è sceso sotto<br>4 mL.                                                                                                    | - Svuotare il corpo dell'elettrodo,<br>risciacquarlo con acqua distillata e<br>riempirlo con un nuovo elettrolita.                      |

## 8.1 Standard e reagenti

| Descrizione                                                                                                    | No de Cat.<br>Cliente EU | No de Cat.<br>Cliente US |
|----------------------------------------------------------------------------------------------------|--------------------------|--------------------------|
| Insieme di reagenti AMTAX sc con soluzione standard (Range di misurazione 1: 0,02–5 mg/L $NH_4$ – $N$ )                                             | LCW 889                  | -                        |
| Reagente AMTAX sc (2,5 L) per tutti i range di misurazione                                                                                          | BCF1009                  | 28944-52                 |
| CAL1: Standard 0,5 mg/L NH <sub>4</sub> –N (2 L) (Range di misurazione 1: 0,02–5 mg/L NH <sub>4</sub> –N)                                           | BCF1148                  | 25146-54                 |
| CAL2: Standard 2,5 mg/L NH <sub>4</sub> –N (2 L) (Range di misurazione 1: 0,02–5 mg/L NH <sub>4</sub> –N)                                           | BCF1149                  | 25147-54                 |
| Insieme di reagenti AMTAX sc con soluzione standard<br>(Range di misurazione 2: 0,05–20 mg/L NH <sub>4</sub> –N)                                    | LCW 865                  | -                        |
| Reagente AMTAX sc (2,5 L) per tutti i range di misurazione                                                                                          | BCF1009                  | 28944-52                 |
| CAL1: Standard 1 mg/L NH <sub>4</sub> –N (2 L) (Range di misurazione 2: 0,05–20 mg/L NH <sub>4</sub> –N)                                            | BCF1010                  | 28941-54                 |
| CAL2: Standard 10 mg/L NH <sub>4</sub> –N (2 L) (Range di misurazione 2: 0,05–20 mg/L NH <sub>4</sub> –N)                                           | BCF1011                  | 28943-54                 |
| Insieme di reagenti AMTAX sc con soluzione standard<br>(Range di misurazione 3: 1–100 mg/L NH <sub>4</sub> –N)                                      | LCW 871                  | -                        |
| Reagente AMTAX sc (2,5 L) per tutti i range di misurazione                                                                                          | BCF1009                  | 28944-52                 |
| CAL1: Standard 10 mg/L NH <sub>4</sub> –N (2 L) (Range di misurazione 3: 1–100 mg/L NH <sub>4</sub> –N)                                             | BCF1020                  | 28943-54                 |
| CAL2: Standard 50 mg/L NH <sub>4</sub> –N (2 L) (Range di misurazione 3: 1–100 mg/L NH <sub>4</sub> –N)                                             | BCF1021                  | 28958-54                 |
| Insieme di reagenti AMTAX sc con soluzione standard<br>(Range di misurazione 4: 10–1000 mg/L NH <sub>4</sub> –N)                                    | LCW 866                  | -                        |
| Reagente AMTAX sc (2,5 L) per tutti i range di misurazione                                                                                          | BCF1009                  | 28944-52                 |
| CAL1: Standard 50 mg/L NH <sub>4</sub> –N (2 L) (Range di misurazione 4: 10–1000 mg/L NH <sub>4</sub> –N)                                           | BCF1012                  | 28258-54                 |
| CAL2: Standard 500 mg/L NH <sub>4</sub> –N (2 L) (Range di misurazione 4: 10–1000 mg/L NH <sub>4</sub> –N)                                          | BCF1013                  | 28259-54                 |
| Soluzione detergente AMTAX sc (250 mL)                                                                                                    | LCW 867                  | 28942-46                 |
| Insieme di cappucci dell'elettrolita e della membrana (3 cappucci dell'elettrolita e 3 cappucci della membrana) per i range di misurazione 2, 3 e 4 | LCW 868                  | 61825-00                 |
| Insieme di elettrolita (3 elettrolita) per i range di misurazione 2, 3 e 4                                                                          | LCW 882                  | -                        |
| Insieme di cappucci dell'elettrolita e della membrana (3 cappucci dell'elettrolita e 3 cappucci della membrana) per il range di misurazione 1       | LCW 891                  | 29553-00                 |
| Insieme di elettroliti (3 soluzioni elettrolitiche) per il range di misurazione 1: 0,02–5 mg/L NH <sub>4</sub> –N                                   | LCW 890                  | -                        |
| Un flacone di elettrolita per il range di misurazione 1: 0,02–5 mg/L NH <sub>4</sub> –N                                                             | -                        | 25148-36                 |

## 8.2 Accessori dell'analizzatore

| Descrizione                                                                                       | No de Cat. |
|---------------------------------------------------------------------------------------------------|------------|
| Accessori per AMTAX/PHOSPHAXsc per il campionamento continuo (a 1 o 2 canali)                     | LZY189     |
| Taglierino per provette                                                                           | LZY201     |
| Tubazione di scarico riscaldata, 230 V                                                            | LZY302     |
| Tubazione di scarico riscaldata, 115 V                                                            | LZY303     |
| Insieme di connettori per analizzatori sc                                                         | LZY190     |
| Insieme di guarnizioni (in gomma) per analizzatori sc di tipo 1 (3), di tipo 2 (1), di tipo 3 (3) | LZY007     |
| Insieme di viti per analizzatori sc, M3 x 6 (4), M3 x 25 (2); M3 x 50 (2)                         | LZY191     |
| Chiave dell'elettrodo, AMTAX sc                                                                   | LZY330     |

## 8.3 Montaggio dell'hardware e degli accessori

| Descrizione                                                                         | No de Cat. |
|-------------------------------------------------------------------------------------|------------|
| Kit per il montaggio a parete, include 4 viti in legno 5 x 60 più 4 prese da parete | LZX355     |
| Kit di montaggio per analizzatori sc, include fissaggio, supporto angolare e viti   | LZY044     |
| Insieme di viti per fissaggio e supporto angolare                                   | LZY216     |
| Insieme di viti per analizzatori sc                                                 | LZY223     |
| Insieme di viti per montaggio su rotaia LZY285 e LZY316                             | LZY220     |
| Montaggio su rotaia, analizzatore con controller                                    | LZY285     |
| Montaggio su rotaia, analizzatore senza controller                                  | LZY316     |
| Montaggio verticale, analizzatore sc con controller                                 | LZY286     |
| Montaggio verticale, analizzatore sc senza controller                               | LZY287     |

## 8.4 Parti di ricambio

### (Fare riferimento a Figura 22 a pagina 70-Figura 26 a pagina 74)

| Voce | Descrizione                                                                                                    | No de Cat. |
|------|----------------------------------------------------------------------------------------------------|------------|
| 1    | Sportello per la struttura dell'analizzatore, include 4 etichette degli strument, AMTAX sc                                        | LZY143     |
| 1    | Sportello per la struttura dell'analizzatore, include 4 etichette degli strumenti, AMTAX indoor sc                                | LZY682     |
| 1    | Etichette degli strumenti                                                                                                    | LZY144     |
| 2    | Gancio dello sportello                                                                                                    | LZY148     |
| 3    | Struttura per analizzatori sc senza sportello                                                                                     | LZY145     |
| 4    | Insieme di coperture del filtro (2 pezzi)                                                                                         | LZY154     |
| 5    | Blocco di fissaggio per analizzatori sc                                                                                           | LZY147     |
| 6    | Guida, include viti M3 x 6                                                                                                    | LZY157     |
| 7    | Compressore commutabile 115/230 V                                                                                                 | LZY149     |
| 8    | Ventola per l'aria in ingresso                                                                                                    | LZY152     |
| 9    | Condotto dell'aria per il compressore, include una valvola di non ritorno, raccordo,                                              | LZY151     |
| 10   | Compartimento di raccolta per analizzatori sc                                                                                     | LZY146     |
| 11   | Cardine, include viti                                                                                                    | LZY155     |
| 12   | Guarnizione per lo sportello dell'analizzatore                                                                                    | LZY187     |
| 13   | Serratura dello sportello, analizzatore sc                                                                                        | LZY188     |
| 14   | Piastra di montaggio per analizzatori sc                                                                                          | LZY161     |
| 15   | Pannello dell'analizzatore di AMTAX sc per tutti i range                                                                          | LZY162     |
| 16   | Asta dell'agitatore a solenoide (8 x 3 mm)                                                                                        | LZP365     |
| 17   | Elettrodo speciale con un cappuccio della membrana AMTAX sc                                                                       | LZY069     |
| 17   | Elettrodo speciale AMTAX sc incluso insieme di cappucci dell'elettrolita e della membrana per<br>il range di misurazione 1, 2 e 3 | LZY070     |
| 18   | Cella di misurazione AMTAX sc per tutti i range, inclusa sigillatura                                                              | LZY184     |
| 18   | Insieme di guarnizione per la cella di misurazione AMTAX sc (3 O-ring)                                                            | LZY196     |
| 19   | Motore dell'agitatore AMTAX sc                                                                                                    | LZY182     |
| 20   | Blocco della valvola per AMTAX sc, include valvole per tutti i range                                                              | LZY169     |
| 21   | Blocco della valvola per AMTAX sc, tutti i range                                                                                  | LZY173     |
| 22   | Parte superiore del blocco della valvola                                                                                          | LZY174     |
| 23   | Parte superiore del blocco della valvola con valvola                                                                              | LZY175     |
| 24   | Valvo0la 2/2 vie                                                                                                    | LZY168     |
| 25   | Tubazione, 3,2 mm (2 m), analizzatore sc                                                                                          | LZY195     |

## 8.4 Parti di ricambio

| Voce    | Descrizione                                                                                    | No de Cat. |
|---------|------------------------------------------------------------------------------------------------|------------|
| 26      | Insieme di raccordi, 3,2 mm (4 pezzi)                                                          | LZY111     |
| 27      | Raccordo per tubazione 4/6 mm                                                                  | LZY134     |
| 28      | Тарро сіесо                                                                                    | LZY193     |
| 29      | Interruttore a 2 canali del blocco della valvola, include valvola per analizzatori sc          | LZY267     |
| 29 e 39 | Kit di conversione da analizzatori a 1 a analizzatori a 2 canali                               | LZY170     |
| 30      | Interruttore a 2 canali del blocco della valvola per analizzatori sc                           | LZY172     |
| 31      | Valvo0la 3/2 vie                                                                               | LZY171     |
| 32      | Kit di conversione da analizzatori sc a 1 canale > Sonda del filtro, AMTAX sc/PHOSPHAX sc      | LZY242     |
| 33      | Parte inferiore del recipiente di overflow                                                     | LZY165     |
| 34      | Parte superiore del recipiente di overflow                                                     | LZY166     |
| 35      | Parte superiore del recipiente di overflow, valvola inclusa                                    | LZY167     |
| 36      | Vite di fissaggio                                                                              | LZY150     |
| 37      | Kit di conversione da Sonda del filtro sc> analizzatori sc a 1 canale,<br>AMTAX sc/PHOSPHAX sc | LZY241     |
| 38      | Parte superiore del recipiente di overflow per strumento a 1 o a 2 canali                      | LZY268     |
| 39      | Recipiente di overflow per strumento a 2 canali                                                | LZY269     |
| 40      | Piastra di sicurezza per analizzatori sc                                                       | LZY179     |
| 41      | Coperchio di isolamento per GSE AMTAX sc, tutti i range                                        | LZY224     |
| 42      | Supporto per la pompa del pistone                                                              | LZY180     |
| 43      | Testa della pompa per pompa dell'aria, 10 mL                                                   | LZY181     |
| 44      | Pompa del pistone per analizzatori sc                                                          | LZY177     |
| 45      | Coperchio per la pompa del reagente                                                            | LZY178     |
| 46      | Insieme di raccordi 1,6 mm (4 pezzi)                                                           | LZY192     |
| 47      | Tubazione 1,6 mm (2 m), analizzatore sc                                                        | LZY194     |
| 48      | Pompa dei reagenti per l'analizzatore sc (pompa della valvola)                                 | LZY176     |
| 49      | Ventola per il ricircolo dell'aria per analizzatori sc                                         | LZY153     |
| 50      | Riscaldamento per la struttura dell'analizzatore, connettori inclusi                           | LZY156     |
| 51      | Copertura                                                                                      | LZY270     |
| 52      | Coperchio per la scheda del processore                                                         | LZY159     |
| 53      | Coperchio per l'alimentazione                                                                  | LZY158     |
| 54      | Alimentazione, 100–240 VCA                                                                     | YAB039     |
| 55      | Scheda dell'amplificatore per AMTAX sc                                                         | YAB044     |
| 56      | Scheda del processo per analizzatori sc                                                        | YAB099     |
| 57      | Guarnizione per il blocco della valvola                                                        | LZY199     |
| 58      | Guarnizione per il recipiente di overflow                                                      | LZY198     |
| 59      | Scheda per il sensore della temperatura, AMTAX sc/PHOSPHAX sc                                  | YAB089     |
| 60      | Filtro dell'aria/silenziatore per il compressore                                               | LZY332     |
| 61      | Filtro aria                                                                                    | LZY493     |
| 62      | Valvola di ritegno                                                                             | LZY470     |
| 63      | Raccordo a T                                                                                   | LZY133     |
| 64      | Copertura protettiva del compressore                                                           | HAH041     |

(Fare riferimento a Figura 22 a pagina 70–Figura 26 a pagina 74)

## Disegni con vista esplosa

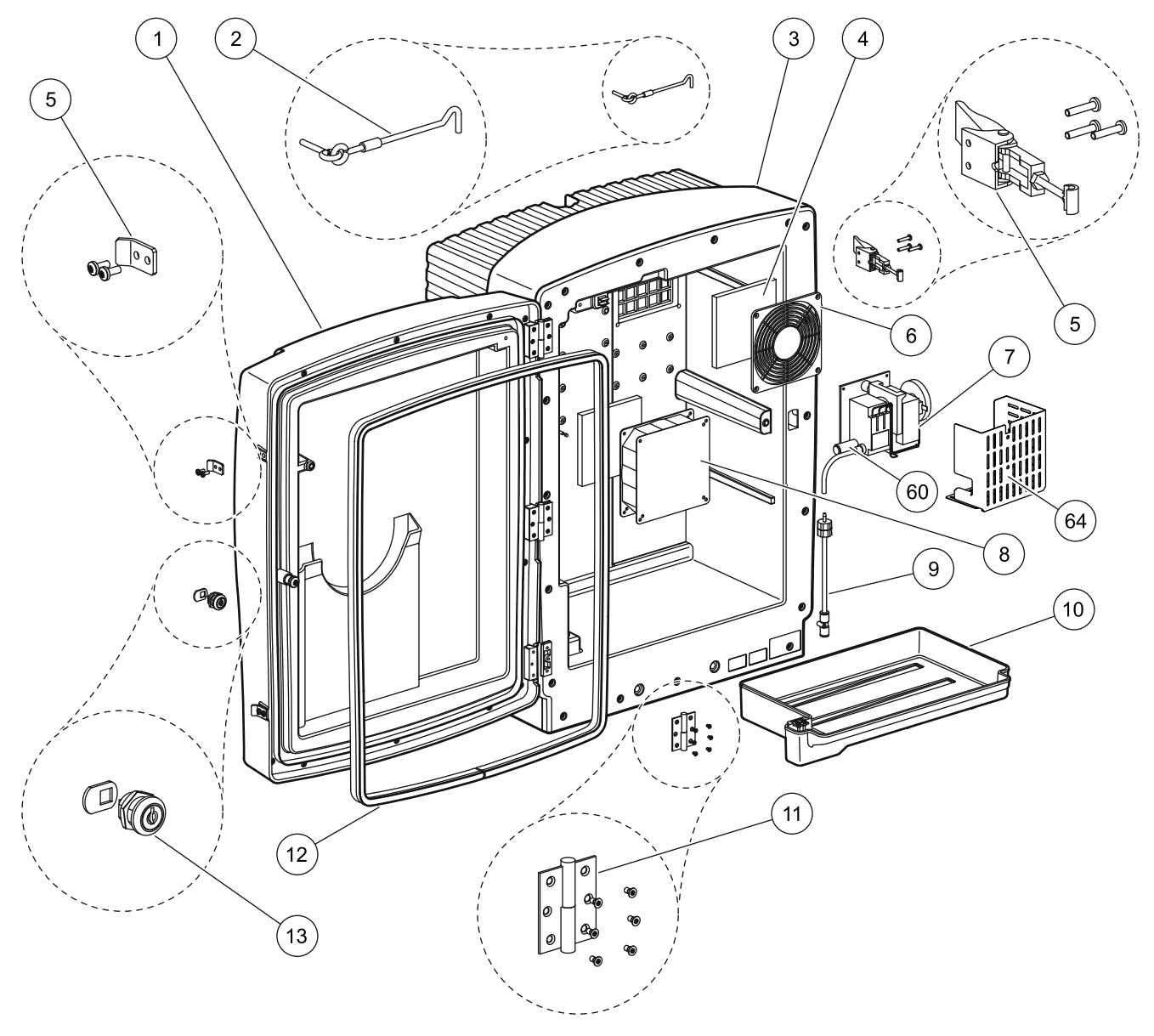

Figura 22 Struttura dell'analizzatore, AMTAX sc

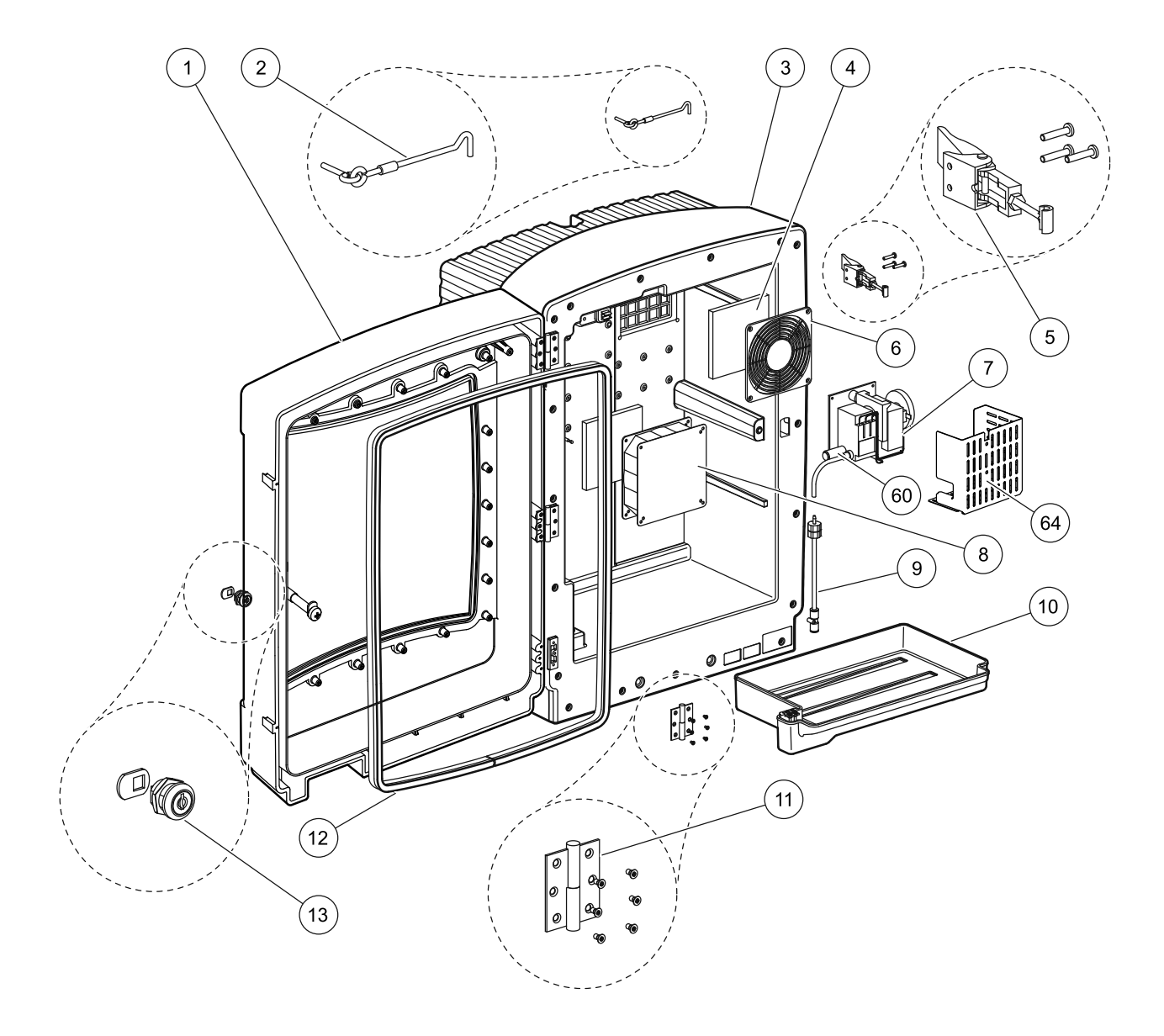

Figura 23 Struttura dell'analizzatore, AMTAX indoor sc

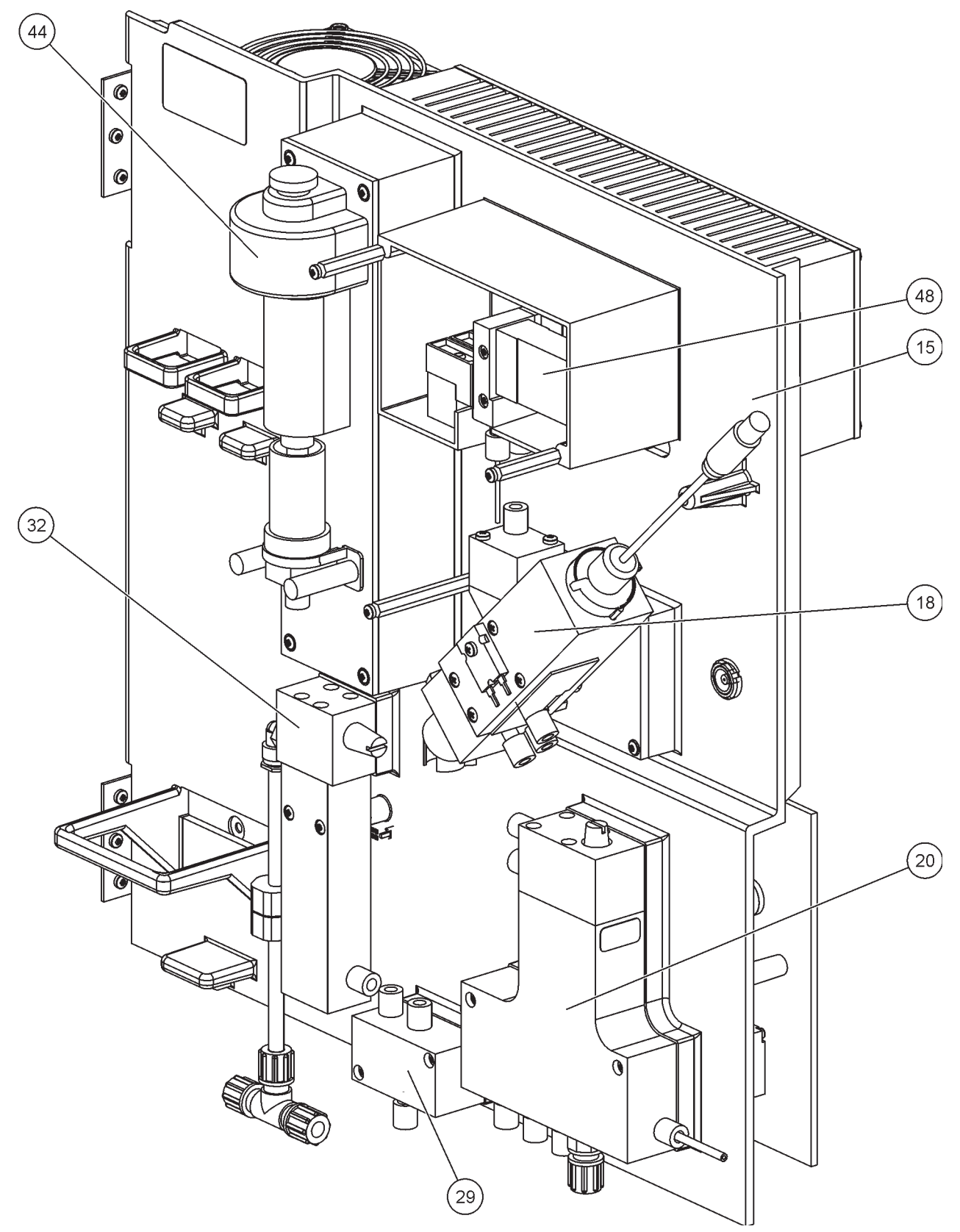

Figura 24 Panoramica sul pannello dell'analizzatore
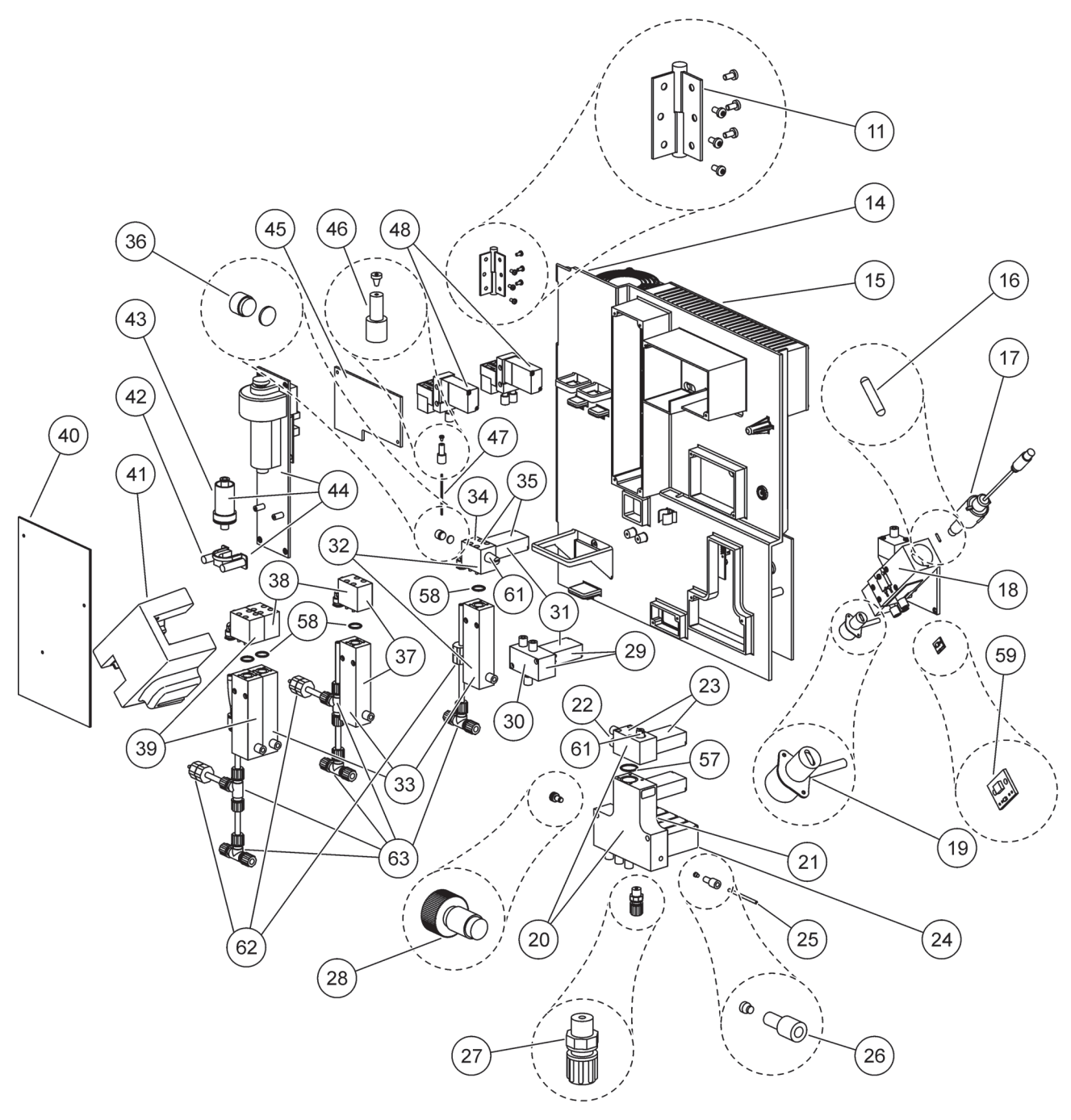

Figura 25 Dettagli della vista frontale del pannello

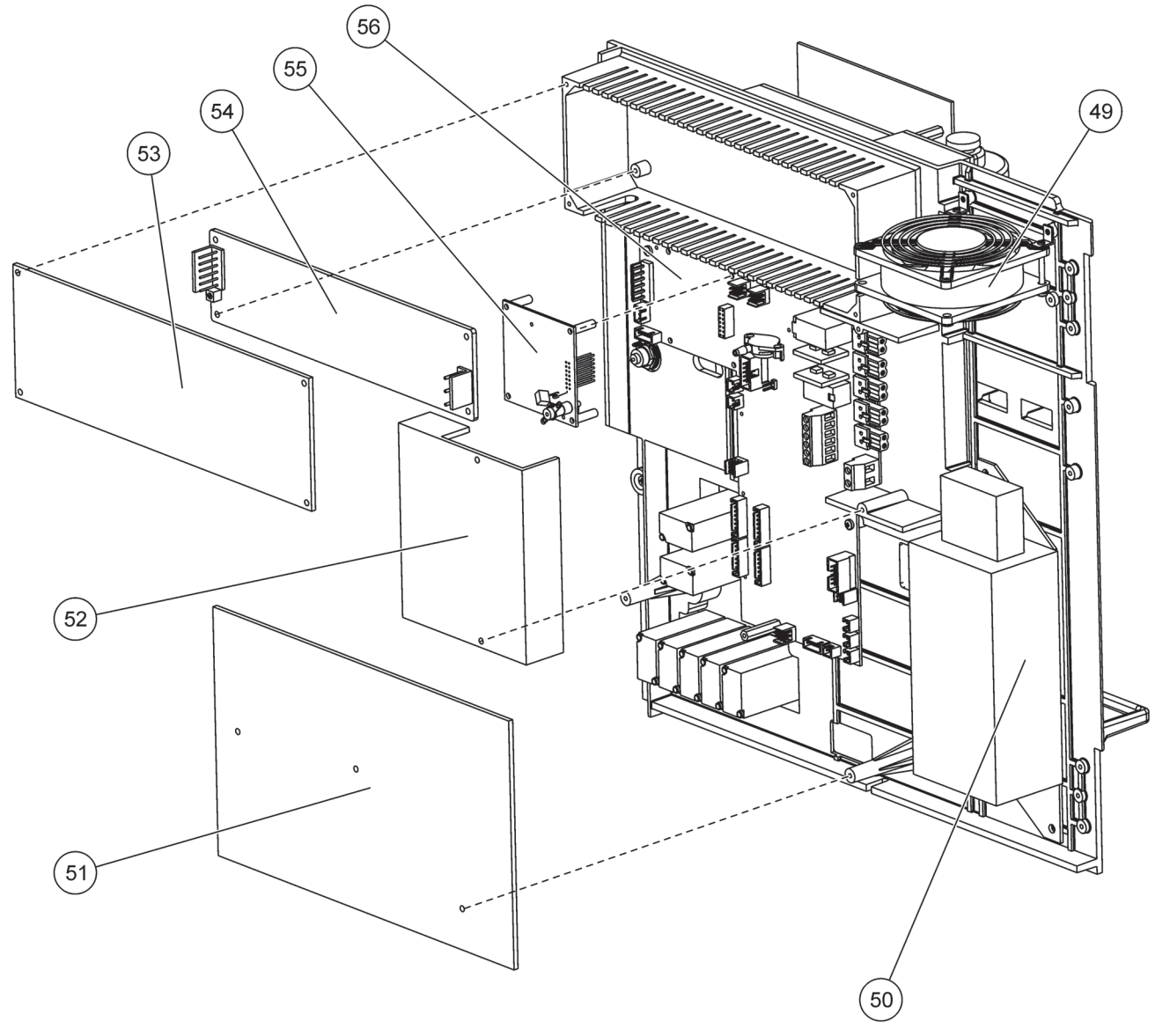

Figura 26 Dettagli della vista posteriore del pannello dell'analizzatore

Ilproduttore garantisce che il prodotto fornito non presenta difetti di materiale o di lavorazione e si impegna a riparare o a sostituire gratuitamente eventuali componenti difettosi.

Il periodo di garanzia per gli strumenti corrisponde a 24 mesi. Il periodo di garanzia viene prolungato a 60 mesi se si sottoscrive un contratto di ispezione nei primi 6 mesi successivi all'acquisto.

Il fornitore è responsabile per eventuali difetti, tra i quali rientra la mancanza delle caratteristiche assicurate, fatta esclusione di ulteriori rivendicazioni: il fornitore è tenuto a riparare gratuitamente o a sostituire – a sua scelta – tutti i componenti che, entro il periodo di garanzia, calcolato a partire dal giorno del trapasso del rischio, risultino inutilizzabili o utilizzabili solo con notevoli limiti e tale inutilizzabili à sia imputabile a condizioni precedenti il trapasso del rischio, in particolar modo struttura costruttiva difettosa, materiali scadenti o produzione difettosa. Il fornitore va immediatamente informato per iscritto del fatto che si siano rilevati tali difetti, comunque entro i 7 giorni successivi alla constatazione del difetto. Se il cliente non esegue tale comunicazione, la prestazione commerciale effettuata sarà ritenuta accettata, nonostante la presenza di difetti. Si esclude un'eventuale ulteriore responsabilità per danni potenziali o imminenti.

Se, durante il periodo di prescrizione, il fornitore prescrive operazioni di manutenzione o di ispezione da eseguirsi da parte del cliente stesso (manutenzione) o da eseguirsi da parte del fornitore stesso (ispezione) e tali operazioni non siano state effettuate, decade il diritto di rivendicazione per i danni derivati dalla non osservanza delle suddette prescrizioni.

Non sono rivendicabili ulteriori reclami, in particolari i reclami inerenti il risarcimento per danni indiretti.

I componenti soggetti ad usura ed eventuali guasti causati da un utilizzo improprio, da montaggio inadeguato o da un uso non corretto, sono esclusi dalle condizioni sopra riportate.

Le apparecchiature di processo del produttore hanno dimostrato di essere altamente affidabili in molte applicazioni, pertanto sono spesso utilizzate in circuiti di regolazione per assicurare un'esecuzione competitiva a livello commerciale del processo interessato.

Per evitare e limitare danni indiretti si consiglia pertanto di impostare il circuito di regolazione in modo che un eventuale guasto a carico di un apparecchio comporti automaticamente la conversione sulla regolazione di riserva, il che assicura la modalità d'esercizio più sicura per il rispetto dell'ambiente e per il processo.

# Appendice A Opzioni di Collegamento Idraulico e Connessione

# A.1 🥂 Informazioni sulla sicurezza

Quando si effettuano collegamenti idraulici o cablaggi, è necessario attenersi alle seguenti avvertenze, come pure a ogni avvertenza e nota presenti nelle singole sezioni di questo documento. Per ulteriori informazioni sulla sicurezza, fare riferimento a Informazioni sulla sicurezza a pagina 9.

#### PERICOLO

Quando si eseguono collegamenti elettrici, scollegare sempre l'alimentazione allo strumento.

#### ATTENZIONE

La struttura può spostarsi in avanti se non è fissata correttamente. Aprire la struttura soltanto se montata correttamente.

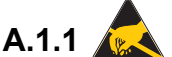

# A.1.1 A.Considerazioni sulle scariche elettrostatiche (ESD)

Informazioni importanti: Per ridurre rischi e pericoli legati alle scariche elettrostatiche, gli interventi di manutenzione che non richiedono l'alimentazione dell'analizzatore vanno eseguiti con alimentazione spenta.

L'elettricità statica potrebbe danneggiare componenti elettronici interni particolarmente delicati, con conseguente rendimento ridotto dello strumento o addirittura danni irreparabili.

Per evitare di sottoporre lo stru mento a scariche elettrostatiche, il costruttore consiglia di procedere come indicato di seguito:

- Prima di toccare qualsiasi componente elettronico dello strumento (come i circuiti stampati e i componenti su di essi) scaricare l'elettricità statica. Per farlo, toccare una superficie metallica collegata a terra, come lo chassis di uno strumento o un conduttore o un tubo metallico.
- Per ridurre la formazione di energia statica, evitare movimenti eccessivi. Trasportare i componenti-sensibili all'energia statica in appositi contenitori o imballaggi antistatici.
- Per scaricare l'elettricità elettrostatica e rimanere scarichi, indossare un bracciale collegato a un cavo di massa.
- Maneggiare i componenti sensibili all'energia statica in un'area antistatica. Se possibile, utilizzare pattine antistatiche e cuscinetti per i bancali.

# A.2 Collegare un'opzione a 2 parametri

La configurazione a 2 parametri è richiesta per le Opzioni 4, 6, 8b, 9b, 10b e 11b.

Quando si utilizza un campione continuo AMTAX sc può misurare un parametro:  $NH_4$ –N. Per utilizzare un secondo parametro con lo stesso campione continuo (cioè, fosfato misurato da PHOSPHAX sc) il campione deve essere collegato al recipiente di overflow del primo strumento nella riga. A tale scopo, il primo strumento deve essere modificato alla variante a 2 parametri.

**Nota:** La configurazione a 2 parametri si applica alle opzioni per esterni e per interni e a alle opzioni a un canale e a due canali (Ch1 + Ch2).

Fare riferimento alla Figura 27 e seguire le istruzioni per collegare una configurazione a 2 parametri.

- Rimuovere il piccolo tappo cieco (elemento 1, Figura 27) dal foro superiore sul recipiente di overflow. Rimuovere il raccordo grande (elemento 2) dal foro inferiore sul recipiente di overflow. Eliminare la spina e il raccordo.
- **2.** Fare scorrere il raccordo piccolo (unione e ghiera, elemento 3) sulla tubazione (elemento 5). Tagliare il flusso della tubazione con la ghiera.
- **3.** Installare il raccordo piccolo sul foro superiore del recipiente di overflow per trasferire il campione al secondo analizzatore.
- **4.** Chiudere il foro inferiore con il tappo cieco grande e la rondella di tenuta (elemento 4).

**Nota:** Collegare sempre il recipiente frontale di overflow del primo strumento al recipiente frontale di overflow del secondo strumento.

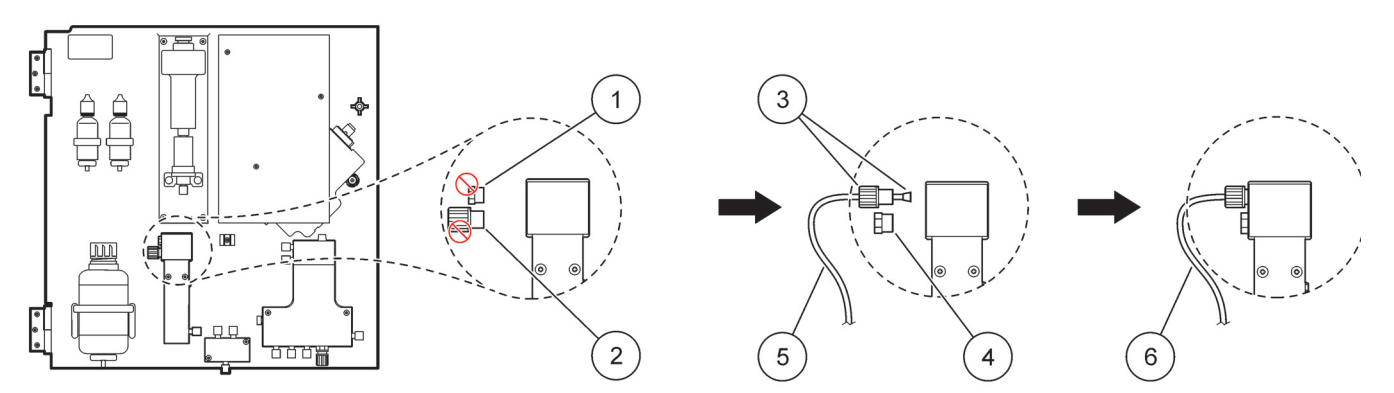

Figura 27 Configurazione opzione e 2 parametri

| 1 | Tappo piccolo                    | 4 | Tappo grande LZY193     |
|---|----------------------------------|---|-------------------------|
| 2 | Raccordo grande                  | 5 | Tubazione LZY195        |
| 3 | Raccordo piccolo e ghiera LZY111 | 6 | Al secondo analizzatore |

#### A.2.1 Rimuovere il raccordo a T

Quando si utilizza la configurazione a 2 parametri, il raccordo a T dal tubo di scarico del primo analizzatore deve essere rimosso e riutilizzato per collegare il tubo di scarico dal primo analizzatore al secondo analizzatore.

Il raccordo a T viene utilizzato per collegare il tubo di scarico. Per rimuovere il raccordo a T, fare riferimento alla Figura 28 e ai passaggi seguenti:

- 1. Rimuovere il tubo di scarico da entrambe le estremità del raccordo a T.
- 2. Rimuovere il gruppo della tubazione di scarico.
- **3.** Ricollegare il raccordo a T come descritto nelle Opzioni 4, 6, 8b, 9b, 10b e 11b.

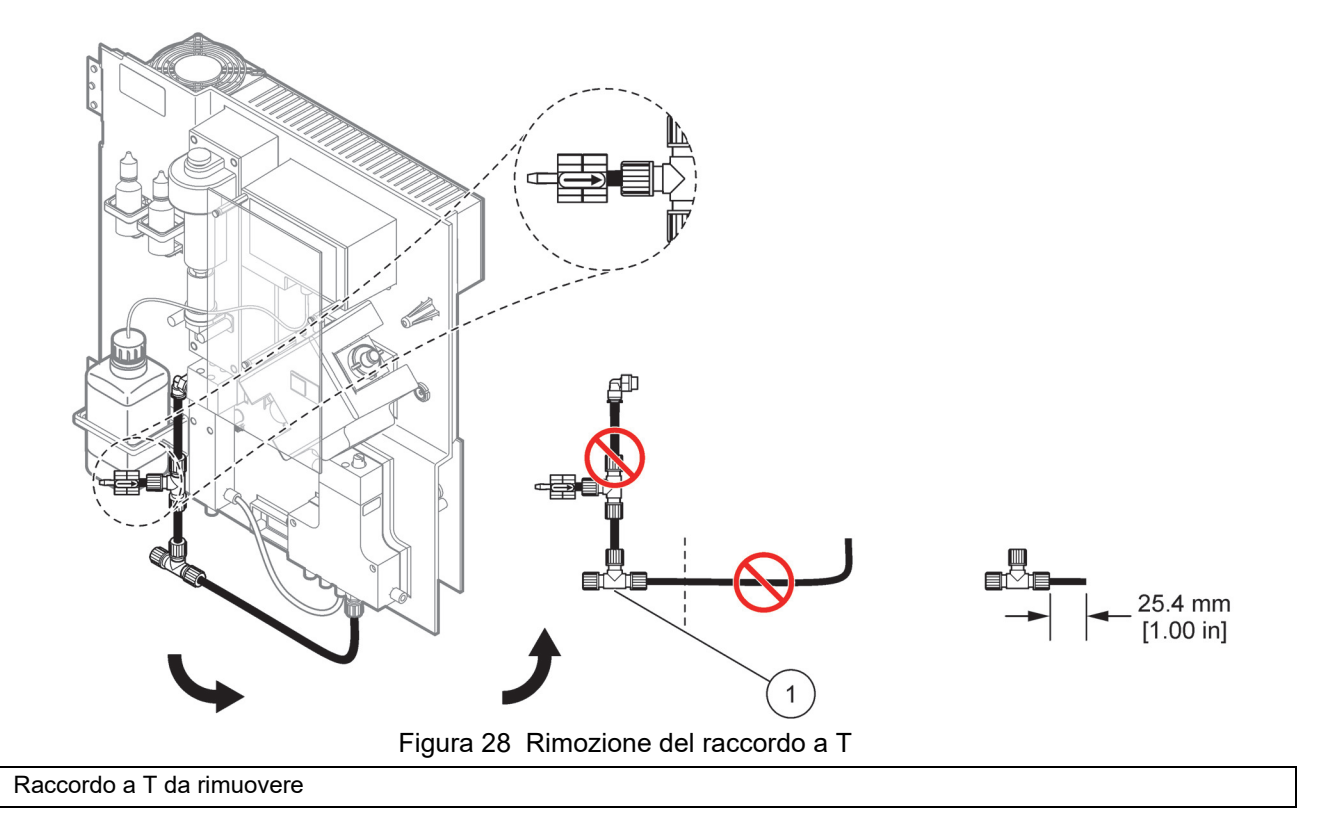

# A.3 Considerazioni sulla linea di scarico

1

Posizionare il tubo di scarico in modo tale che sia sempre presente una pendenza (min. 3 gradi) e che l'uscita sia libera (non in pressione). Accertarsi che la tubazione di scarico non sia più lunga di 2 metri.

# A.4 Considerazioni sulla tubazione

AMTAX sc utilizza quattro tipi diversi di tubazione per le connessioni idrauliche. Il tipo di tubazione utilizzata dipende dall'opzione di configurazione del sistema:

- Ø 3,2 mm: tubazione linea campione
- Ø 6 mm: tubazione di scarico non riscaldata
- Ø 22 mm: tubazione di scarico riscaldata
- Ø 32 mm: tubazione per la sonda del filtro sc

### A.5 Collegamenti idraulici e connessioni opzione 1

L'Opzione 1 viene utilizzata con un analizzatore sc e la sonda del filtro sc. Lo scarico dall'analizzatore viene fatta defluire nel bacino con il kit di filtrazione. Utilizzare il tubo di scarico all'interno della sonda del filtro sc o il tubo di scarico riscaldato opzionale per scaricare il flusso dall'analizzatore sc.

Fare riferimento alla Figura 29 e alle seguenti istruzioni per l'Opzione 1:

- 1. Installare la sonda del filtro sc nel flusso del campione. Fare riferimento al manuale utente della sonda del filtro sc per ulteriori informazioni.
- Alimentare il tubo della sonda del filtro sc (linee del campione, cavi elettrici e tubo di scarico) attraverso l'apertura dell'analizzatore (elemento 5, Figura 29). Utilizzare la guarnizione n. 2 per fissare.
- 3. Sigillare le aperture non utilizzate con la tenuta n. 3.
- Collegare il cavo dati della sonda del filtro sc e l'alimentazione elettrica. Fare riferimento a sezione 3.5.4 a pagina 27 e Figura 16 a pagina 29.
- **5.** Collegare il tubo dell'aria al compressore (elemento 3). Fare riferimento a sezione 3.5.5 a pagina 28.
- 6. Collegare il tubo di scarico alla sonda del filtro sc (Figura 29 a pagina 81).
- **7.** Collegare la linea del campione all'ingresso del campione sul recipiente di overflow con i raccordi.

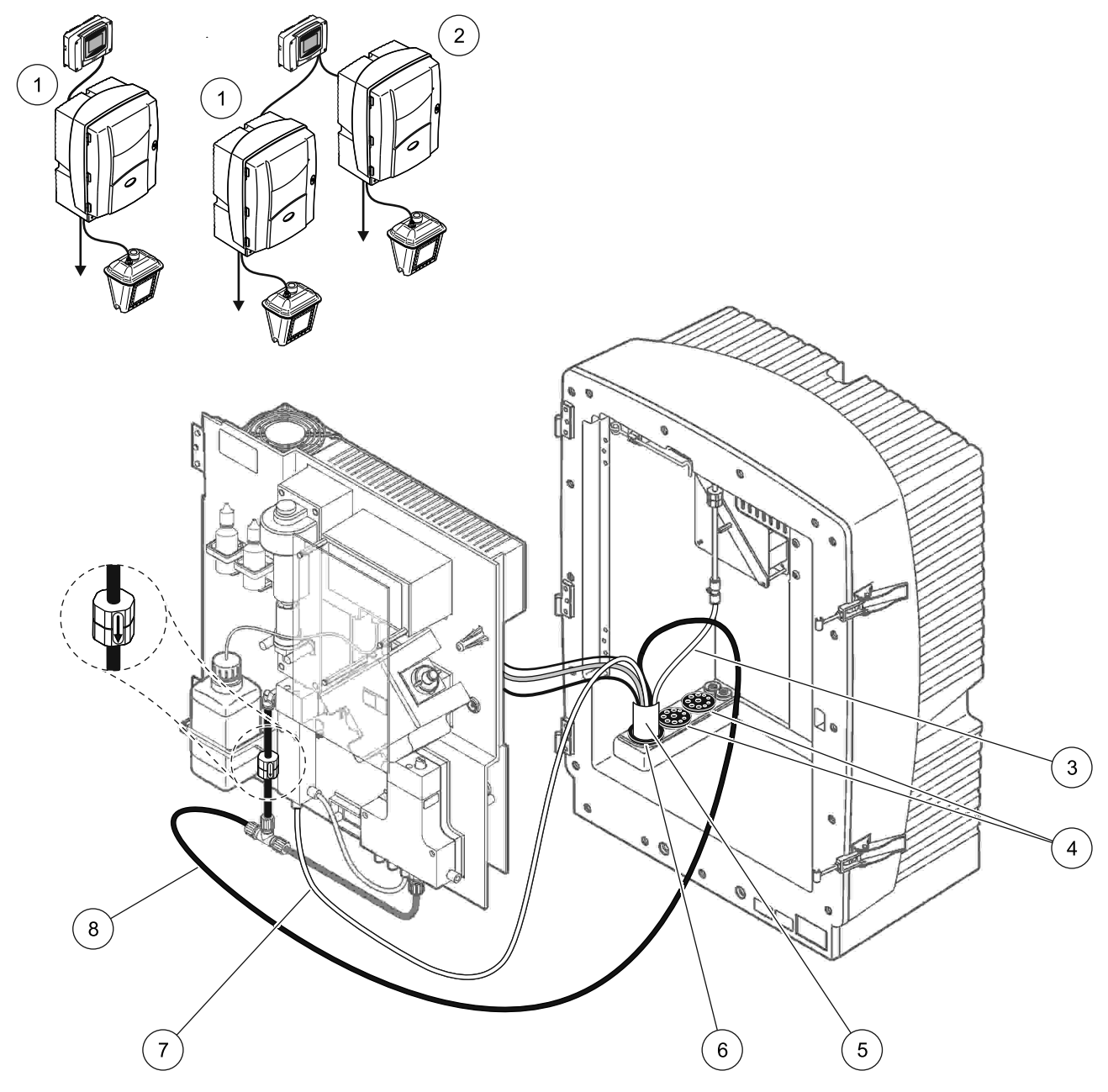

Figura 29 Configurazione Opzione 1

| 1 | Analizzatore AMTAX sc    | 5 | Raccordo sonda del filtro sc             |
|---|--------------------------|---|------------------------------------------|
| 2 | Analizzatore PHOSPHAX sc | 6 | Guarnizione n. 2                         |
| 3 | Tubo dell'aria           | 7 | Linea campione al recipiente di overflow |
| 4 | Guarnizione n. 3         | 8 | Tubo di scarico                          |

# A.6 Collegamenti idraulici e connessioni dei cavi opzione 2

L'Opzione 2 utilizza un analizzatore sc con la sonda del filtro sc. Lo scarico dall'analizzatore viene fatto defluire nello scarico attraverso il raccordo di scarico riscaldato opzionale LZY302 (230 V) o LZY303 (115 V).

Fare riferimento alla Figura 30 e alle seguenti istruzioni per l'Opzione 2:

- 1. Installare la sonda del filtro sc nel flusso del campione. Fare riferimento al manuale utente della sonda del filtro sc per ulteriori informazioni.
- Alimentare il tubo della sonda del filtro sc (linee del campione, cavi elettrici, tubo di scarico) attraverso l'apertura dell'analizzatore (elemento 9, Figura 30). Utilizzare la guarnizione n. 2 per fissare.

**Nota:** La tubazione di scarico dalla sonda del filtro sc non viene utilizzata.

**3.** Alimentare il raccordo di scarico riscaldato attraverso l'apertura dell'analizzatore (elemento 7). Utilizzare la guarnizione n. 1 per fissare.

**Nota:** Le due linee del campione del raccordo di scarico riscaldato non vengono utilizzate.

- 4. Sigillare le altre aperture con la tenuta n. 3.
- **5.** Collegare il cavo dati della sonda del filtro sc e l'alimentazione elettrica. Fare riferimento a sezione 3.5.3 a pagina 26.
- **6.** Collegare le tubazioni di scarico riscaldate. Fare riferimento a sezione 3.5.5 a pagina 28.
- 7. Collegare il tubo dell'aria al compressore (elemento 5).
- **8.** Collegare la tubazione di scarico della sonda del filtro sc al raccordo a T dell'uscita del campione.
- **9.** Collegare la linea del campione all'ingresso del campione sul recipiente di overflow con i raccordi.

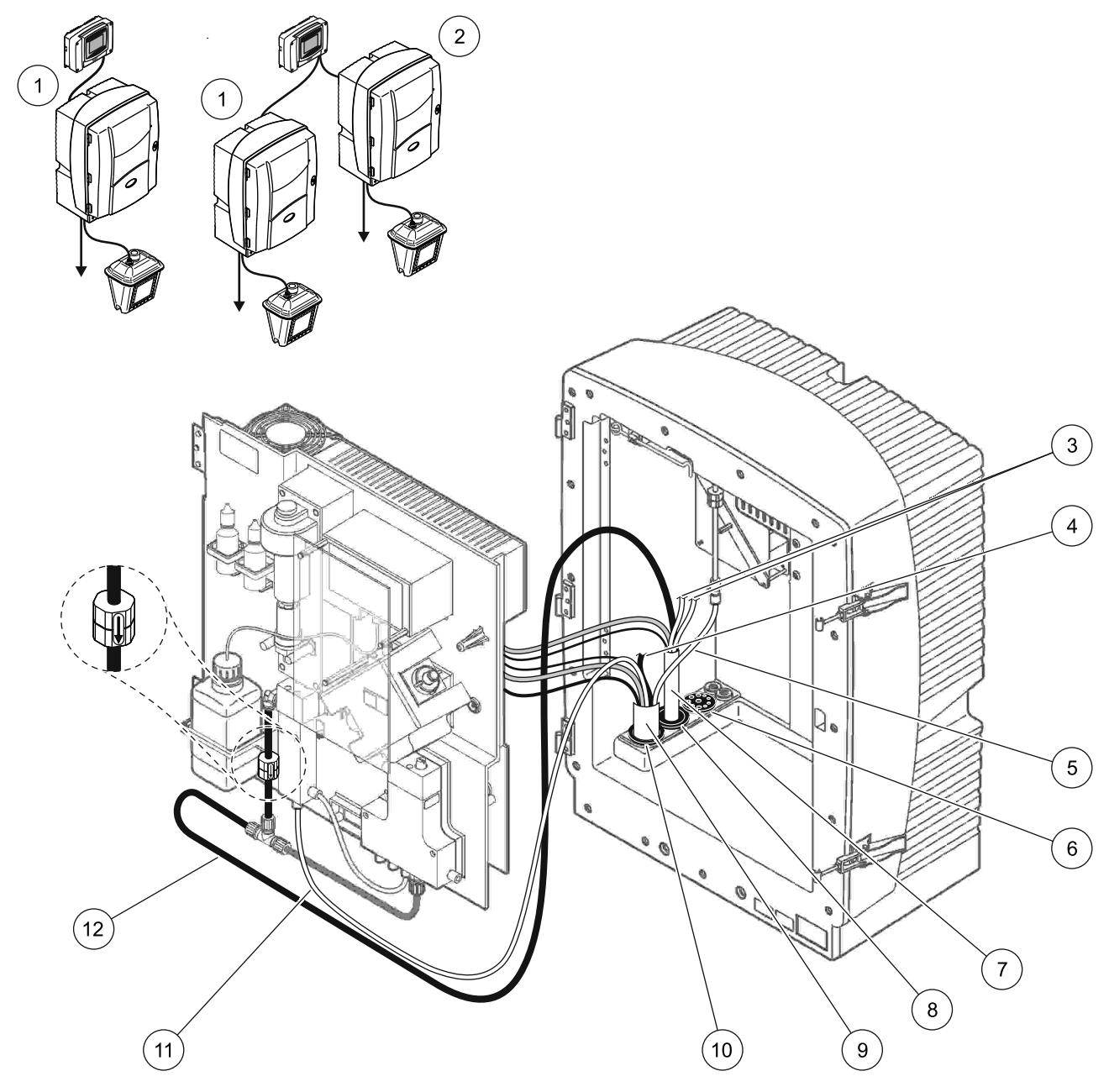

Figura 30 Configurazione Opzione 2

| 1 | Analizzatore AMTAX sc                                            | 7  | Tubazione di scarico riscaldata              |
|---|------------------------------------------------------------------|----|----------------------------------------------|
| 2 | Analizzatore PHOSPHAX sc                                         | 8  | Guarnizione n. 1                             |
| 3 | Linee di scarico del campione riscaldate non utilizzate          | 9  | Raccordo sonda del filtro sc                 |
| 4 | Tubazione di scarico della sonda del filtro sc non<br>utilizzata | 10 | Guarnizione n. 2                             |
| 5 | Tubo dell'aria                                                   | 11 | Linea del campione della sonda del filtro sc |
| 6 | Guarnizione n. 3                                                 | 12 | Scarico riscaldato                           |

# A.7 Collegamenti idraulici e connessioni opzione 3

L'Opzione 3 utilizza un analizzatore sc con FILTRAX. Lo scarico dall'analizzatore viene fatto defluire nello scarico attraverso il raccordo di scarico riscaldato opzionale LZY302 (230 V) o LZY303 (115 V).

Fare riferimento alla Figura 31 e alle seguenti istruzioni per l'Opzione 3:

- Installare il FILTRAX nel flusso del campione. Per maggiori informazioni, fare riferimento al manuale operativo del FILTRAX
- **2.** Alimentare il raccordo di scarico riscaldato attraverso l'apertura dell'analizzatore (Figura 31, elemento 5). Utilizzare la guarnizione n. 1 per fissare.
- **3.** Alimentare il raccordo di scarico riscaldato attraverso l'apertura dell'analizzatore (elemento 3). Utilizzare la guarnizione n. 1 per fissare.

**Nota:** Le due linee del campione del raccordo di scarico riscaldato non vengono utilizzate.

- 4. Sigillare le altre aperture con la tenuta n. 3.
- **5.** Collegare le tubazioni di scarico riscaldate. Fare riferimento a sezione 3.5.5 a pagina 28.
- **6.** Collegare il tubo di scarico riscaldato al raccordo a T dell'uscita campione.

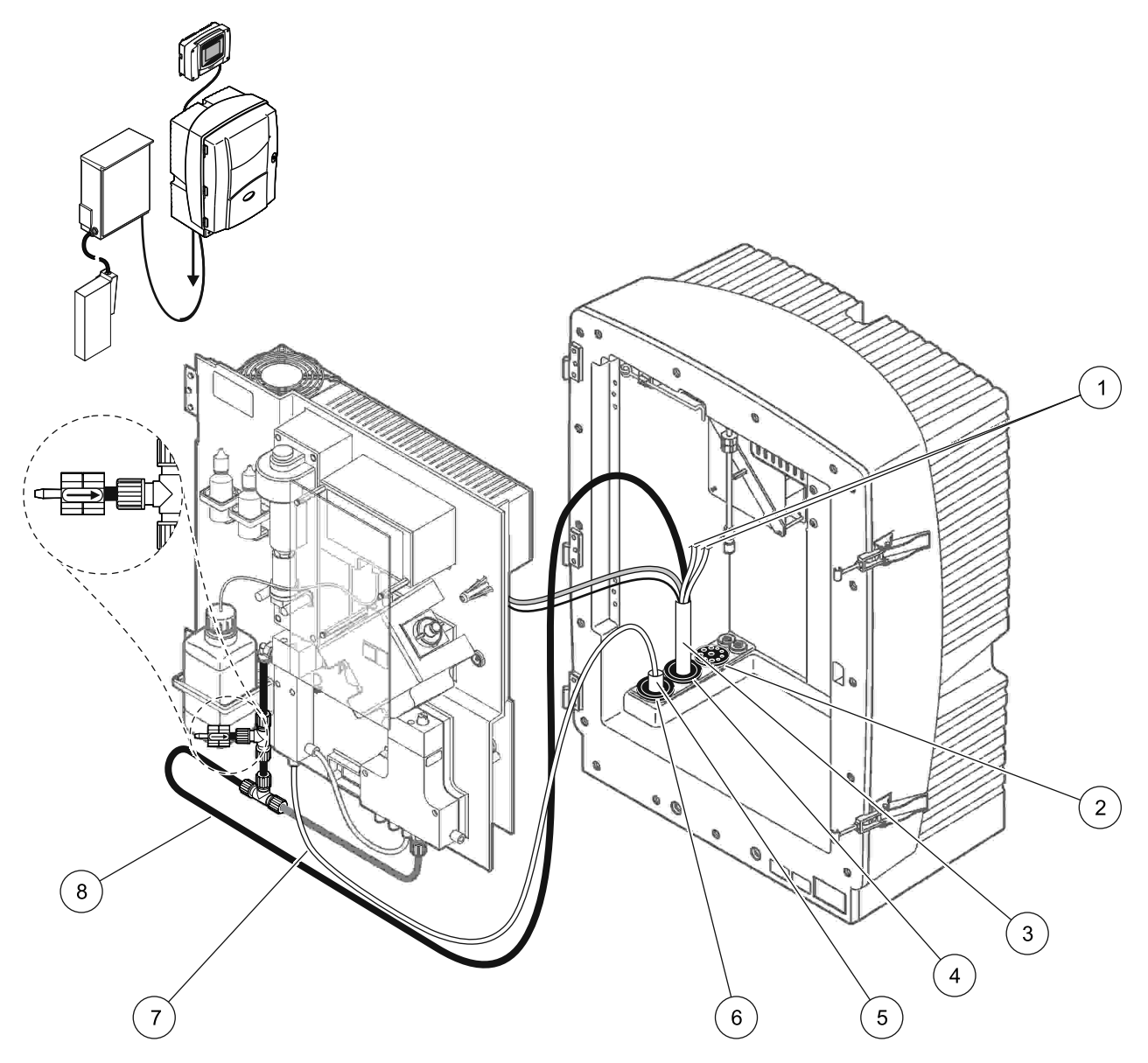

Figura 31 Configurazione Opzione 3

| 1 | Linee di scarico del campione riscaldate non utilizzate | 5 | Raccordo di scarico riscaldato FILTRAX |
|---|---------------------------------------------------------|---|----------------------------------------|
| 2 | Guarnizione n. 3                                        | 6 | Guarnizione n. 1                       |
| 3 | Tubo di drenaggio riscaldato                            | 7 | Linea campione FILTRAX                 |
| 4 | Guarnizione n. 1                                        | 8 | Tubazione di scarico riscaldata        |

# A.8 Collegamenti idraulici e connessioni opzione 4

L'Opzione 4 utilizza due analizzatori sc con FILTRAX. Il campione di FILTRAX passa nel primo analizzatore che deve cambiare in una configurazione a 2 parametri (vedere

Collegare un'opzione a 2 parametri a pagina 78). Il tubo di drenaggio riscaldato si collega a entrambi gli analizzatori sc. Lo scarico di entrambi gli analizzatori viene fatto defluire nello scarico attraverso il secondo tubo di drenaggio riscaldato.

Fare riferimento alla Figura 32 e alle seguenti istruzioni per l'Opzione 4:

- Installare il FILTRAX nel flusso del campione. Per maggiori informazioni, fare riferimento al manuale operativo del FILTRAX
- 2. Installare il primo analizzatore sc (Analizzatore 1):
  - Alimentare il raccordo di scarico riscaldato attraverso l'apertura dell'analizzatore Figura 32, elemento 15). Utilizzare la guarnizione n. 1 per fissare.
  - **b.** Alimentare il raccordo di scarico riscaldato attraverso l'apertura dell'analizzatore (elemento 17). Utilizzare la guarnizione n. 1 per fissare.
  - c. Sigillare le altre aperture con la tenuta n. 3.
  - **d.** Collegare le tubazioni di scarico riscaldate. Fare riferimento a sezione 3.5.5 a pagina 28.
  - Rimuovere il tubo di drenaggio collegato al blocco della valvola ed eliminare il raccordo a T dal tubo di scarico (elemento 7). Mantenere per un riutilizzo con l'Analizzatore 2.
  - **f.** Collegare il tubo di scarico riscaldato al connettore del blocco della valvola.
  - **g.** Collegare la linea campione da FILTRAX all'ingresso inferiore sul recipiente di overflow utilizzando i raccordi.
  - Cambiare l'analizzatore nella configurazione a 2 parametri. Fare riferimento a Collegare un'opzione a 2 parametri a pagina 78.
  - i. Collegare una delle linee campione dal tubo di scarico riscaldato al recipiente di overflow.

- 3. Installare il secondo analizzatore (Analizzatore 2):
  - Alimentare il raccordo di scarico riscaldato dall'Analizzatore 1 all'Analizzatore 2 (elemento 12). Utilizzare la guarnizione n. 1 per fissare.
  - **b.** Alimentare il secondo raccordo di scarico riscaldato attraverso l'Analizzatore 2 (elemento 11). Utilizzare la guarnizione n. 1 per fissare.
  - c. Sigillare le altre aperture con la tenuta n. 3.
  - **d.** Collegare le tubazioni di scarico riscaldate. Fare riferimento a sezione 3.5.5 a pagina 28.
  - e. Tagliare 25 mm dal tubo di scarico rimosso dall'Analizzatore 1. Collegare un pezzo da 25 mm di tubo al raccordo a T sull'Analizzatore 2. Collegare l'altra estremità del tubo al raccordo a T rimosso dall'Analizzatore 1. Fare riferimento a Figura 28 a pagina 79 per la rimozione del raccordo a T.
  - **f.** Collegare il tubo di scarico dall'Analizzatore 1 e il tubo di scarico dall'Analizzatore 2 al raccordo a T.
- **4.** Collegare la linea campione dall'Analizzatore 1 all'ingresso inferiore sul recipiente di overflow.

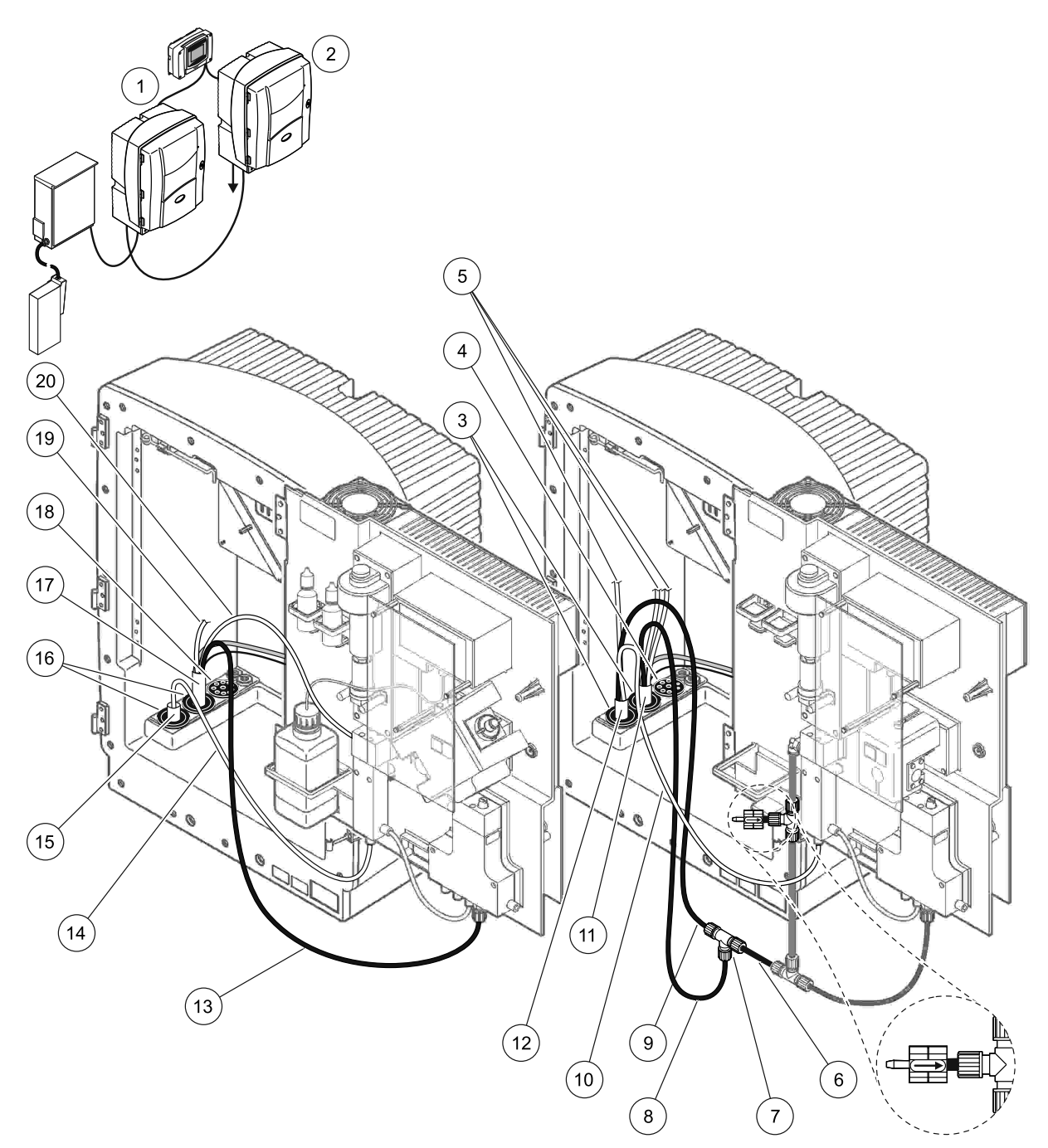

| Figura 32  | Configurazione | Onzione 4 |
|------------|----------------|-----------|
| i iyula Jz | Connyurazione  | Opzione 4 |

| 1 | Analizzatore AMTAX sc                                      | 8  | Tubazione di scarico riscaldata                       | 15 | Raccordo di scarico riscaldato<br>FILTRAX                  |
|---|------------------------------------------------------------|----|-------------------------------------------------------|----|------------------------------------------------------------|
| 2 | Analizzatore PHOSPHAX sc                                   | 9  | Tubo di scarico riscaldato<br>dall'Analizzatore 1     | 16 | Guarnizione n. 1                                           |
| 3 | Guarnizione n. 1                                           | 10 | Linea campione dall'Analizzatore 1                    | 17 | Tubo di drenaggio riscaldato                               |
| 4 | Guarnizione n. 3                                           | 11 | Tubo di drenaggio riscaldato                          | 18 | Guarnizione n. 3                                           |
| 5 | Linee di scarico del campione<br>riscaldate non utilizzate | 12 | Raccordo di scarico riscaldato<br>dall'Analizzatore 1 | 19 | Linea di scarico del campione<br>riscaldata non utilizzata |
| 6 | Tubo di scarico tagliato<br>dall'Analizzatore 1            | 13 | Tubazione di scarico riscaldata                       | 20 | Linea campione di scarico<br>riscaldata                    |
| 7 | Raccordo a T dall'Analizzatore 1                           | 14 | Linea campione FILTRAX                                | 1  |                                                            |

## A.9 Collegamenti idraulici e connessioni opzione 5

L'opzione 5 utilizza un analizzatore sc come analizzatore a 2 canali con due FILTRAX (FILTRAX 1 e FILTRAX 2), fornendo due flussi continui del campione. Lo scarico dall'analizzatore e del FILTRAX viene fatto defluire nello scarico attraverso il raccordo di scarico riscaldato opzionale LZY302 (230 V) o LZY303 (115 V).

Fare riferimento alla Figura 33 e alle seguenti istruzioni per l'Opzione 5:

- Installare i FILTRAX nel flusso del campione. Per maggiori informazioni, fare riferimento al manuale operativo del FILTRAX
- **2.** Alimentare il raccordo di scarico riscaldato dal FILTRAX attraverso l'apertura dell'analizzatore (Figura 33, elemento 7). Utilizzare la guarnizione n. 1 per fissare.
- **3.** Alimentare il raccordo di scarico riscaldato dal FILTRAX 2 attraverso l'apertura dell'analizzatore (elemento 6). Utilizzare la guarnizione n. 1 per fissare.
- **4.** Alimentare il raccordo di scarico riscaldato attraverso l'analizzatore (elemento 5). Utilizzare la guarnizione n. 1 per fissare.

**Nota:** Le due linee del campione del raccordo di scarico riscaldato non vengono utilizzate.

- **5.** Collegare le tubazioni di scarico riscaldate. Fare riferimento a sezione 3.5.5 a pagina 28.
- **6.** Collegare il tubo di scarico riscaldato al raccordo a T (elemento 8).
- Collegare la linea campione da FILTRAX 1 all'ingresso inferiore sul recipiente di overflow 1 utilizzando i raccordi (elemento 11).
- 8. Collegare la linea campione da FILTRAX 2 all'ingresso inferiore sul recipiente di overflow 2 utilizzando i raccordi (elemento 12).

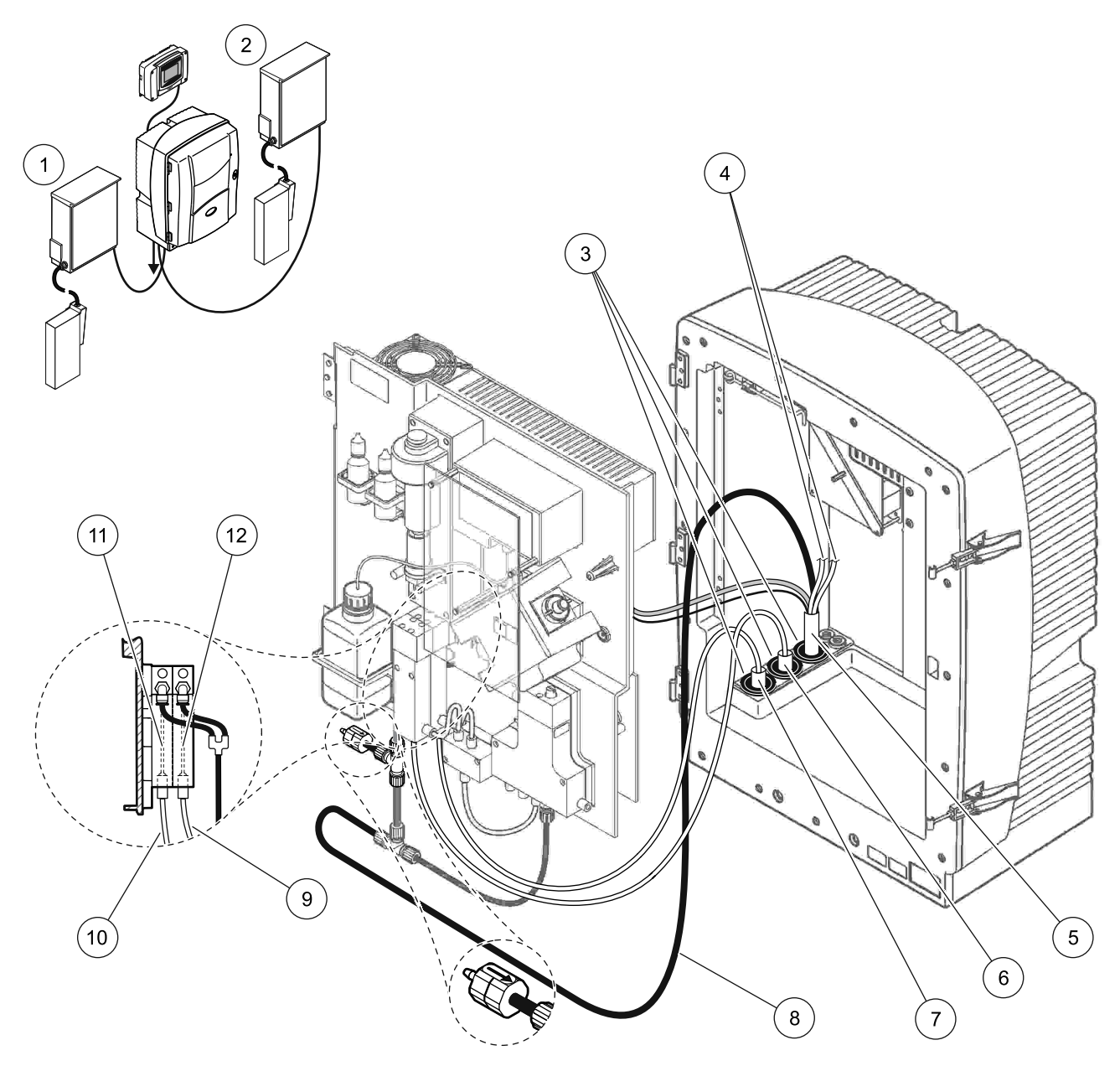

Figura 33 Configurazione Opzione 5

| 1 | FILTRAX 1                                               | 7  | Raccordo di scarico riscaldato FILTRAX 1 |
|---|---------------------------------------------------------|----|------------------------------------------|
| 2 | FILTRAX 2                                               | 8  | Tubazione di scarico riscaldata          |
| 3 | Guarnizione n. 1                                        | 9  | Linea campione FILTRAX 2                 |
| 4 | Linee di scarico del campione riscaldate non utilizzate | 10 | Linea campione FILTRAX 1                 |
| 5 | Tubo di drenaggio riscaldato                            | 11 | Recipiente di overflow 1                 |
| 6 | Raccordo di scarico riscaldato FILTRAX 2                | 12 | Recipiente di overflow 2                 |

# A.10 Collegamenti idraulici e connessioni opzione 6

L'opzione 6 utilizza due analizzatori sc con due FILTRAX (FILTRAX 1 e FILTRAX 2). Campioni di entrambi i FILTRAX passano nell'Analizzatore 1 utilizzando la configurazione a 2 parametri. Il raccordo di scarico riscaldato si collega a entrambi gli analizzatori sc. Lo scarico di entrambi gli analizzatori viene fatto defluire in un drenaggio attraverso il raccordo di scarico riscaldato.

Fare riferimento alla Figura 34 e alle seguenti istruzioni per l'Opzione 6:

- Installare i FILTRAX nel flusso del campione. Per maggiori informazioni, fare riferimento al manuale operativo del FILTRAX.
- 2. Installare il primo analizzatore sc (Analizzatore 1):
  - **a.** Alimentare il raccordo di scarico riscaldato dal FILTRAX attraverso l'analizzatore (Figura 34, elemento 25). Utilizzare la guarnizione n. 1 per fissare.
  - **b.** Alimentare il raccordo di scarico riscaldato dal FILTRAX 2 attraverso l'analizzatore (elemento 27). Utilizzare la guarnizione n. 1 per fissare.
  - c. Alimentare il raccordo di scarico riscaldato attraverso l'analizzatore (elemento 28). Utilizzare la guarnizione n. 1 per fissare. Collegare le tubazioni di scarico riscaldate. Fare riferimento a sezione 3.5.5 a pagina 28.
  - **d.** Rimuovere il tubo di scarico pre-installato collegato al blocco della valvola e rimuovere il raccordo a T dal tubo di scarico. Mantenere per un riutilizzo con l'Analizzatore 2.
  - e. Collegare il tubo di scarico riscaldato al connettore del blocco della valvola.
  - f. Collegare la linea campione da FILTRAX 1 all'ingresso inferiore sul recipiente di overflow 1 utilizzando i raccordi (elemento 20).
  - **g.** Collegare la linea campione da FILTRAX 2 all'ingresso inferiore sul recipiente di overflow 2 utilizzando i raccordi (elemento 19).
  - h. Cambiare l'analizzatore nella configurazione a 2 parametri. Fare riferimento a Collegare un'opzione a 2 parametri a pagina 78.
  - i. Collegare la linea campione 1 dallo scarico riscaldato al recipiente di overflow 1. Collegare la linea campione 2 dallo scarico riscaldato al recipiente di overflow 2.

- 3. Installare il secondo analizzatore sc (Analizzatore 2):
  - Alimentare il raccordo di scarico riscaldato dall'Analizzatore 1 all'Analizzatore 2 (elemento 13). Utilizzare la guarnizione n. 1 per fissare.
  - Alimentare il raccordo di scarico riscaldato attraverso l'analizzatore (elemento 8). Utilizzare la guarnizione n. 1 per fissare. Collegare le tubazioni di scarico riscaldate. Fare riferimento a sezione 3.5.5 a pagina 28.
  - c. Sigillare le altre aperture con la tenuta n. 3.
  - d. Tagliare 25 mm dal tubo di scarico rimosso dall'Analizzatore 1. Collegare un pezzo da 25 mm di tubo al raccordo a T sull'Analizzatore 2. Collegare l'altra estremità del tubo al raccordo a T rimosso dall'Analizzatore 1. Fare riferimento a Figura 28 a pagina 79 per la rimozione del raccordo a T.
  - **e.** Collegare il tubo di scarico dall'Analizzatore 1 e il tubo di scarico dall'Analizzatore 2 al raccordo a T.
- **4.** Collegare la linea campione 1 dall'Analizzatore 1 al recipiente di overflow 1 utilizzando i raccordi (elemento 16). Collegare la linea campione 2 dall'Analizzatore 1 al recipiente di overflow 2 utilizzando i raccordi (elemento 17).

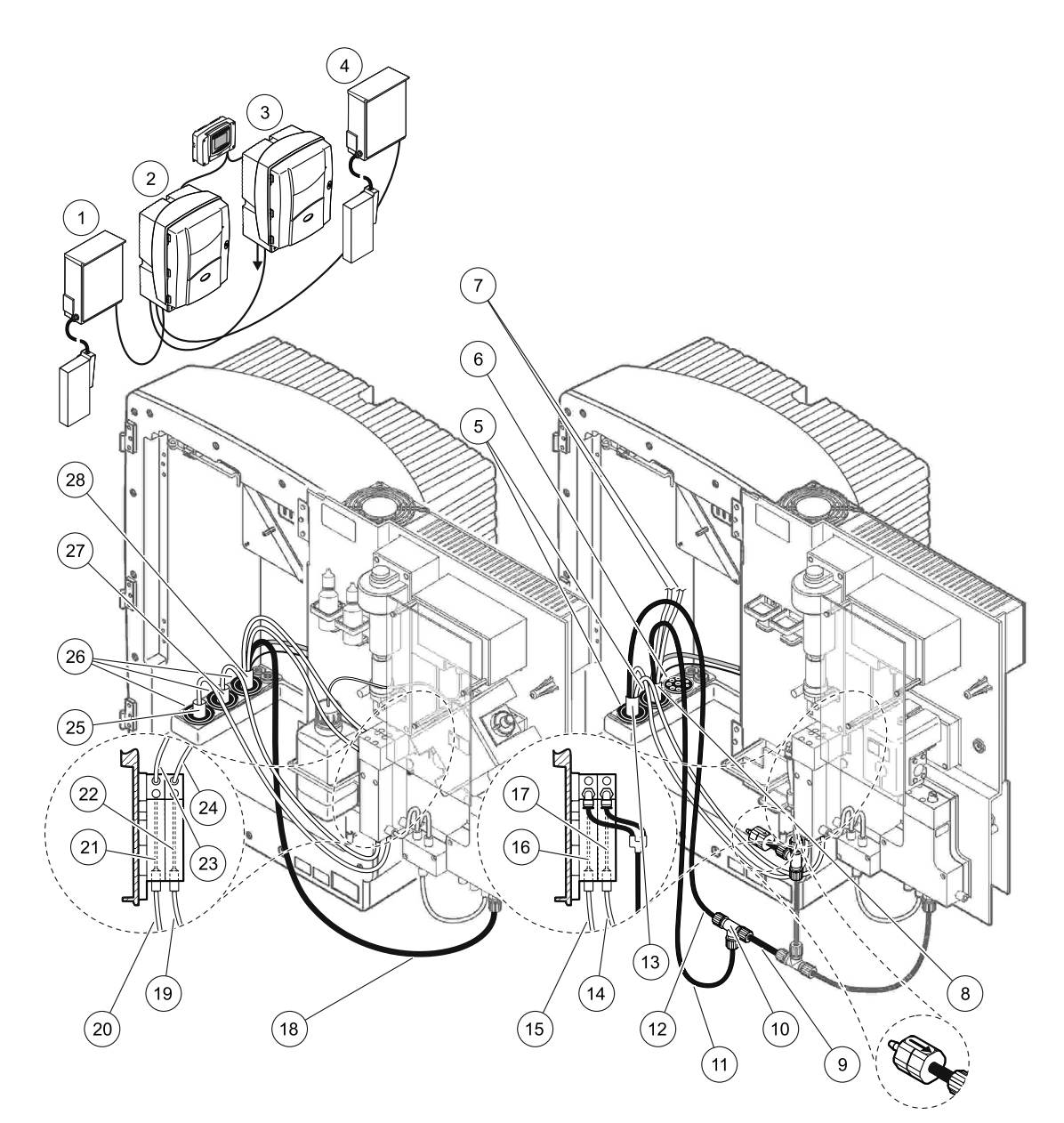

### Figura 34 Configurazione Opzione 6

| 1  | FILTRAX 1                                               | 11 | <b>11</b> Tubazione di scarico riscaldata                   |    | Recipiente di overflow 1                     |
|----|---------------------------------------------------------|----|-------------------------------------------------------------|----|----------------------------------------------|
| 2  | Analizzatore AMTAX sc                                   | 12 | 12 Raccordo di scarico riscaldato 2   dall'Analizzatore 1 2 |    | Recipiente di overflow 2                     |
| 3  | Analizzatore PHOSPHAX sc                                | 13 | Raccordo di scarico riscaldato dall'Analizzatore 1          | 23 | Linea campione dello scarico<br>riscaldato 1 |
| 4  | FILTRAX 2                                               | 14 | Campione dello scarico riscaldato 2<br>dall'Analizzatore 1  | 24 | Linea campione dello scarico<br>riscaldato 2 |
| 5  | Guarnizione n. 1                                        | 15 | Campione dello scarico riscaldato 1<br>dall'Analizzatore 1  | 25 | Raccordo di scarico riscaldato<br>FILTRAX 1  |
| 6  | Guarnizione n. 3                                        | 16 | Recipiente di overflow 1                                    | 26 | Guarnizione n. 1                             |
| 7  | Linee di scarico del campione riscaldate non utilizzate | 17 | 7 Recipiente di overflow 2                                  |    | Raccordo di scarico riscaldato<br>FILTRAX 2  |
| 8  | Tubo di drenaggio riscaldato                            | 18 | Tubazione di scarico riscaldata                             | 28 | Tubo di drenaggio riscaldato                 |
| 9  | Tubo di scarico tagliato<br>dall'Analizzatore 1         | 19 | Linea campione FILTRAX 2                                    |    |                                              |
| 10 | Raccordo a T dall'Analizzatore 1                        | 20 | Linea campione FILTRAX 1                                    |    |                                              |

# A.11 Collegamenti idraulici e connessioni opzione 7

L'Opzione 7 viene utilizzata con un analizzatore sc e la sonda del filtro sc. Lo scarico dall'analizzatore viene fatta defluire nel bacino con il kit di filtrazione. Utilizzare il tubo di scarico all'interno della sonda del filtro sc o il tubo di scarico riscaldato opzionale per scaricare il flusso dall'analizzatore sc.

Fare riferimento alla Figura 35 a pagina 95 e alle seguenti istruzioni per l'Opzione 7:

- 1. Installare la sonda del filtro sc nel flusso del campione. Fare riferimento al manuale utente della sonda del filtro sc per ulteriori informazioni.
- Alimentare il tubo della sonda del filtro sc (linee del campione, cavi elettrici, tubo di scarico) attraverso l'apertura dell'analizzatore (Figura 35 a pagina 95, elemento 6). Utilizzare la guarnizione n. 2 per fissare.
- 3. Sigillare le aperture non utilizzate con la tenuta n. 3.
- **4.** Collegare il cavo dati della sonda del filtro sc e l'alimentazione elettrica. Fare riferimento a sezione 3.5.5 a pagina 28.
- 5. Collegare il tubo dell'aria al compressore (elemento 4).
- **6.** Collegare il tubo di scarico e alimentarlo nell'analizzatore attraverso la guarnizione N. 3 a uno scarico.
- **7.** Collegare la linea del campione all'ingresso del campione sul recipiente di overflow con i raccordi (elemento 8).

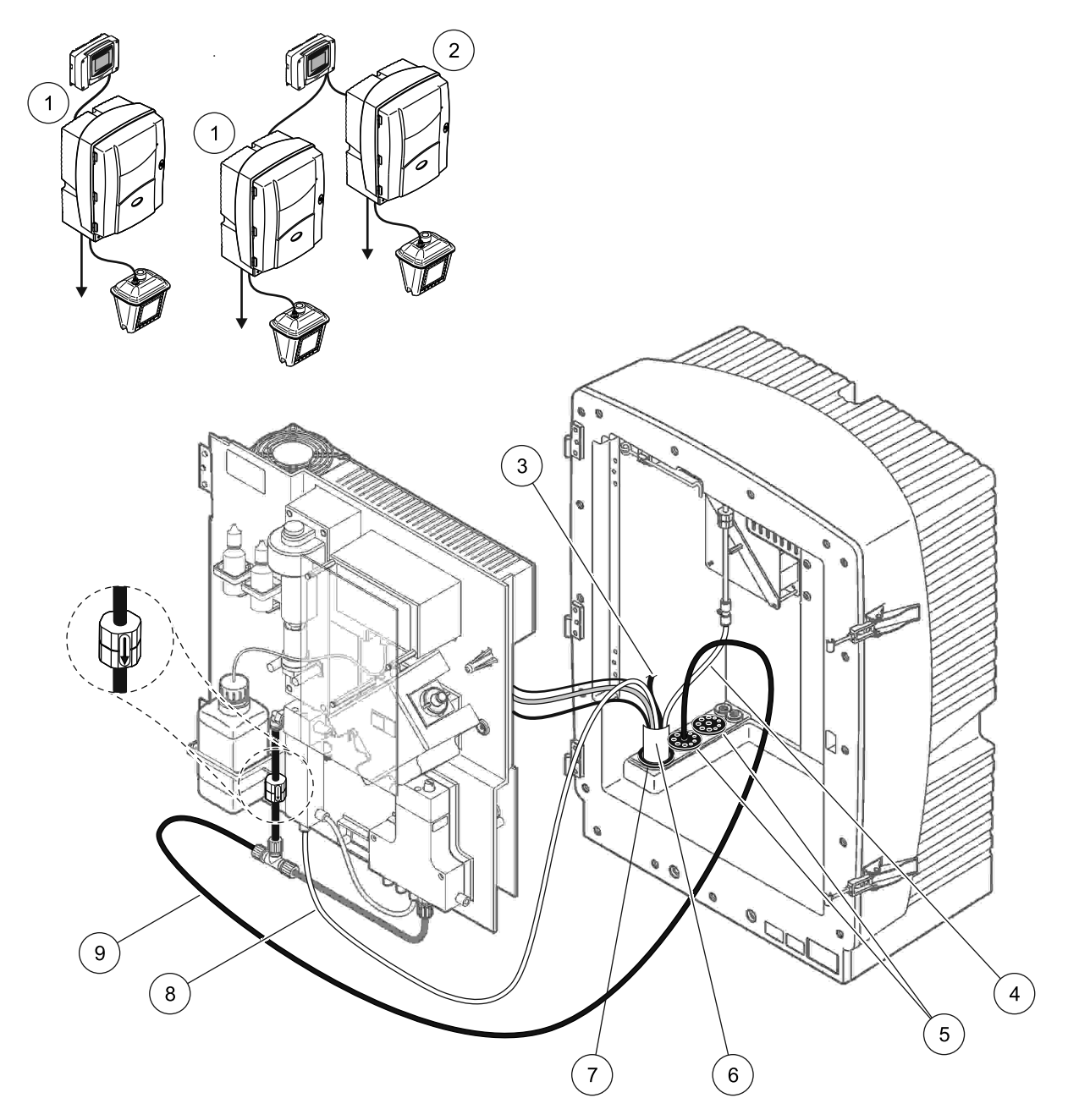

Figura 35 Configurazione Opzione 7

| 1 | Analizzatore AMTAX sc                                            | 6 | Raccordo sonda del filtro sc             |
|---|------------------------------------------------------------------|---|------------------------------------------|
| 2 | Analizzatore PHOSPHAX sc                                         | 7 | Guarnizione n. 2                         |
| 3 | Tubazione di scarico della sonda del filtro sc non<br>utilizzata | 8 | Linea campione al recipiente di overflow |
| 4 | Tubo dell'aria                                                   | 9 | Tubo di scarico                          |
| 5 | Guarnizione n. 3                                                 |   |                                          |

# A.12 Collegamenti idraulici e connessioni opzione 8a

L'Opzione 8a utilizza un analizzatore con FILTRAX. Lo scarico dell'analizzatore viene fatto defluire in un uno scarico aperto.

Fare riferimento alla Figura 36 a pagina 97 e alle seguenti istruzioni per l'Opzione 8a:

- Installare il FILTRAX nel flusso del campione. Per maggiori informazioni, fare riferimento al manuale operativo del FILTRAX
- 2. Alimentare il raccordo di scarico riscaldato attraverso l'apertura dell'analizzatore (Figura 36 a pagina 97, elemento 3). Utilizzare la guarnizione n. 1 per fissare.
- **3.** Alimentare il tubo di scarico attraverso l'apertura dell'analizzatore (elemento 5). Utilizzare la guarnizione n. 3 per fissare.

**Nota:** I tubi possono essere spinti attraverso i fori preparati sulla guarnizione N. 3.

- 4. Collegare il tubo di drenaggio al raccordo a T.
- **5.** Collegare la linea del campione FILTRAX all'ingresso inferiore sul recipiente di overflow con i raccordi (elemento 4).
- 6. Alimentare il tubo di drenaggio in uno scarico inferiore (massimo 2 m/6,5 ft).

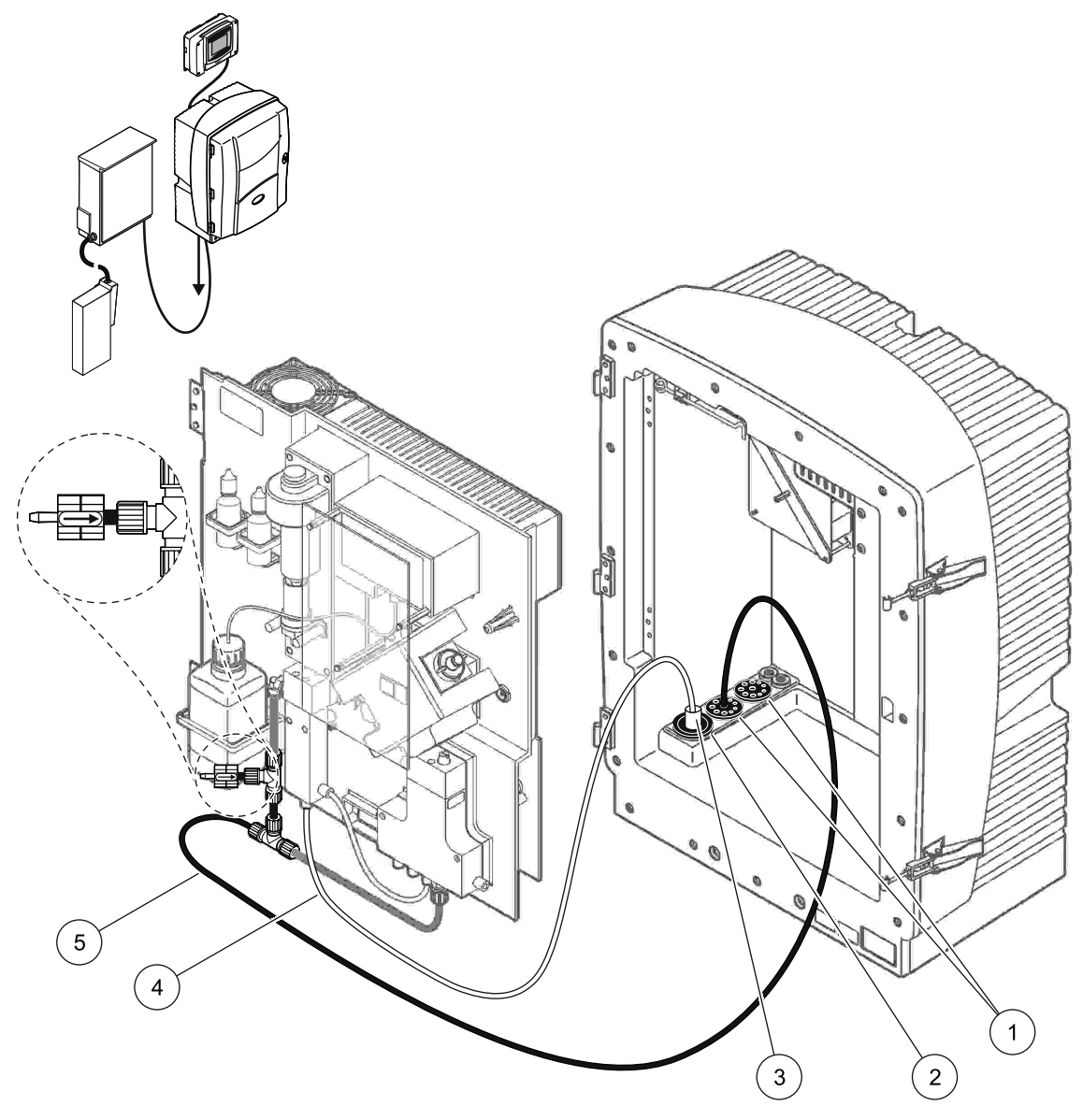

Figura 36 Configurazione Opzione 8a

| 1 Guarnizione n. 3 | 3 |
|--------------------|---|
|--------------------|---|

- 2 Guarnizione n. 1
- **3** Raccordo di scarico riscaldato FILTRAX
- 4 Linea campione FILTRAX
- 5 Tubo di scarico: Alimentare in uno scarico inferiore (massimo. 2 m/6,5 ft)

# A.13 Collegamenti idraulici e connessioni opzione 8b

L'Opzione 8b utilizza due analizzatori sc con FILTRAX. Il campione di FILTRAX entra nel primo analizzatore sc. Questo analizzatore deve utilizzare una configurazione a 2 parametri (vedere Collegare un'opzione a 2 parametri a pagina 78). Ogni analizzatore sc fa defluire lo scarico in uno scarico aperto.

Fare riferimento alla Figura 37 a pagina 99 e alle seguenti istruzioni per l'Opzione 8b:

- Installare il FILTRAX nel flusso del campione. Per maggiori informazioni, fare riferimento al manuale operativo del FILTRAX
- 2. Installare il primo analizzatore sc (Analizzatore 1):
  - **a.** Alimentare il raccordo di scarico riscaldato attraverso l'apertura dell'analizzatore (Figura 37 a pagina 99, elemento 8). Utilizzare la guarnizione n. 1 per fissare.
  - Alimentare il tubo di scarico attraverso l'apertura dell'analizzatore (elemento 6) e verso uno scarico aperto sotto l'Analizzatore 1. Utilizzare la guarnizione n. 3 per fissare.
  - **c.** Cambiare l'analizzatore nella configurazione a 2 parametri. Fare riferimento a Collegare un'opzione a 2 parametri a pagina 78.
  - **d.** Collegare l'overflow rielaborato del recipiente di overflow per erogare il campione all'Analizzatore 2.
  - **e.** Alimentare il tubo del recipiente di overflow (elemento 11) attraverso l'Analizzatore 1 all'analizzatore 2. Utilizzare la guarnizione n. 3 per fissare.
  - f. Rimuovere il tubo di scarico con il raccordo a T dal connettore del blocco della valvola. Questo tubo di scarico non viene usato.
  - **g.** Collegare il tubo di scarico al connettore del blocco della valvola (elemento 6).
  - Collegare la linea del campione FILTRAX all'ingresso inferiore sul recipiente di overflow con i raccordi (elemento 7).
- 3. Installare il secondo analizzatore (Analizzatore 2):
  - **a.** Alimentare la linea campione dall'Analizzatore 1 all'Analizzatore 2 (elemento 4). Utilizzare la guarnizione n. 3 per fissare.
  - **b.** Alimentare il tubo di scarico attraverso l'Analizzatore 2 verso uno scarico aperto indicato sotto. Utilizzare la guarnizione n. 3 per fissare.
  - **c.** Utilizzare la Guarnizione N. 3 per sigillare le aperture inutilizzate.
  - d. Collegare il tubo di scarico al raccordo a T (elemento 5).
  - e. Collegare la linea campione dall'Analizzatore 1 all'ingresso inferiore sul recipiente di overflow utilizzando i raccordi.

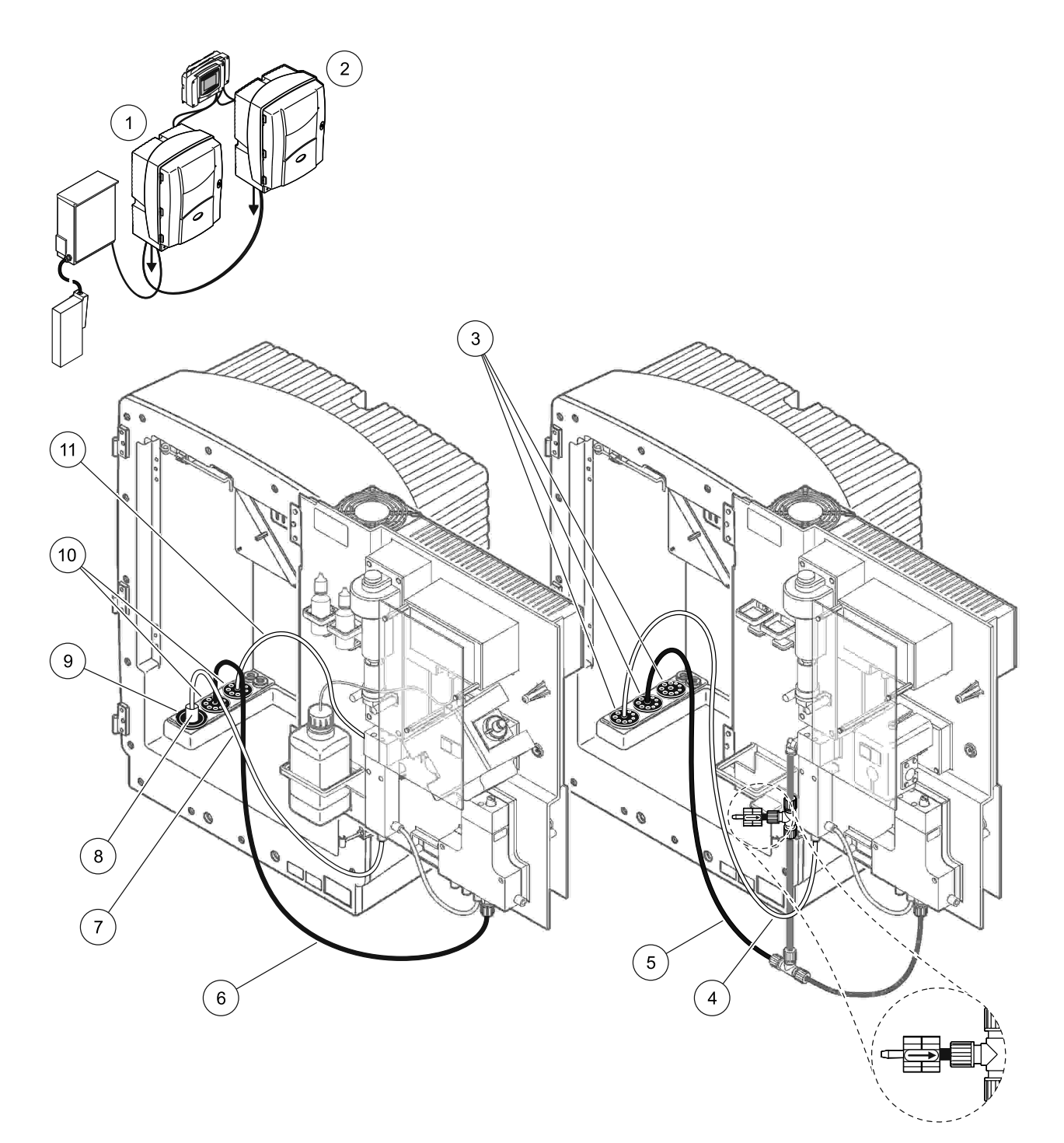

| Figura 37  | Configurazione Opzione  | 8b |
|------------|-------------------------|----|
| i iguiu or | ooningarazionio opziono | 00 |

| 1 | Analizzatore AMTAX sc                                                         | 7  | Linea campione FILTRAX                 |
|---|-------------------------------------------------------------------------------|----|----------------------------------------|
| 2 | Analizzatore PHOSPHAX sc                                                      | 8  | Raccordo di scarico riscaldato FILTRAX |
| 3 | Guarnizione n. 3                                                              | 9  | Guarnizione n. 1                       |
| 4 | Linea campione dall'Analizzatore 1 (massimo. 2 m/6,5 ft)                      | 10 | Guarnizione n. 3                       |
| 5 | Tubo di scarico: Alimentare in uno scarico inferiore<br>(massimo. 2 m/6,5 ft) | 11 | Tubo del recipiente di overflow        |
| 6 | Tubo di scarico: Alimentare in uno scarico inferiore<br>(massimo. 2 m/6,5 ft) |    |                                        |

# A.14 Collegamenti idraulici e connessioni opzione 9a

L'opzione 9a utilizza un analizzatore sc come analizzatore a 2 canali con due FILTRAX (FILTRAX 1 e FILTRAX 2). Lo scarico dell'analizzatore e di entrambi i FILTRAX viene fatto defluire in uno scarico aperto.

Fare riferimento alla Figura 38 a pagina 101 e alle seguenti istruzioni per l'Opzione 9a:

- Installare i FILTRAX nel flusso del campione. Per maggiori informazioni, fare riferimento al manuale operativo del FILTRAX
- Alimentare il raccordo di scarico riscaldato dal FILTRAX attraverso l"analizzatore (Figura 38 a pagina 101, elemento 6). Utilizzare la guarnizione n. 1 per fissare.
- **3.** Alimentare il raccordo di scarico riscaldato dal FILTRAX 2 attraverso l'analizzatore (elemento 5). Utilizzare la guarnizione n. 1 per fissare.
- **4.** Alimentare il tubo di scarico attraverso l'analizzatore (elemento 7). Utilizzare la guarnizione n. 3 per fissare.
- 5. Collegare il tubo di drenaggio al raccordo a T.
- **6.** Collegare la linea campione da FILTRAX 1 al recipiente di overflow 1 utilizzando i raccordi. Collegare la linea campione da FILTRAX 2 al recipiente di overflow 2 utilizzando i raccordi.

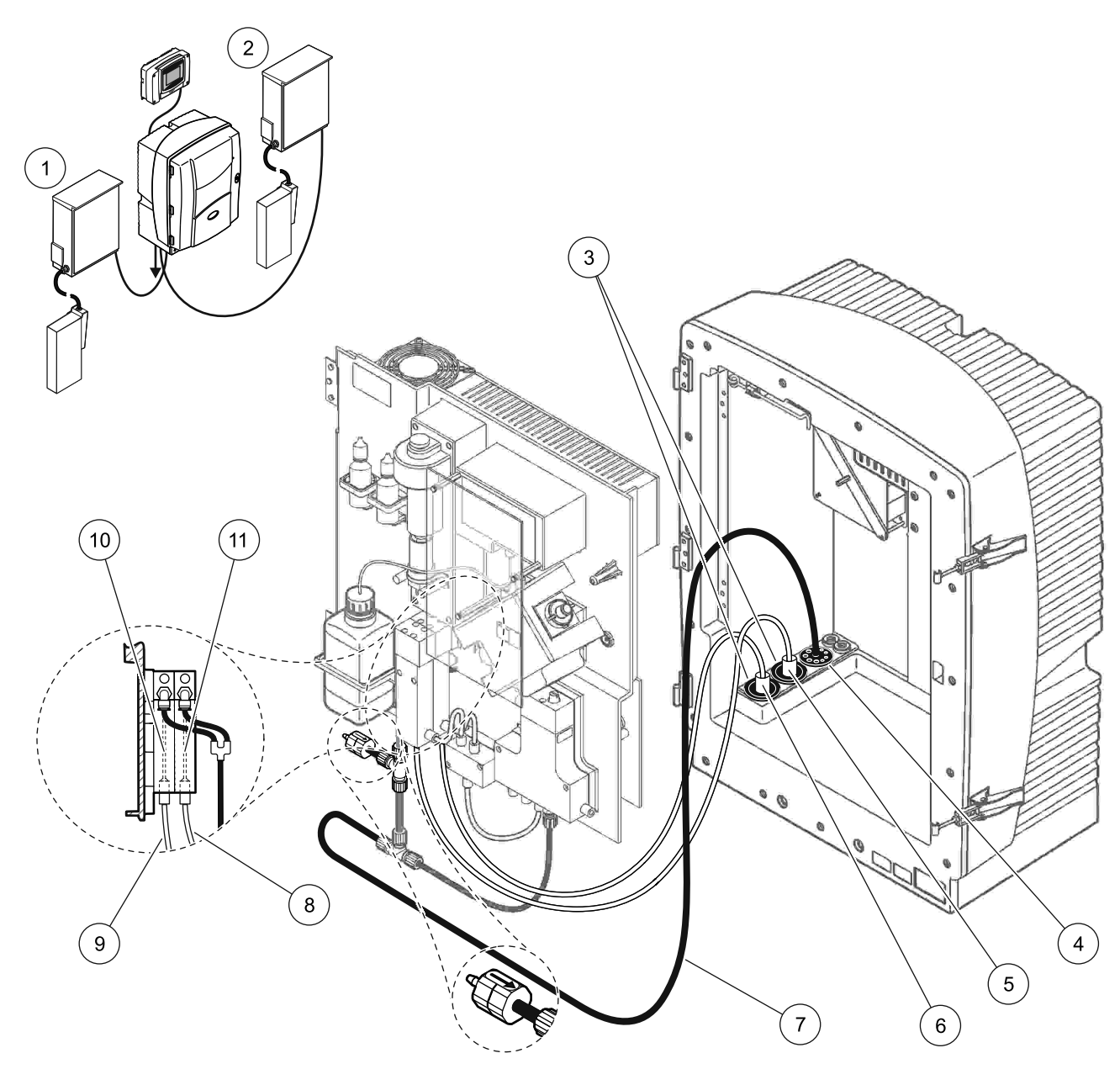

Figura 38 Configurazione Opzione 9a

| 1 | FILTRAX 1        | 5 | Raccordo di scarico riscaldato FILTRAX 2                                                  | 9  | Linea campione FILTRAX 1 |
|---|------------------|---|-------------------------------------------------------------------------------------------|----|--------------------------|
| 2 | FILTRAX 2        | 6 | Raccordo di scarico riscaldato FILTRAX 1                                                  | 10 | Recipiente di overflow 1 |
| 3 | Guarnizione n. 1 | 7 | Tubo di scarico: Alimentare verso uno scarico fisicamente inferiore (massimo. 2 m/6,5 ft) | 11 | Recipiente di overflow 2 |
| 4 | Guarnizione n. 3 | 8 | Provetta campione FILTRAX 2                                                               |    |                          |

# A.15 Collegamenti idraulici e connessioni opzione 9b

L'opzione 9b utilizza due analizzatori sc con due FILTRAX (FILTRAX 1 e FILTRAX 2). I campioni di entrambi i FILTRAX entrano nel primo analizzatore sc . Questo analizzatore deve cambiare nella configurazione a 2 parametri (vedere Collegare un'opzione a 2 parametri a pagina 78). Due linee campione entrano in entrambi gli analizzatori sc. Ogni analizzatore sc fa defluire lo scarico in uno scarico aperto.

Fare riferimento alla Figura 39 a pagina 104 e alle seguenti istruzioni per l'Opzione 9b:

- Installare i FILTRAX nel flusso del campione. Per maggiori informazioni, fare riferimento al manuale operativo del FILTRAX
- 2. Installare il primo analizzatore sc (Analizzatore 1):
  - **a.** Alimentare il raccordo di scarico riscaldato dal FILTRAX attraverso l'analizzatore (Figura 39 a pagina 104, elemento 18). Utilizzare la guarnizione n. 1 per fissare.
  - **b.** Alimentare il raccordo di scarico riscaldato dal FILTRAX 2 attraverso l'analizzatore (elemento 20). Utilizzare la guarnizione n. 1 per fissare.
  - **c.** Alimentare due linee campione e un tubo di scaricato attraverso l'analizzatore. Utilizzare la guarnizione n. 3 per fissare.
  - **d.** Rimuovere il tubo di scarico con il raccordo a T dal connettore del blocco della valvola.
  - e. Collegare il tubo di scarico al connettore del blocco della valvola.
  - **f.** Collegare la linea campione da FILTRAX 1 all'ingresso inferiore sul recipiente di overflow 1 utilizzando i raccordi (elemento 13).
  - **g.** Collegare la linea campione da FILTRAX 2 all'ingresso inferiore sul recipiente di overflow 2 utilizzando i raccordi (elemento 12).
  - h. Cambiare l'analizzatore nella configurazione a 2 parametri. Fare riferimento a Collegare un'opzione a 2 parametri a pagina 78.
  - i. Collegare la linea campione 1 all'overflow rielaborato del recipiente di overflow 1. Collegare la linea campione 2 all'overflow rielaborato del recipiente di overflow 2.

- 3. Installare il secondo analizzatore (Analizzatore 2):
  - **a.** Alimentare le due linee campione dai due recipienti di overflow dell'Analizzatore 1 attraverso l'Analizzatore 2. Utilizzare la guarnizione n. 3 per fissare.
  - **b.** Alimentare il tubo di scarico attraverso l'Analizzatore 2 (elemento 6). Utilizzare la guarnizione n. 3 per fissare.
  - **c.** Utilizzare la Guarnizione N. 3 per sigillare le aperture inutilizzate.
  - d. Collegare il tubo di drenaggio al raccordo a T.
  - e. Collegare la linea campione 1 dall'Analizzatore 1 all'ingresso inferiore del recipiente di overflow 1 utilizzando i raccordi.
  - f. Collegare la linea campione 2 dall'Analizzatore 1 all'ingresso inferiore del recipiente di overflow 2 utilizzando i raccordi.

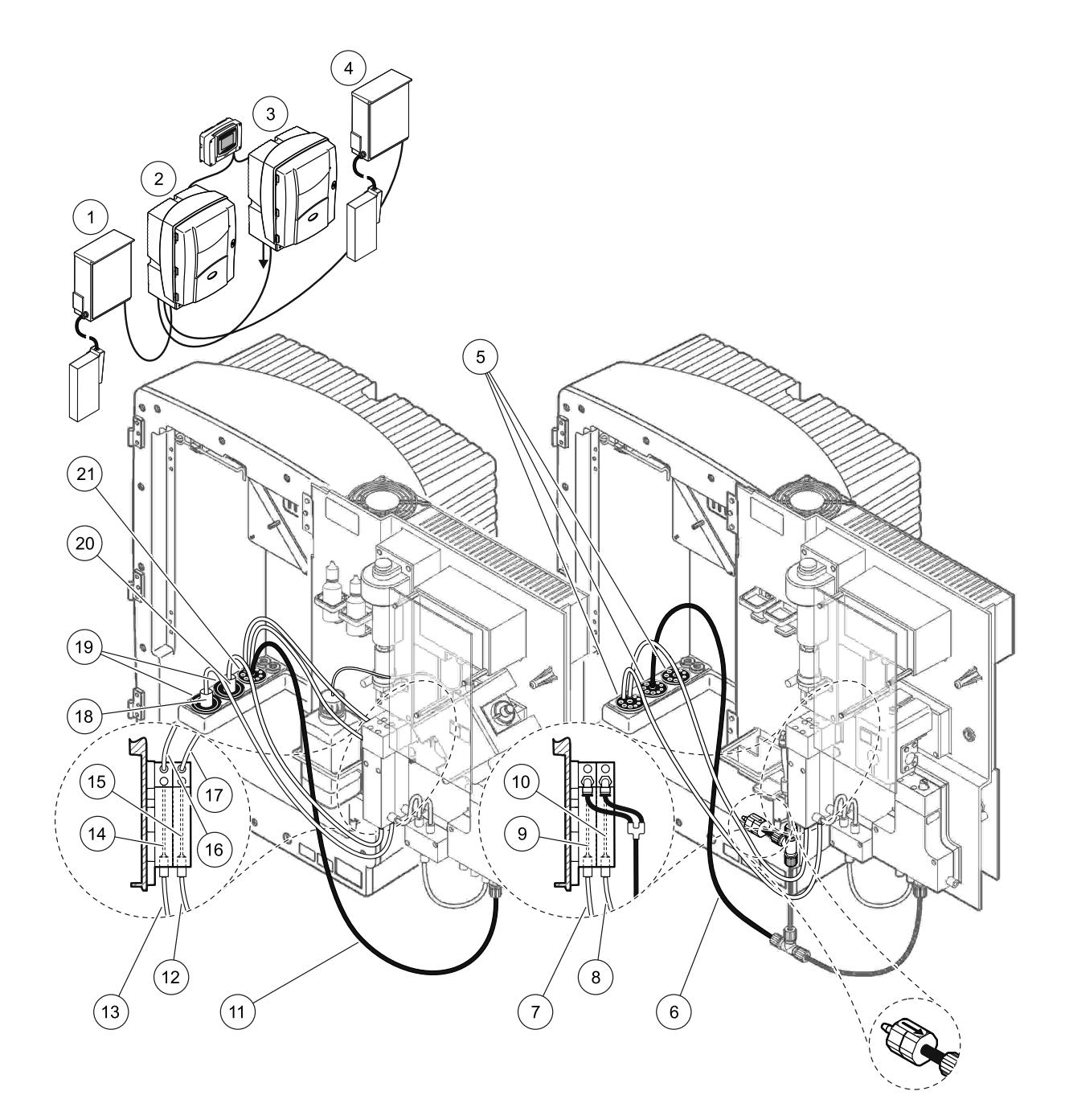

| Figura 39 | Configurazione | Opzione 9b |
|-----------|----------------|------------|
|           | •••·····       | • p=.••    |

| 1 | FILTRAX 1                                                                        | 8  | Tubo del recipiente di overflow 2 dall'Analizzatore 1                            | 15 | Recipiente di overflow 2                    |
|---|----------------------------------------------------------------------------------|----|----------------------------------------------------------------------------------|----|---------------------------------------------|
| 2 | Analizzatore AMTAX sc                                                            | 9  | Recipiente di overflow 1                                                         | 16 | Tubo del recipiente di overflow 1           |
| 3 | Analizzatore PHOSPHAX sc                                                         | 10 | Recipiente di overflow 2                                                         | 17 | Tubo del recipiente di overflow 2           |
| 4 | FILTRAX 2                                                                        | 11 | Tubo di scarico: Alimentare in uno<br>scarico inferiore<br>(massimo. 2 m/6,5 ft) | 18 | Raccordo di scarico riscaldato<br>FILTRAX 1 |
| 5 | Guarnizione n. 3                                                                 | 12 | Linea campione FILTRAX 2                                                         | 19 | Guarnizione n. 1                            |
| 6 | Tubo di scarico: Alimentare in uno<br>scarico inferiore<br>(massimo. 2 m/6,5 ft) | 13 | Linea campione FILTRAX 1                                                         | 20 | Raccordo di scarico riscaldato<br>FILTRAX 2 |
| 7 | Tubo del recipiente di overflow 1<br>dall'Analizzatore 1                         | 14 | Recipiente di overflow 1                                                         | 21 | Guarnizione n. 3                            |

# A.16 Collegamenti idraulici e connessioni opzione 10a

L'opzione 10a utilizza un analizzatore sc con qualsiasi tipo di preparazione del campione che eroga un flusso continuo del campione che non può essere pressurizzato. Lo scarico dell'analizzatore viene fatto defluire in uno scarico aperto.

Fare riferimento alla Figura 40 e alle seguenti istruzioni per l'Opzione 10a:

- 1. Installare l'unità di preparazione del campione.
- Alimentare la linea campione dall'unità di preparazione del campione attraverso l'analizzatore (Figura 40, elemento 2). Utilizzare la guarnizione n. 3 per fissare.
- **3.** Alimentare il tubo di scarico attraverso l'analizzatore (elemento 3). Utilizzare la guarnizione n. 3 per fissare.

**Nota:** I tubi possono essere spinti attraverso i fori preparati sulla guarnizione N. 3.

- 4. Sigillare qualsiasi foro non utilizzato con la Guarnizione N. 3.
- 5. Collegare il tubo di drenaggio al raccordo a T.
- 6. Collegare la linea campione alla preparazione del campione all'ingresso inferiore sul recipiente di overflow utilizzando i raccordi.

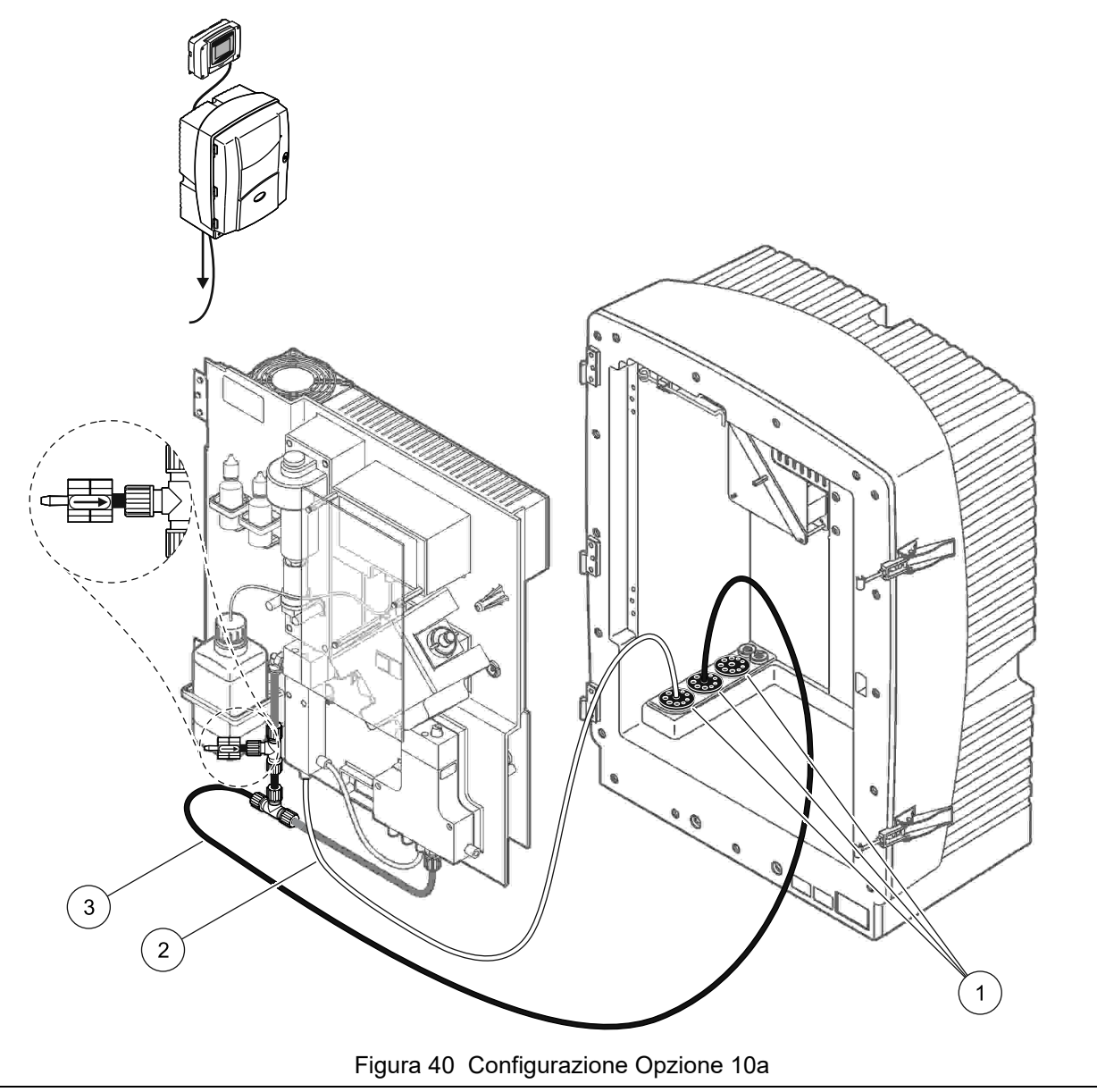

- 1 Guarnizione n. 3
- 2 Linea del campione
- 3 Tubo di scarico: Alimentare in uno scarico inferiore (massimo. 2 m/6,5 ft)

## A.17 Collegamenti idraulici e connessioni opzione 10b

L'opzione 10b utilizza due analizzatori sc con una preparazione del campione che eroga un flusso continuo del campione che non può essere pressurizzato. I campioni della preparazione del campione entrano nell'Analizzatore 1. Questo analizzatore deve cambiare nella configurazione a 2 parametri (vedere

Collegare un'opzione a 2 parametri a pagina 78). La linea campione si estende fra i due analizzatori. Ogni analizzatore sc fa defluire lo scarico in uno scarico aperto.

Fare riferimento alla Figura 41 e alle seguenti istruzioni per l'Opzione 10b:

- 1. Installare l'unità di preparazione del campione.
- 2. Installare il primo analizzatore (Analizzatore 1):
  - Alimentare la linea campione dall'unità di preparazione del campione attraverso l'analizzatore (Figura 41, elemento 7). Utilizzare la guarnizione n. 3 per fissare.
  - **b.** Alimentare il tubo di scarico attraverso l'analizzatore (elemento 6). Utilizzare la guarnizione n. 3 per fissare.
  - **c.** Rimuovere il tubo di scarico dal connettore del blocco della valvola.
  - **d.** Collegare la linea campione dall'unità di preparazione del campione al recipiente di overflow (ingresso inferiore) utilizzando i raccordi.
  - Cambiare l'analizzatore nella configurazione a 2 parametri. Fare riferimento a Collegare un'opzione a 2 parametri a pagina 78.
  - f. Collegare la linea campione all'overflow rielaborato con il recipiente di overflow. Fare riferimento a Collegare un'opzione a 2 parametri a pagina 78.
- 3. Installare il secondo analizzatore (Analizzatore 2):
  - **a.** Alimentare la linea campione dai recipienti di overflow sull'Analizzatore 1 attraverso l'Analizzatore 2. Utilizzare la guarnizione n. 3 per fissare.
  - **b.** Alimentare il tubo di scarico attraverso l'Analizzatore 2. Utilizzare la guarnizione n. 3 per fissare.
  - c. Collegare il tubo di drenaggio al raccordo a T.
  - **d.** Collegare la linea campione dall'Analizzatore 1 all'ingresso inferiore sul recipiente di overflow dell'Analizzatore 2 utilizzando i raccordi.

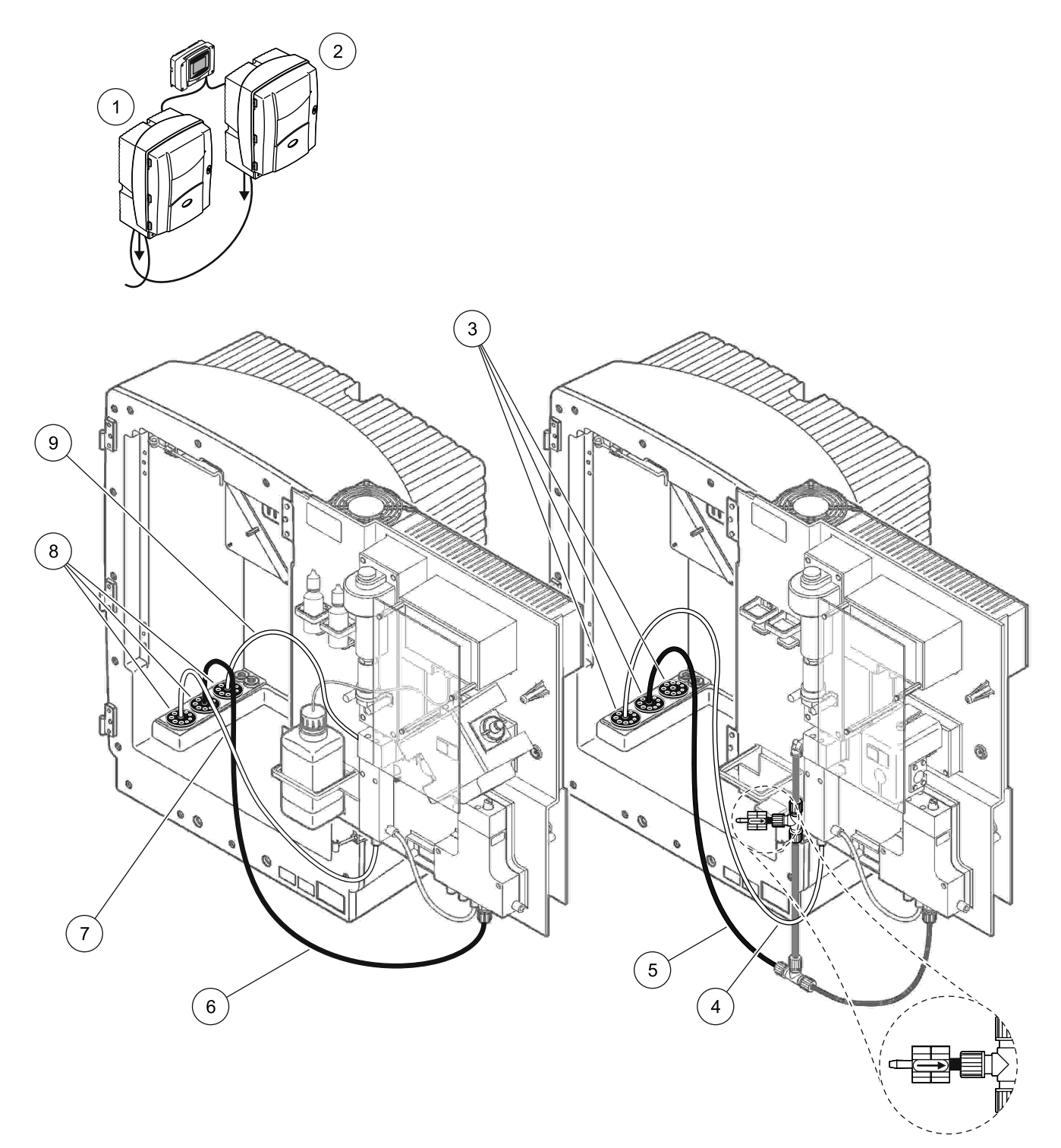

| 1 | Analizzatore AMTAX sc    | 4 | Linea campione dall'Analizzatore 1                                            | 7 | Linea del campione                 |
|---|--------------------------|---|-------------------------------------------------------------------------------|---|------------------------------------|
| 2 | Analizzatore PHOSPHAX sc | 5 | Tubo di scarico: Alimentare in uno scarico<br>inferiore (massimo. 2 m/6,5 ft) | 8 | Guarnizione n. 3                   |
| 3 | Guarnizione n. 3         | 6 | Tubo di scarico: Alimentare in uno scarico inferiore (massimo. 2 m/6,5 ft)    | 9 | Tubo del recipiente di<br>overflow |

#### Figura 41 Configurazione Opzione 10b
# A.18 Collegamenti idraulici e connessioni opzione 11a

L'opzione 11a utilizza due unità di qualsiasi tipo di preparazione del campione che eroga un flusso continuo del campione. Lo scarico dell'analizzatore viene fatto defluire in uno scarico aperto.

Fare riferimento alla Figura 42 e alle seguenti istruzioni per l'Opzione 11a:

- **1.** Installare le unità di preparazione del campione.
- Alimentare le due linee campione da ogni unità di preparazione del campione attraverso l'analizzatore. Utilizzare la guarnizione n. 3 per fissare.
- **3.** Alimentare il tubo di scarico attraverso l'analizzatore utilizzando la Guarnizione N. 3 (Figura 42, elemento 2).

**Nota:** I tubi possono essere spinti attraverso i fori preparati sulla guarnizione N. 3.

- 4. Sigillare l'apertura non utilizzata con la tenuta n. 3.
- 5. Collegare il tubo di drenaggio al raccordo a T.
- **6.** Collegare la linea campione dalla Preparazione del campione 1 all'ingresso inferiore sul recipiente di overflow 1 utilizzando i raccordi (elemento 4 ed elemento 5).
- 7. Collegare la linea campione dalla Preparazione del campione 2 all'ingresso inferiore sul recipiente di overflow 2 utilizzando i raccordi (elemento 3 ed elemento 6).

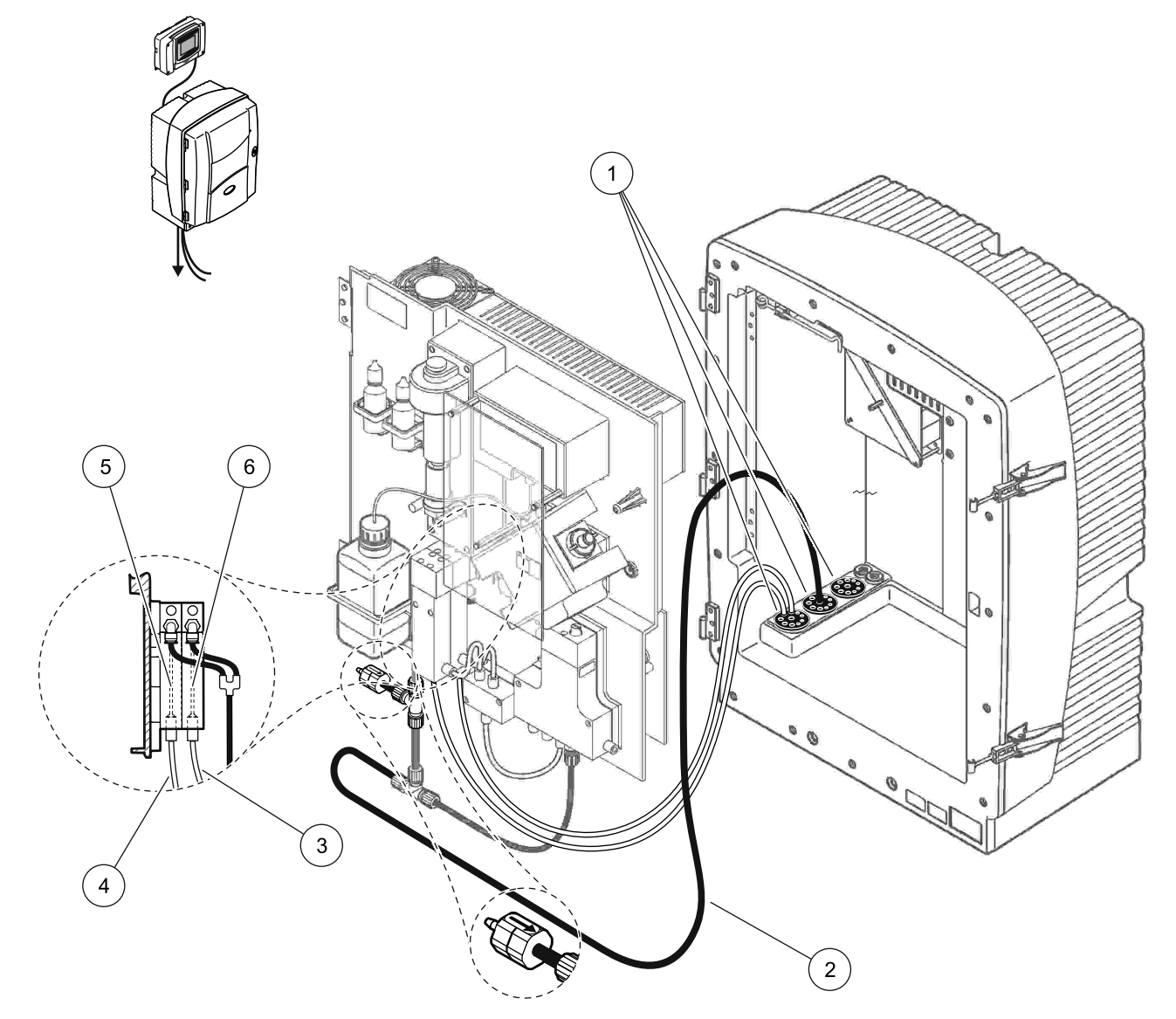

Figura 42 Configurazione Opzione 11a

| 1 | Guarnizione n. 3                                                                 | 3 | Preparazione della linea<br>campione 2 | 5 | Recipiente di overflow 1 |
|---|----------------------------------------------------------------------------------|---|----------------------------------------|---|--------------------------|
| 2 | Tubo di scarico: Alimentare in uno<br>scarico inferiore<br>(massimo. 2 m/6,5 ft) | 4 | Preparazione della linea<br>campione 1 | 6 | Recipiente di overflow 2 |

# A.19 Collegamenti idraulici e connessioni opzione 11b

L'opzione 11b utilizza due analizzatori sc con due unità di preparazione del campione che erogano flussi continui del campione che non possono essere pressurizzati. I campioni di ogni unità di preparazione del campione entrano nel primo analizzatore. L'analizzatore deve essere cambiato nella configurazione a 2 parametri (vedere Collegare un'opzione a 2 parametri a pagina 78). Le linee campione passano dall'Analizzatore 1 all'Analizzatore 2. Ogni analizzatore fa defluire lo scarico in uno scarico aperto.

Fare riferimento alla Figura 43 e alle seguenti istruzioni per l'Opzione11b:

- **1.** Installare le unità di preparazione del campione.
- 2. Installare il primo analizzatore (Analizzatore 1):
  - **a.** Alimentare le due linee campione da ogni unità di preparazione del campione attraverso l'analizzatore. Utilizzare la guarnizione n. 3 per fissare.
  - **b.** Alimentare le due linee campione fuori dall'Analizzatore 1. Utilizzare la guarnizione n. 3 per fissare.
  - **c.** Alimentare lo scarico attraverso l'Analizzatore 1. Utilizzare la guarnizione n. 3 per fissare.
  - **d.** Rimuovere il tubo di scarico con il raccordo a T dal connettore del blocco della valvola. Collegare il tubo di scarico al connettore del blocco della valvola. Scartare il raccordo a T.
  - e. Collegare la linea campione 1 dall'unità di preparazione del campione 1 all'ingresso inferiore sul recipiente di overflow 1 utilizzando i raccordi.
  - f. Collegare la linea campione 2 dall'unità di preparazione del campione 2 all'ingresso inferiore sul recipiente di overflow 2 utilizzando i raccordi.
  - Gambiare l'analizzatore nella configurazione a 2 parametri.
    Fare riferimento a Collegare un'opzione a 2 parametri a pagina 78.
  - h. Collegare la linea campione 1 all'overflow rielaborato al recipiente di overflow 1. Collegare la linea campione 2 all'overflow rielaborato del recipiente di overflow 2.

- **3.** Installare il secondo analizzatore (Analizzatore 2):
  - **a.** Alimentare le due linee campione dai recipienti di overflow dell'Analizzatore 1 all'Analizzatore 2. Utilizzare la guarnizione n. 3 per fissare.
  - **b.** Alimentare il tubo di scarico attraverso l'Analizzatore 2. Utilizzare la guarnizione n. 3 per fissare.
  - c. Sigillare le aperture non utilizzate con la tenuta n. 3.
  - d. Collegare il tubo di drenaggio al raccordo a T.
  - e. Collegare la linea campione 1 dall'Analizzatore 1 all'ingresso inferiore sul recipiente di overflow 1 dell'Analizzatore 2 utilizzando i raccordi.
  - f. Collegare la linea campione 2 dall'Analizzatore 1 all'ingresso inferiore sul recipiente di overflow 2 dell'Analizzatore 2 utilizzando i raccordi.

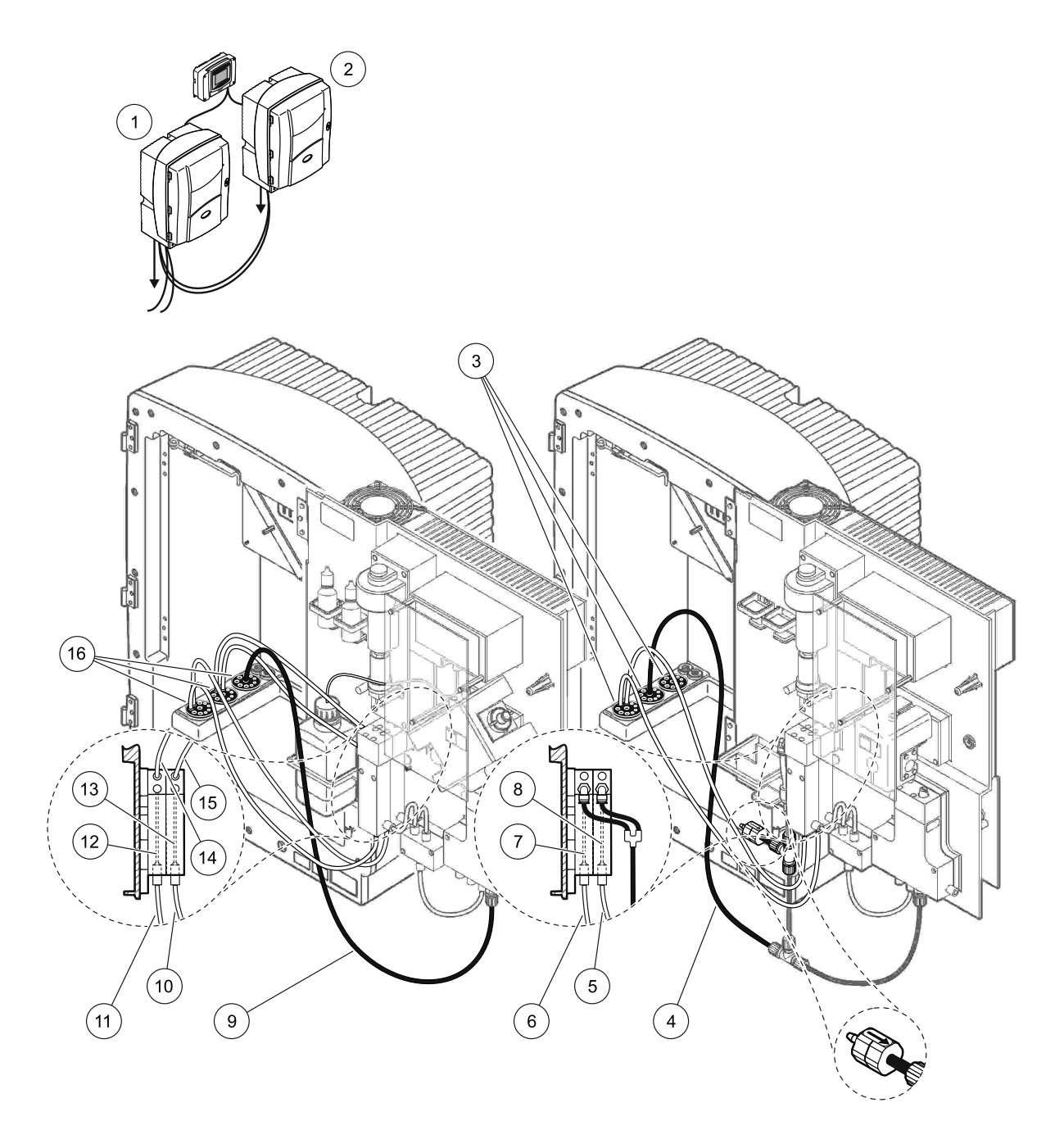

| 1 | Analizzatore AMTAX sc                                                            | 7  | Recipiente di overflow 1                                                      | 13 | Recipiente di overflow 2                                          |
|---|----------------------------------------------------------------------------------|----|-------------------------------------------------------------------------------|----|-------------------------------------------------------------------|
| 2 | Analizzatore PHOSPHAX sc                                                         | 8  | Recipiente di overflow 2                                                      | 14 | Linea campione<br>all'Analizzatore 2,<br>recipiente di overflow 1 |
| 3 | Guarnizione n. 3                                                                 | 9  | Tubo di scarico: Alimentare in uno<br>scarico inferiore (massimo. 2 m/6,5 ft) | 15 | Linea campione<br>all'Analizzatore 2,<br>recipiente di overflow 2 |
| 4 | Tubo di scarico: Alimentare in uno<br>scarico inferiore (massimo.<br>2 m/6,5 ft) | 10 | Preparazione della linea<br>campione 2                                        | 16 | Guarnizione n. 3                                                  |
| 5 | Linea campione dall'Analizzatore 1, recipiente di overflow 2                     | 11 | Preparazione della linea<br>campione 1                                        |    |                                                                   |
| 6 | Linea campione dall'Analizzatore 1, recipiente di overflow 1                     | 12 | Recipiente di overflow 1                                                      |    |                                                                   |

Per informazioni generali sul controllo Fieldbus, consultare i manuali relativi ai controller appropriati e all'elenco dei registri (Tabella 13 a pagina 116). È necessario un file di configurazione per l'utilizzo con un server OPC. Per maggiori informazioni, contattare il costruttore.

#### **B.1 Controllo Fieldbus**

Per avviare il controllo Fieldbus, selezionare MAINTENANCE>TEST/MAINT>FIELDBUS>ENABLED.

**Nota:** Per motivi di sicurezza, il controllo Fieldbus è temporaneamente disattivato quando l'analizzatore sc AMTAX è impostato allo stato di servizio nel sistema di menu. Per attivare il controllo Fieldbus, selezionare START nel menu SERVICE.

Quando lo stato del servizio dello strumento è attivato mediante Fieldbus, il controllo Fieldbus rimane attivo.

**Informazioni importanti:** Prima di avviare le comunicazioni Fieldbus, accertarsi che nessuno stia lavorando sull'analizzatore.

I registri di controllo Fieldbus (da 40048 a 40058) saranno impostati a FFFFh (65635 dec) se Fieldbus è disattivato.

Per avviare un'azione, immettere "1" nel registro per l'azione richiesta (da 40049 a 40058), quindi immettere "1" nel registro di controllo 40048. L'azione richiesta viene accettata quando entrambi i registri ritornano a "0". Quando lo strumento è in attesa fra le misurazioni (lunghi intervalli di misurazione), una misurazione può essere forzata immettendo "1" nel registro 40049 e 40048. La misurazione viene attivata in 5 minuti.

**Nota:** Processi interni in corso come la calibrazione e la pulizia vengono interrotti da una misurazione forzata. Il processo interrotto viene nuovamente avviato dopo la misurazione forzata. Un valore scaricato viene scartato prima della misurazione. Una misurazione forzata durante un processo di calibrazione può avere deviazioni dal valore effettivo più elevate che non durante il normale funzionamento. Processi interni come la calibrazione e la pulizia non interrompono una misurazione.

*Informazioni importanti:* Evitare di cambiare gli indirizzi elencati del registro o altri valori per non compromettere il funzionamento dello strumento.

#### B.2 Serie di misurazioni controllate in modalità remota

Per prendere una serie di misurazione controllate in modalità remota (nessuna misurazione automatica con intervallo fisso), attenersi alla seguente procedura.

- Selezionare MAINTENANCE>TEST/MAINT>FIELDBUS>ENABLED per attivare la funzionalità START BY BUS.
- 2. Selezionare CONFIGURE>MEASURING>START BY BUS>YES.

Consultare il sistema di menu per conoscere le altre opzioni disponibili. Si consiglia di impostare AVERAGE a "1" o a un divisore pari di NUMBER OF MEAS o allo stesso numero di NUMBER OF MEAS per evitare misurazioni che non siano medie.

**Nota:** Per motivi di sicurezza, il controllo Fieldbus e START BY BUS sono temporaneamente disattivati quando l'analizzatore sc AMTAX è impostato allo stato di servizio nel sistema di menu. Per attivare START BY BUS, selezionare MAINTENANCE>TEST/MAINT>START.

Quando lo stato del servizio dello strumento è attivato mediante Fieldbus, il controllo Fieldbus rimane attivo.

**Informazioni importanti:** Prima di avviare le comunicazioni Fieldbus, accertarsi che nessuno stia lavorando sull'analizzatore.

*Informazioni importanti:* Evitare di cambiare gli indirizzi elencati del registro per non compromettere il funzionamento dello strumento.

Il registro Fieldbus contiene FFFFh (65536 dec) quando la funzionalità è disattivata.

Viene attivata una serie di misurazioni quando si immette "1" nel registro 40111 (Immettere "2" per strumenti a 2 canali per avviare misurazioni sul canale 2). Il registro ritorna a "0" dopo avere eseguito le serie di misurazioni. I risultati delle misurazioni si trovano in 40001 (canale 1) e 40165 (canale 2).

Appare un valore ogni AVERAGE e alla fine di una serie se esistono misurazioni di promemoria. **Esempio:** NUMBER OF MEAS è impostato a 5 e AVERAGE a 2. Il risultato è costituito da 3 valori, il primo è la media delle misurazioni 1 e 2, il secondo è la media dei valori 3 e 4 e l'ultimo valore è il valore di promemoria della quinta misurazione

**Nota:** Processi interni come la calibrazione e la pulizia vengono interrotti da una serie di misurazioni. Il processo interrotto viene avviato alla fine della serie di misurazioni. Per utilizzare la funzionalità START BY BUS, il campione deve essere disponibile per scopi di calibrazione, pulizia e risciacquo. Una serie di misurazioni in corso non verrà interrotta dai processi interni.

# B.3 Contatto di attivazione esterno, Controllo da segnale esterno

Se la scheda del controller è dotata di un terminale di input esterno (versione facoltativa della scheda), le misurazioni possono essere effettuate applicando una tensione CC esterna da 15 a 30 V sul terminale per non più di 3 secondi. Quando il controllo del field bus è attivo, l'input emette una misurazione forzata, come descritto all'interno del controllo Fieldbus.

Quando la funzionalità START BY BUS è attiva, l'input esterno emette una serie di misurazioni, come descritto all'interno della sezione START BY BUS.

**Nota:** Soltanto le misurazioni sul canale 1 possono essere avviate con il contatto esterno sugli strumenti del canale 2.

# **B.4 Informazioni Registro Modbus**

| Nome tag        | Registro nr. | Tipo dati                | Lunghezza | R/W | Range<br>discreto | Range<br>min/<br>max | Descrizione                                                        |
|-----------------|--------------|--------------------------|-----------|-----|-------------------|----------------------|--------------------------------------------------------------------|
| MEASURE VALUE 1 | 40001        | Decimale                 | 2         | R   | —                 |                      | Valore di misurazione<br>effettivo dal canale 1                    |
| LOCATION1       | 40005        | Stringa                  | 8         | R/W | —                 | _                    | Nome di LOCATION 1<br>(vedere il sistema di menu)                  |
| MEAS.UNITS 1    | 40013        | Intero<br>senza<br>segno | 1         | R/W | 0/2               | _                    | Unità di misurazione per il<br>canale 1; 0=mg/L, 2=ppm             |
| CUVETTE TEMP.   | 40014        | Decimale                 | 2         | R   |                   | -50/<br>99,99        | Temperatura effettiva della<br>cuvetta in °C                       |
| CALIB.INTERVAL  | 40016        | Intero<br>senza<br>segno | 1         | R/W | 0/1/2/3/4         |                      | Intervallo di calibrazione;<br>0=OFF, 1=12h,2=24h,<br>3=36h, 4=48h |

Tabella 13 Registri Modbus sensore

|                     |              | r                        |           | r   | r                                                                                     |                      |                                                                                                    |
|---------------------|--------------|--------------------------|-----------|-----|---------------------------------------------------------------------------------------|----------------------|----------------------------------------------------------------------------------------------------|
| Nome tag            | Registro nr. | Tipo dati                | Lunghezza | R/W | Range<br>discreto                                                                     | Range<br>min/<br>max | Descrizione                                                                                              |
| CALIB.START         | 40017        | Intero<br>senza<br>segno | 1         | R/W | 0/1/2/3/4/<br>5/6/7/8/9/<br>10/11/12/<br>13/14/15/<br>16/17/18/<br>19/20/21/<br>22/23 | _                    | Tempo di accelerazione per<br>la calibrazione (formato di<br>24 ore) da 0=0 in punto a<br>23=23 in punto |
| ENCLOSURE TEMP      | 40020        | Decimale                 | 2         | R   | _                                                                                     | -50/<br>99,9         | Temperatura all'interno<br>dell'analizzatore                                                             |
| mV STANDARD1        | 40022        | Decimale                 | 2         | R   | —                                                                                     | -3000/<br>3000       | Tensione in mV per un<br>campione standard                                                               |
| mV STANDARD2        | 40024        | Decimale                 | 2         | R   | _                                                                                     | -3000/<br>3000       | Tensione in mV per due<br>campioni standard                                                              |
| mV ZERO             | 40026        | Decimale                 | 2         | R   | _                                                                                     | -3000/<br>3000       | Tensione in mV per il<br>campione citro                                                                  |
| mV SAMPLE           | 40028        | Decimale                 | 2         | R   | _                                                                                     | -3000/<br>3000       | Tensione in mV per il<br>campione (ultima<br>misurazione)                                                |
| mV ACTIVE           | 40030        | Decimale                 | 2         | R   | _                                                                                     | -3000/<br>3000       | Tensione in mV per il<br>campione corrente<br>(mV effettivo)                                             |
| NH4–N VALUE 2       | 40032        | Decimale                 | 2         | R   | _                                                                                     | _                    | Valore di misurazione per il<br>canale 2 come NH4–N                                                      |
| NH4 VALUE 2         | 40034        | Decimale                 | 2         | R   | _                                                                                     | _                    | Valore di misurazione per il<br>canale 2 come NH4                                                        |
| NH4–N VALUE 1       | 40036        | Decimale                 | 2         | R   | _                                                                                     |                      | Valore di misurazione per il canale 1 come NH4–N                                                         |
| NH4 VALUE 1         | 40038        | Decimale                 | 2         | R   | _                                                                                     |                      | Valore di misurazione per il<br>canale 1 come NH4                                                        |
| PROBE P. MIN        | 40040        | Decimale                 | 2         | R   | _                                                                                     | 0/2,0                | Valore integrato di pressione<br>alla sonda di filtrazione, se<br>non ancora calcolato: nan              |
| PROBE PRESSURE      | 40042        | Decimale                 | 2         | R   | _                                                                                     | 0/2,0                | Valore effettivo della<br>pressione alla sonda di<br>filtrazione, se non ancora<br>calcolato: nan        |
| GAIN CORR. 1        | 40044        | Decimale                 | 2         | R/W | _                                                                                     | 0,01/<br>100,00      | Correzione guadagno per il canale 1                                                                      |
| mV SLOPE            | 40046        | Decimale                 | 2         | R   | _                                                                                     | -3000/<br>3000       | SLOPE dell'elettrodo                                                                                     |
| BUSACTION<br>ACTIVE | 40048        | Intero<br>senza<br>segno | 1         | R/W | _                                                                                     | 0/1                  | Immettere 1 per avviare<br>un'azione BUS (vendere il<br>controllo Fieldbus)                              |
| BUS ANALY.START     | 40049        | Intero<br>senza<br>segno | 1         | R/W | _                                                                                     | 0/1                  | Avviare l'analizzatore relativo<br>al BUS                                                                |
| BUS SERVICE         | 40050        | Intero<br>senza<br>segno | 1         | R/W | _                                                                                     | 0/1                  | Avviare la modalità di servizio<br>relativa al BUS                                                       |

| Nome tag            | Registro nr. | Tipo dati                | Lunghezza | R/W | Range<br>discreto                    | Range<br>min/<br>max     | Descrizione                                                                                                    |
|---------------------|--------------|--------------------------|-----------|-----|--------------------------------------|--------------------------|----------------------------------------------------------------------------------------------------|
| BUS CLEANING        | 40051        | Intero<br>senza<br>segno | 1         | R/W | _                                    | 0/1                      | Avviare la modalità di pulizia<br>relativa al BUS                                                                                                    |
| BUS CALIBRATION     | 40052        | Intero<br>senza<br>segno | 1         | R/W | _                                    | 0/1                      | Avviare la modalità di<br>calibrazione relativa al BUS                                                                                                    |
| BUS CLEAN/CAL.      | 40053        | Intero<br>senza<br>segno | 1         | R/W | _                                    | 0/1                      | Avviare la modalità di<br>pulizia/calibrazione relativa al<br>BUS                                                                                         |
| BUS PREPUMP<br>REA. | 40054        | Intero<br>senza<br>segno | 1         | R/W | _                                    | 0/1                      | Reagente prepump relativo al<br>BUS                                                                                                    |
| BUS PREPUMP<br>CLEA | 40055        | Intero<br>senza<br>segno | 1         | R/W | _                                    | 0/1                      | Soluzione detergente<br>prepump relativa al BUS                                                                                                    |
| BUS PREPUMP<br>STA. | 40056        | Intero<br>senza<br>segno | 1         | R/W | _                                    | 0/1                      | Standard prepump relativi al<br>BUS                                                                                                    |
| BUS PREPUMP<br>PRO. | 40057        | Intero<br>senza<br>segno | 1         | R/W |                                      | 0/1                      | Prepump la sonda relativa al<br>BUS                                                                                                    |
| BUS PREPUMP ALL     | 40058        | Intero<br>senza<br>segno | 1         | R/W |                                      | 0/1                      | Prepump tutto relativo al<br>BUS                                                                                                    |
| DISCHARGE CALIB.    | 40067        | Intero<br>senza<br>segno | 1         | R/W | _                                    | 0/10                     | Valori scaricati dopo una calibrazione                                                                                                    |
| REMAINING TIME      | 40068        | Intero<br>senza<br>segno | 1         | R   | _                                    | 0/65535                  | Tempo restante per il<br>processo corrente                                                                                                    |
| APPL.               | 40069        | Decimale                 | 2         | R   |                                      | 0/3,4028<br>2347E+<br>38 | Versione del file<br>dell'applicazione                                                                                                    |
| HEATING ON          | 40071        | Intero<br>senza<br>segno | 1         | R/W | 0/1/2/3/4/<br>5/6/7/8/9/<br>10/11/12 | _                        | Specificare il mese quando il<br>riscaldamento della linea<br>campione è impostato su ON;<br>0 = sempre OFF, da<br>1=Gennaio, 2=Febbraio a<br>12=Dicembre |
| HEATING OFF         | 40072        | Intero<br>senza<br>segno | 1         | R/W | 1/2/3/4/5/<br>6/7/8/9/1<br>0/11/12   | _                        | Specificare il mese quando il<br>riscaldamento della linea<br>campione è impostato su<br>OFF; da 1=Gennaio,<br>2=Febbraio a 12=Dicembre                   |
| CLEANING<br>MODULES | 40073        | Time2                    | 2         | R   | _                                    | _                        | Data dell'ultima pulizia del<br>modulo del filtro                                                                                                    |
| SET PARAMETER 1     | 40075        | Intero<br>senza<br>segno | 1         | R/W | 19/42                                | _                        | Selezionare il parametro per<br>il canale uno; 19=NH4–N,<br>42=NH4                                                                                        |

| Nome tag            | Registro nr. | Tipo dati                | Lunghezza | R/W | Range<br>discreto                                                                     | Range<br>min/<br>max | Descrizione                                                                                                    |
|---------------------|--------------|--------------------------|-----------|-----|---------------------------------------------------------------------------------------|----------------------|----------------------------------------------------------------------------------------------------|
| AIR FILTER DISPL    | 40076        | Intero                   | 1         | R   | _                                                                                     | -32768/<br>32767     | Scadenza per la<br>pulizia/sostituzione delle<br>coperture dei filtri dell'aria.<br>Valori negativi indicano il<br>superamento della scadenza<br>per la pulizia/sostituzione<br>delle coperture dei filtri<br>dell'aria.                                                                                    |
| COOLING             | 40077        | Intero<br>senza<br>segno | 1         | R   | _                                                                                     | 0/100                | Percentuale di potenza delle ventole di raffreddamento                                                                                                    |
| ANALYZER<br>HEATING | 40078        | Intero<br>senza<br>segno | 1         | R   | _                                                                                     | 0/100                | Riscaldamento<br>dell'analizzatore                                                                                                    |
| INTERVAL            | 40080        | Intero<br>senza<br>segno | 1         | R/W | 0 to 23                                                                               |                      | Intervallo di misurazione<br>da 0=5 minuti, 1=10 minuti,<br>2=15 minuti a 23=120 minuti,<br>35=3h, 47=4h, 59=5h,<br>71=6h, 83=7h, 95=8h,<br>107=9h, 119=10h, 131=11h,<br>143=12h, 155=13h,<br>167=14h, 179=15h,<br>191=16h, 203=17h,<br>215=18h, 227=19h,<br>239=20h, 251=21h,<br>263=22h, 275=23h, 287=24h |
| CLEANING START      | 40081        | Intero<br>senza<br>segno | 1         | R/W | 0/1/2/3/4/<br>5/6/7/8/9/<br>10/11/12/<br>13/14/15/<br>16/17/18/<br>19/20/21/<br>22/23 | _                    | Tempo di accelerazione per<br>la pulizia (formato di 24 ore)<br>da 0=0 in punto a 23=23 in<br>punto                                                                                                    |
| STATUS MODULES      | 40082        | Intero<br>senza<br>segno | 1         | R   | _                                                                                     | 0/100                | Stato dei moduli come interno<br>in percentuale                                                                                                    |
| NEW MODULES         | 40083        | Time2                    | 2         | R/W | _                                                                                     | _                    | Data dell'ultima sostituzione<br>dei moduli dei filtri                                                                                                    |
| CLEAN. INTERVAL     | 40085        | Intero<br>senza<br>segno | 1         | R/W | 0/1/3/6/8/<br>12/24                                                                   | _                    | Intervallo di pulizia ; 0=OFF,<br>1=1h, 3=3h, 6=6h, 8=8h,<br>12=12h, 24=24h                                                                                                    |
| SET OUTMODE<br>CAL. | 40086        | Intero<br>senza<br>segno | 1         | R/W | 0/1                                                                                   | _                    | Impostare la modalità di<br>output per la calibrazione;<br>0=HOLD, 1= TRANSFER<br>VALUE                                                                                                    |
| DISCHARGE<br>CLEAN. | 40087        | Intero<br>senza<br>segno | 1         | R/W |                                                                                       | 0/10                 | Valori scaricati dopo una<br>pulizia                                                                                                    |
| SET OUTMODE<br>CLE. | 40088        | Intero<br>senza<br>segno | 1         | R/W | 0/1                                                                                   | _                    | Impostare la modalità di<br>output per la pulizia;<br>0=HOLD, 1= TRANSFER<br>VALUE                                                                                                    |

| Nome tag            | Registro nr. | Tipo dati                | Lunghezza | R/W | Range<br>discreto                                                        | Range<br>min/<br>max     | Descrizione                                                                                                    |
|---------------------|--------------|--------------------------|-----------|-----|--------------------------------------------------------------------------|--------------------------|----------------------------------------------------------------------------------------------------|
| SET OUTMODE<br>SER. | 40089        | Intero<br>senza<br>segno | 1         | R/W | 0/1                                                                      | _                        | Impostare la modalità di<br>output per la modalità di<br>servizio; 0=HOLD, 1=<br>TRANSFER VALUE                                                                                                    |
| LOCATION2           | 40090        | Stringa                  | 8         | R/W | _                                                                        | —                        | Posizione del canale di<br>misurazione 2 per il<br>campione                                                                                                    |
| SET PARAMETER 2     | 40098        | Intero<br>senza<br>segno | 1         | R/W | 19/42                                                                    | _                        | Selezionare il parametro per<br>il canale 2; 19=NH4–N,<br>42=NH4                                                                                                    |
| GAIN CORR. 2        | 40099        | Decimale                 | 2         | R/W | _                                                                        | 0,01/<br>100,00          | Correzione guadagno per il<br>canale 2                                                                                                    |
| MEAS.UNITS 2        | 40101        | Intero<br>senza<br>segno | 1         | R/W | 0/2                                                                      | _                        | Unità di misurazione per il<br>canale 2; 0=mg/L, 2=ppm                                                                                                    |
| HUMIDITY ANALY      | 40102        | Intero<br>senza<br>segno | 1         | R   | _                                                                        | 0/100                    | Analizzatore di umidità in<br>percentuale                                                                                                    |
| SOFTWARE PROBE      | 40103        | Decimale                 | 2         | R   | _                                                                        | 0/3,4028<br>2347E+<br>38 | Versione del software della<br>sonda di filtrazione                                                                                                    |
| HUMIDITY PROBE      | 40105        | Intero<br>senza<br>segno | 1         | R   | _                                                                        | 0/100                    | Sonda di filtrazione<br>dell'umidità in percentuale                                                                                                    |
| PROCESS STATE       | 40107        | Intero<br>senza<br>segno | 1         | R   | 0/1/2/3/4/<br>5/6/7/8/9/<br>10/11/12/<br>13/14/15/<br>16/17/18/<br>19/20 |                          | Lo stato del processo è<br>codificato come enum list;<br>enum value 0=service mode,<br>enum value 1=citrocal in<br>proc, cal1 in proc., cal2 in<br>proc., measuring 1,<br>interval, initialisation, serv.in<br>proc., cleaning, warm up<br>phase, measuring 2,<br>prepump reag., prepump<br>clean.,prepump standard,<br>prepumping probe, flushing,<br>start by BUS, warming up,<br>reserved, prepump.sample;<br>enum value 20=validation |
| LAST CALIBRAT.      | 40108        | Time2                    | 2         | R   |                                                                          |                          | Data dell'ultima calibrazione                                                                                                    |
| START BY BUS        | 40110        | Intero<br>senza<br>segno | 1         | R/W | 0/1                                                                      |                          | Per impostare l'analizzatore<br>alla modalità START BY BUS<br>(Vedere Start by BUS)                                                                                                    |
| FIELDBUS            | 40111        | Intero<br>senza<br>segno | 1         | R/W | _                                                                        | 0/2                      | Per avviare una serie di<br>misurazioni in modalità<br>START BY BUS (vedere Start<br>by BUS)                                                                                                    |
| NUMBER OF MEAS.     | 40112        | Intero<br>senza<br>segno | 1         | R/W | _                                                                        | 1/100                    | Numero di misurazioni in una<br>serie di misurazioni START<br>BY BUS (vedere Start by<br>BUS)                                                                                                    |

| Nome tag            | Registro nr. | Tipo dati                | Lunghezza | R/W | Range<br>discreto | Range<br>min/<br>max | Descrizione                                                                                                    |
|---------------------|--------------|--------------------------|-----------|-----|-------------------|----------------------|----------------------------------------------------------------------------------------------------|
| DISCHARGE BUS       | 40113        | Intero<br>senza<br>segno | 1         | R/W | _                 | 3/10                 | Scaricare valori all'inizio di<br>una serie START BY BUS                                                                       |
| AVERAGE             | 40114        | Intero<br>senza<br>segno | 1         | R/W | _                 | _                    | Numero di valori di<br>misurazione che danno come<br>risultato un valore medio in<br>una serie di misurazioni<br>START BY BUS. |
| NO.OF VALUES CH1    | 40115        | Intero<br>senza<br>segno | 1         | R/W | _                 | 0/100                | Modalità canale 2: frequenza<br>di misurazione del canale 1<br>prima di passare al canale 2                                    |
| NO.OF VALUES CH2    | 40116        | Intero<br>senza<br>segno | 1         | R/W | _                 | 0/100                | Modalità canale 2: frequenza<br>di misurazione del canale 2<br>prima di passare al canale 1                                    |
| DISCHARGE VAL1      | 40117        | Intero<br>senza<br>segno | 1         | R/W | _                 | 0/3                  | Numero di valori scaricati<br>quando si passa dal canale 1<br>al canale 2                                                      |
| DISCHARGE VAL2      | 40118        | Intero<br>senza<br>segno | 1         | R/W | _                 | 0/3                  | Numero di valori scaricati<br>quando si passa dal canale 2<br>al canale 2                                                      |
| REAG.<br>AVVERTENZA | 40119        | Intero<br>senza<br>segno | 1         | R/W | 0/1               |                      | Segnalazione se il livello del<br>reagente è basso; 0=OFF,<br>1=ON                                                             |
| TYPE                | 40125        | Stringa                  | 6         | R   | _                 |                      | Nome<br>dell'elemento/analizzatore                                                                                             |
| SENSOR NAME         | 40131        | Stringa                  | 8         | R   | _                 |                      | Nome assegnato dall'utente<br>a un sensore                                                                                     |
| STATUS MODULES      | 40140        | Decimale                 | 2         | R   | _                 | 0/100                | Stato dei moduli come float in<br>percentuale; nan se non<br>ancora calcolato                                                  |
| AVVERTENZA          | 40142        | Intero<br>senza<br>segno | 1         | R/W | 20/15/10/<br>5    | _                    | Livello di segnalazione del reagente in percentuale                                                                            |
| REAGENT LEVEL       | 40143        | Intero<br>senza<br>segno | 1         | R   | _                 | 0/100                | Livello del reagente in<br>percentuale                                                                                         |
| CLEAN SOLU<br>LEVEL | 40144        | Intero<br>senza<br>segno | 1         | R   | _                 | 0/100                | Livello della soluzione<br>detergente in percentuale                                                                           |
| STANDARDS LEVEL     | 40146        | Intero<br>senza<br>segno | 1         | R   | _                 | 0/100                | Livello degli standard in<br>percentuale                                                                                       |
| REPLACE<br>ELECTRO. | 40148        | Time2                    | 2         | R   | _                 |                      | Data dell'ultima sostituzione dell'elettrodo                                                                                   |
| CHANGE<br>MEMBRANE  | 40150        | Time2                    | 2         | R   |                   |                      | Data dell'ultima sostituzione<br>della membrana                                                                                |

| Tabella 13 | Registri | Modbus | sensore | (continua) |
|------------|----------|--------|---------|------------|
|------------|----------|--------|---------|------------|

| Nome tag            | Registro nr. | Tipo dati                | Lunghezza | R/W | Range<br>discreto | Range<br>min/<br>max     | Descrizione                                                                                                    |
|---------------------|--------------|--------------------------|-----------|-----|-------------------|--------------------------|----------------------------------------------------------------------------------------------------|
| PUMP DISPLAY        | 40154        | Intero                   | 1         | R   | _                 | -32768/<br>32767         | Giorni restanti fino alla<br>sostituzione del pistone della<br>pompa,<br>valori negati indicano il<br>superamento della scadenza<br>di sostituzione |
| MEASURE VALUE 2     | 40165        | Decimale                 | 2         | R   | —                 | —                        | Valore dell'ultima<br>misurazione del canale 2                                                                                                    |
| STRUCTURE           | 40167        | Intero<br>senza<br>segno | 1         | R   | _                 | 0/65535                  | Voce per il file del driver di<br>periferica; indica la versione                                                                                    |
| FIRMWARE            | 40168        | Intero<br>senza<br>segno | 1         | R   | _                 | 0/65535                  | Voce per il file del driver di<br>periferica; indica la versione                                                                                    |
| CONTENT             | 40169        | Intero<br>senza<br>segno | 1         | R   | _                 | 0/65535                  | Voce per il file del driver di<br>periferica; indica la versione                                                                                    |
| LOADER              | 40170        | Decimale                 | 2         | R   | _                 | 0/3,4028<br>2347E+<br>38 | Voce per il file<br>dell'applicazione; indica la<br>versione del file di avvio                                                                      |
| HEATING             | 40172        | Intero<br>senza<br>segno | 1         | R   | 0/1               | _                        | Stato del riscaldamento per la provetta campione; 0=OFF, 1=ON                                                                                       |
| OPERATING<br>HOURS  | 40173        | Intero<br>senza<br>segno | 2         | R   | _                 | 0/99999<br>999           | Ore di funzionamento<br>dell'analizzatore                                                                                                    |
| PUMP MEMBR.DISP.    | 40177        | Intero                   | 1         | R   | _                 | -32768/<br>32767         | Giorni restanti per la<br>membrana della pompa nella<br>sonda del filtro                                                                            |
| COMPRESSOR          | 40186        | Intero                   | 1         | R   | _                 | -32768/<br>32767         | Giorni restanti per il<br>compressore d'aria                                                                                                    |
| LAST<br>CHA.FACTOR1 | 40194        | Time2                    | 2         | R/W | _                 |                          | Data dell'ultimo fattore di<br>correzione per il canale 1                                                                                           |
| LAST<br>CHA.FACTOR2 | 40196        | Time2                    | 2         | R/W | —                 |                          | Data dell'ultimo fattore di<br>correzione per il canale 2                                                                                           |
| SAMPLE<br>DETECTION | 40218        | Intero<br>senza<br>segno | 1         | R/W | 0/1/2             | _                        | Output se la rilevazione del<br>campione rileva una quantità<br>di campione bassa;<br>0=Avvertenza, 1=Errore<br>2=OFF                               |
| ACTUAL<br>MEAS.TIME | 40224        | Time2                    | 2         | R   | _                 |                          | Tempo del valore effettivo di<br>misurazione                                                                                                    |
| LAST TIME           | 40226        | Time2                    | 2         | R   | —                 | _                        | Tempo dell'ultimo valore di<br>misurazione                                                                                                    |
| 2.ND LAST TIME      | 40228        | Time2                    | 2         | R   |                   |                          | 2.ND LAST TIME                                                                                                    |
| 3.RD LAST TIME      | 40230        | Time2                    | 2         | R   |                   |                          | 3.RD LAST TIME                                                                                                    |
| 4.TH LAST TIME      | 40232        | Time2                    | 2         | R   |                   |                          | 4.TH LAST TIME                                                                                                    |
| 5.TH LAST TIME      | 40234        | Time2                    | 2         | R   | —                 |                          | 5.TH LAST TIME                                                                                                    |
| 6.TH LAST TIME      | 40236        | Time2                    | 2         | R   | —                 | —                        | 6.TH LAST TIME                                                                                                    |

| Nome tag             | Registro nr. | Tipo dati                | Lunghezza | R/W | Range<br>discreto | Range<br>min/<br>max | Descrizione                                                                                                    |
|----------------------|--------------|--------------------------|-----------|-----|-------------------|----------------------|----------------------------------------------------------------------------------------------------|
| 7.TH LAST TIME       | 40238        | Time2                    | 2         | R   | —                 | _                    | 7.TH LAST TIME                                                                                                    |
| 8.TH LAST TIME       | 40240        | Time2                    | 2         | R   | —                 |                      | 8.TH LAST TIME                                                                                                    |
| 9.TH LAST TIME       | 40242        | Time2                    | 2         | R   | —                 |                      | 9.TH LAST TIME                                                                                                    |
| ACTUAL VALUE         | 40244        | Decimale                 | 2         | R   | _                 | 0/15000              | Valore di misurazione<br>effettivo, indipendente dal<br>canale                                                                         |
| LAST VALUE           | 40246        | Decimale                 | 2         | R   | —                 | 0/15000              | LIST OF VALUES                                                                                                    |
| 2.ND LAST VALUE      | 40248        | Decimale                 | 2         | R   | —                 | 0/15000              | LIST OF VALUES                                                                                                    |
| 3.RD LAST VALUE      | 40250        | Decimale                 | 2         | R   | —                 | 0/15000              | LIST OF VALUES                                                                                                    |
| 4.TH LAST VALUE      | 40252        | Decimale                 | 2         | R   | —                 | 0/15000              | LIST OF VALUES                                                                                                    |
| 5.TH LAST VALUE      | 40254        | Decimale                 | 2         | R   | —                 | 0/15000              | LIST OF VALUES                                                                                                    |
| 6.TH LAST VALUE      | 40256        | Decimale                 | 2         | R   | —                 | 0/15000              | LIST OF VALUES                                                                                                    |
| 7.TH LAST VALUE      | 40258        | Decimale                 | 2         | R   | —                 | 0/15000              | LIST OF VALUES                                                                                                    |
| 8.TH LAST VALUE      | 40260        | Decimale                 | 2         | R   | —                 | 0/15000              | LIST OF VALUES                                                                                                    |
| 9.TH LAST VALUE      | 40262        | Decimale                 | 2         | R   | —                 | 0/15000              | LIST OF VALUES                                                                                                    |
| STAT. MODUL.WAR.     | 40266        | Intero<br>senza<br>segno | 1         | R/W | 40/30/15          | _                    | Configurare il livello di<br>segnalazione per lo stato dei<br>moduli                                                                   |
| STATUS<br>MODUL.ERR  | 40267        | Intero<br>senza<br>segno | 1         | R/W | 14/10/8/0         | _                    | Configurare il livello di errore<br>per lo stato dei moduli                                                                            |
| ENCLOSU.TEMP.<br>MAX | 40268        | Decimale                 | 2         | R   | _                 | -50/200              | Temperatura massima<br>all'interno dell'analizzatore<br>durante le ultime 24 ore;<br>l'intervallo inizia con<br>l'accensione           |
| ENCLOSU.TEMP.<br>MIN | 40270        | Decimale                 | 2         | R   | _                 | -50/200              | Temperatura minima<br>all'interno dell'analizzatore<br>durante le ultime 24 ore;<br>l'intervallo inizia con<br>l'accensione            |
| EXHAUST<br>CONTROL   | 40272        | Intero<br>senza<br>segno | 1         | R/W | 0/1               | _                    | L'analizzatore verifica se lo<br>scarico è bloccato; 0=OFF,<br>1=ON                                                                    |
| ELECTROLYTE          | 40277        | Intero                   | 1         | R   | _                 | -32768/<br>32767     | Giorni restanti fino alla<br>successiva sostituzione<br>dell'elettrolita; valori negativi<br>indicano il superamento della<br>scadenza |
| ELECTROLYTE          | 40278        | Intero<br>senza<br>segno | 1         | R/W | 0/1               | _                    | Definisce se compare una<br>segnalazione quando<br>l'elettrolita deve essere<br>sostituito; 0=OFF,<br>1=AVVERTENZA                     |
| FALSE ELEC DATA      | 40279        | Intero<br>senza<br>segno | 1         | R/W | 0/1               | _                    | Definisce se compare un<br>errore se il valore ZERO è<br>esterno al range; 0=OFF,<br>1=ON                                              |

| Nome tag                        | Registro nr. | Tipo dati                | Lunghezza | R/W | Range<br>discreto | Range<br>min/<br>max | Descrizione                                                                                                    |
|---------------------------------|--------------|--------------------------|-----------|-----|-------------------|----------------------|----------------------------------------------------------------------------------------------------|
| ERROR LIST<br>(ELENCO ERRORI)   | 40280        | Intero<br>senza<br>segno | 2         | R   | _                 |                      | Gli errori sono codificati in bit.<br>bit 0=TEMP. < 0 °C/32 °F?,<br>bit 1=ANALYZ. TO COLD,<br>COOLING<br>FAILED,HUMIDITY ANALY,<br>HUMIDITY PROBE; PROBE<br>MISSING, NO HEAT UP,<br>CUVSENSOR DEFECT,<br>TEMPSENS DEFECT,<br>CUVHEAT DEFECT, CUV<br>TOO HOT, ELECTRODE<br>SLOPE, FALSE ELEC DATA,<br>MODULES CONTAM.,<br>DRAIN BLOCKED,<br>SAMPLE1, bit 16= SAMPLE2 |
| WARNING LIST<br>(ELENCO AVVISI) | 40282        | Intero<br>senza<br>segno | 2         | R   | _                 |                      | Le segnalazioni sono<br>codificate in bit, bit 0=<br>WARMUP PHASE, bit<br>1=COOLING DOWN,<br>SERVICE MODE, REAGENT<br>LEVEL, CLEAN SOLU<br>LEVEL, ANALYZER TO<br>COLD, ANALYZER TO<br>WARM, CUV TOO COOL,<br>MODULES CONTAM.,<br>STANDARDS LEVEL,<br>ELECTRODE SLOPE,<br>reserved,SAMPLE1,<br>ELEKTROLYTE, bit<br>14=SAMPLE2                                        |
| NOME LOCAZIONE                  | 40285        | Stringa                  | 8         | R/W |                   |                      | Nome di LOCATION (vedere il sistema di menu)                                                                                                    |
| ELECTROLYTE                     | 40293        | Decimale                 | 2         | R   |                   |                      | Deriva dell'elettrodo per 24<br>ore in mV                                                                                                    |

#### HACH COMPANY World Headquarters

P.O. Box 389, Loveland, CO 80539-0389 U.S.A. Tel. (970) 669-3050 (800) 227-4224 (U.S.A. only) Fax (970) 669-2932 orders@hach.com www.hach.com

#### HACH LANGE GMBH

Willstätterstraße 11 D-40549 Düsseldorf, Germany Tel. +49 (0) 2 11 52 88-320 Fax +49 (0) 2 11 52 88-210 info-de@hach.com www.de.hach.com

#### HACH LANGE Sàrl

6, route de Compois 1222 Vésenaz SWITZERLAND Tel. +41 22 594 6400 Fax +41 22 594 6499

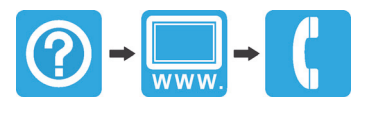